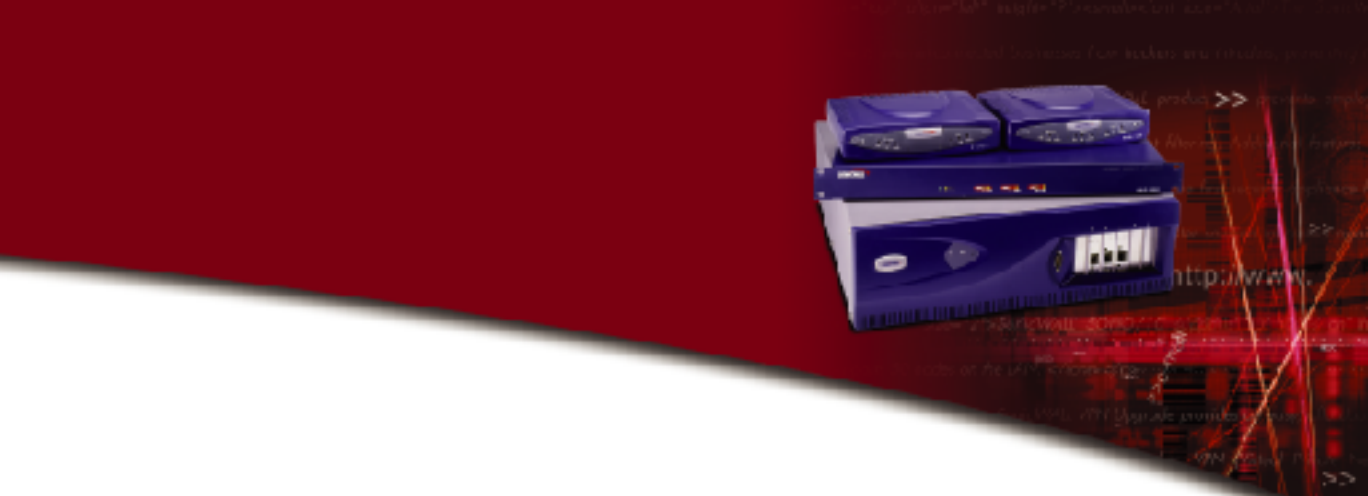

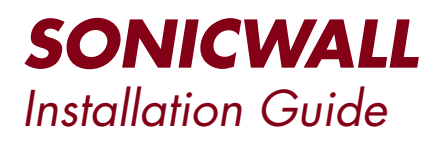

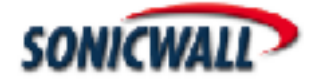

# Contents

| About This Guide                                               | 3         |
|----------------------------------------------------------------|-----------|
| Copyright Notice                                               | 3         |
| Quick Start Installation Guide                                 | 5         |
| Check Package Contents                                         | 6         |
| Installing the SonicWALL                                       | 7         |
| Check Link LEDs                                                | 8         |
| Network Addressing Information                                 | 8         |
| Setting Up Your Management Station                             | 9         |
| Logging into the SonicWALL                                     | 11        |
| Configuring Computers on the LAN                               | 13        |
| 1 Introduction                                                 | 15        |
| Inspecting the Package                                         | 15        |
| Internet Service Provider (ISP) Information                    | 16        |
| SonicWALL Configuration Overview                               | 17        |
| 2 Performing the Initial Configuration                         | 19        |
| Installing the SonicWALL                                       | 19        |
| Setting Up a Management Station                                | 20        |
| Setting up your Management Station                             | 21        |
| Connecting the SonicWALL to the Network                        | 23        |
| Configuring your SonicWALL to Access the Internet              | 23        |
| Configuring the SonicWALL in NAT (Network Address Translation) | ) Enabled |
| Mode                                                           | 24        |
| Configuring NAT Enabled with PPPoE                             | 31        |
| Configuring NAT with DHCP Client Mode                          | 36        |
| Log into the SonicWALL Management Interface                    | 42        |
| Basic Network Terminology and Configurations                   |           |
| Network Hardware Components                                    | 45        |
| Network Types                                                  | 45        |
| Firewalls                                                      | 45        |
| Gateways                                                       | 45        |
| Network Protocols                                              | 45        |
| IP Addressing                                                  | 46        |
| 3 Registering at mySonicWALL.com                               | 51        |
| Creating a New User Account                                    | 52        |
| Problems Creating a MysonicWALL.com user Account?              | 56        |
| Registering Your SonicWALL Internet Security Appliance         | 57        |
| Managing Your SonicWALL                                        | 60        |

| Applicable Services for SonicWALL Internet Security Appliances | 63 |
|----------------------------------------------------------------|----|
| Activating Services Using mySonicWALL.com                      | 66 |
| 4 Hardware Description                                         | 67 |
| SonicWALL PRO 200 and PRO 300 Front Panel                      | 67 |
| SonicWALL PRO 200 and PRO 300 Back Panel                       | 68 |
| SonicWALL PRO 100 Front Panel                                  | 69 |
| SonicWALL PRO 100 Back Panel                                   | 70 |
| SonicWALL SOHO3 and TELE3 Front Panel                          | 71 |
| SonicWALL SOHO3 and TELE3 Back Panel                           | 72 |
| SonicWALL GX 250 and GX 650 Front Panel                        | 73 |
| 5 Troubleshooting Guide                                        | 77 |
| Tips for Cable/DSL Modem Users                                 | 77 |
| Erasing the Firmware                                           | 78 |
| 6 SonicWALL Support Solutions                                  | 80 |
| Support Offers                                                 | 80 |
| SonicWALL Support 24X7                                         | 82 |
| Deliverables                                                   | 82 |
| SonicWALL Support 8X5                                          | 83 |
| Deliverables                                                   | 83 |
| Warranty Support - North America                               |    |
| Deliverables                                                   |    |
| Warranty Support - International                               | 85 |
| Deliverables                                                   | 85 |

## **About This Guide**

This guide provides information on registering and installing your SonicWALL Internet Security appliance. Three common network configurations, Network Address Translation (NAT), NAT with PPPoE, and NAT with DHCP Client, and are described as part of the installation process. For more detailed information on other network settings, consult your SonicWALL Product Family manual for complete details.

The chapters in this guide are summarized as follows:

**Quick Start Guide**, if you have previous network experience and are familiar with getting connected to the Internet, then the **Quick Start Guide** provides abbreviated instructions on configuring your SonicWALL to access the Internet. If, at any time during the installation, you require assistance, refer to the following chapters for more information.

**Chapter 1**, **Introduction**, describes the contents of the package and has an overview of the configuration process.

**Chapter 2**, **Performing the Initial Configuration**, describes the three most common ways of configuring your SonicWALL for use as a firewall on your network

**Chapter 3**, **Registering Your SonicWALL**, describes the process of registering your SonicWALL appliance on the MysonicWALL.com web site. You should register your SonicWALL, any services, and upgrades before installing it to access technical support, if necessary, during installation.

**Chapter 4**, **Hardware Description**, has descriptions of all SonicWALL products. There are both front and back descriptions of the hardware.

**Chapter 5**, **Troubleshooting**, provides solutions to problems you may encounter while configuring your SonicWALL.

Chapter 6, Support, outlines the support packages available from SonicWALL.

## **Copyright Notice**

© 2002 SonicWALL, Inc. All rights reserved.

Under the copyright laws, this manual or the software described within, can not be copied, in whole or part, without the written consent of the manufacturer, except in the normal use of the software to make a backup copy. The same proprietary and copyright notices must be affixed to any permitted copies as were affixed to the original. This exception does not allow copies to be made for others, whether or not sold, but all of the material purchased (with all backup copies) can be sold, given, or loaned to another person. Under the law, copying includes translating into another language or format.

SonicWALL is a registered trademark of SonicWALL, Inc.

Other product and company names mentioned herein can be trademarks and/or registered trademarks of their respective companies.

Specifications and descriptions subject to change without notice.

#### LIMITED WARRANTY

SonicWALL, Inc. warrants the SonicWALL Internet Security Appliance (the Product) for one (1) year from the date of purchase against defects in materials and workmanship. If there is a defect in the hardware, SonicWALL will replace the product at no charge, provided that it is returned to SonicWALL with transportation charges prepaid. A Return Materials Authorization (RMA) number must be displayed on the outside of the package for the product being returned for replacement or the product will be refused. The RMA number can be obtained by calling SonicWALL Customer Service between the hours of 8:30 AM and 5:30 PM Pacific Standard Time, Monday through Friday.

Phone: (408) 752-7819

Fax: (408) 745-9300

Web: <http://www.sonicwall.com/support>

This warranty does not apply if the Product has been damaged by accident, abuse, misuse, or misapplication or has been modified without the written permission of SonicWALL.

In no event shall SonicWALL, Inc. or its suppliers be liable for any damages whatsoever (including, without limitation, damages for loss of profits, business interruption, loss of information, or other pecuniary loss) arising out of the use of or inability to use the Product.

Some states do not allow the exclusion or limitation of implied warranties or liability for incidental or consequential damages, so the above limitation or exclusion can not apply to you. Where liability can not be limited under applicable law, the SonicWALL liability shall be limited to the amount you paid for the Product. This warranty gives you specific legal rights, and you can have other rights which vary from state to state.

By using this Product, you agree to these limitations of liability.

# THIS WARRANTY AND THE REMEDIES SET FORTH ABOVE ARE EXCLUSIVE AND IN LIEU OF ALL OTHER WARRANTIES, ORAL OR WRITTEN, EXPRESS OR IMPLIED.

No dealer, agent, or employee of SonicWALL is authorized to make any extension or addition to this warranty.

# **Quick Start Installation Guide**

Thank you for purchasing a SonicWALL Internet security appliance. The SonicWALL acts as a secure barrier between your private LAN and the public Internet (WAN) to protect your network from security threats on the Internet.

If you are currently familiar with firewalls or networking equipment, the QuickStart Guide provides instructions to establish connectivity between your network and the Internet using the SonicWALL. If you are new to networks and the Internet, begin the installation process on page 17.

**Note:** This guide covers initial installation instructions for all SonicWALL Internet security appliances. The instructions are the same for all hardware models.

Below are rear panel descriptions for each SonicWALL hardware platform. The SonicWALL TELE3 and SOHO3 models have a **LAN** port and **WAN** port. The PRO 100, PRO 200, and the PRO 300 have a **LAN** port, a **WAN** port, and a **DMZ** port. The QuickStart Guide covers only the **LAN** port and the **WAN** port. For information on the DMZ port, please refer to your SonicWALL manual.

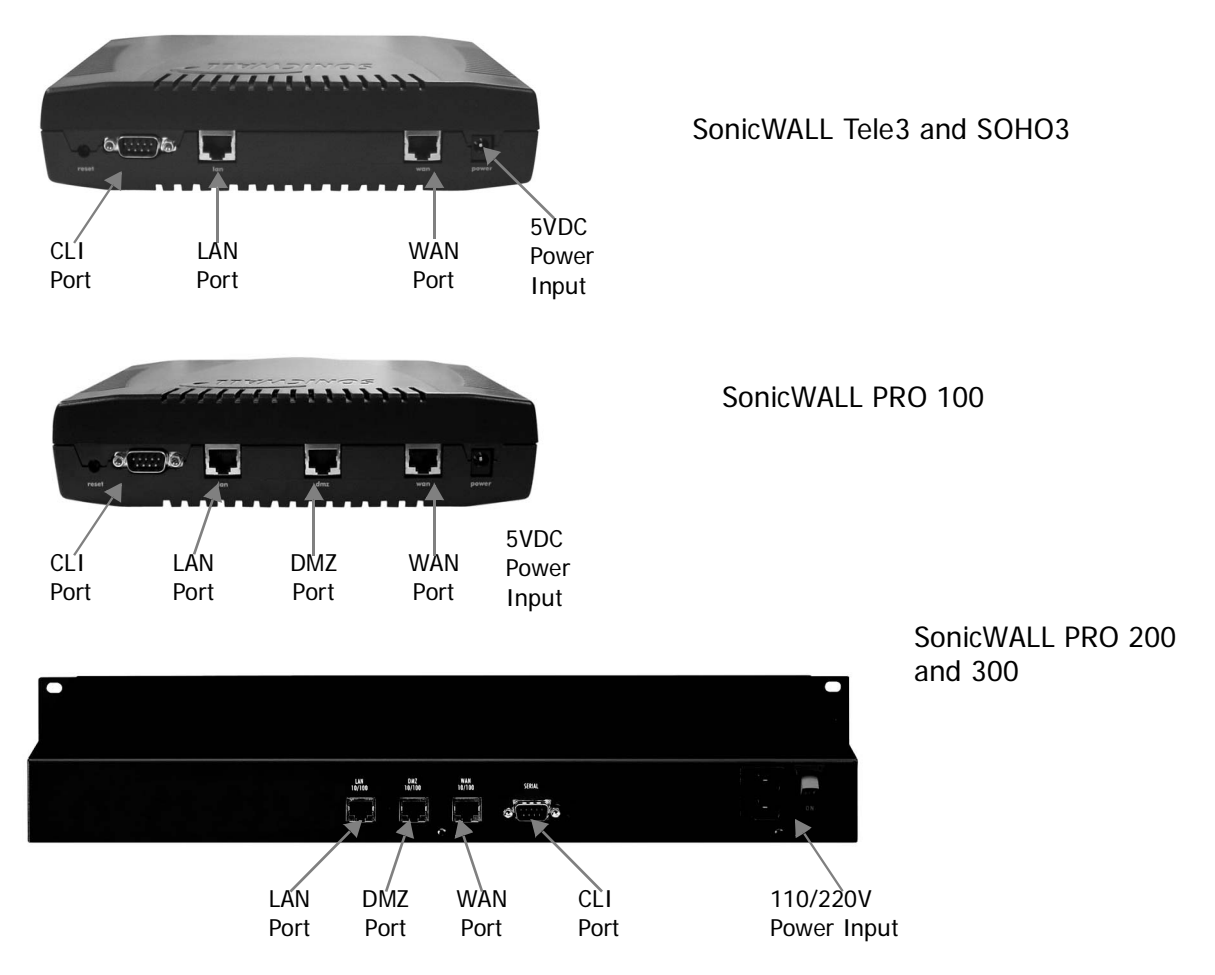

# **Check Package Contents**

- One SonicWALL Internet security appliance
- One SonicWALL Installation Guide
- One SonicWALL Manual
- One SonicWALL CD
- One Ethernet cable
- One Crossover cable (labeled "Crossover")
- One 5 Volt DC power supply (SonicWALL TELE3, SOHO3, and PRO 100 models) -or-
- One power cable (SonicWALL PRO 200 and PRO 300; US only)

If any items are missing from your package, contact SonicWALL, Inc. immediately. Web: <http://www.sonicwall.com/support/> Phone: (408) 745-9600

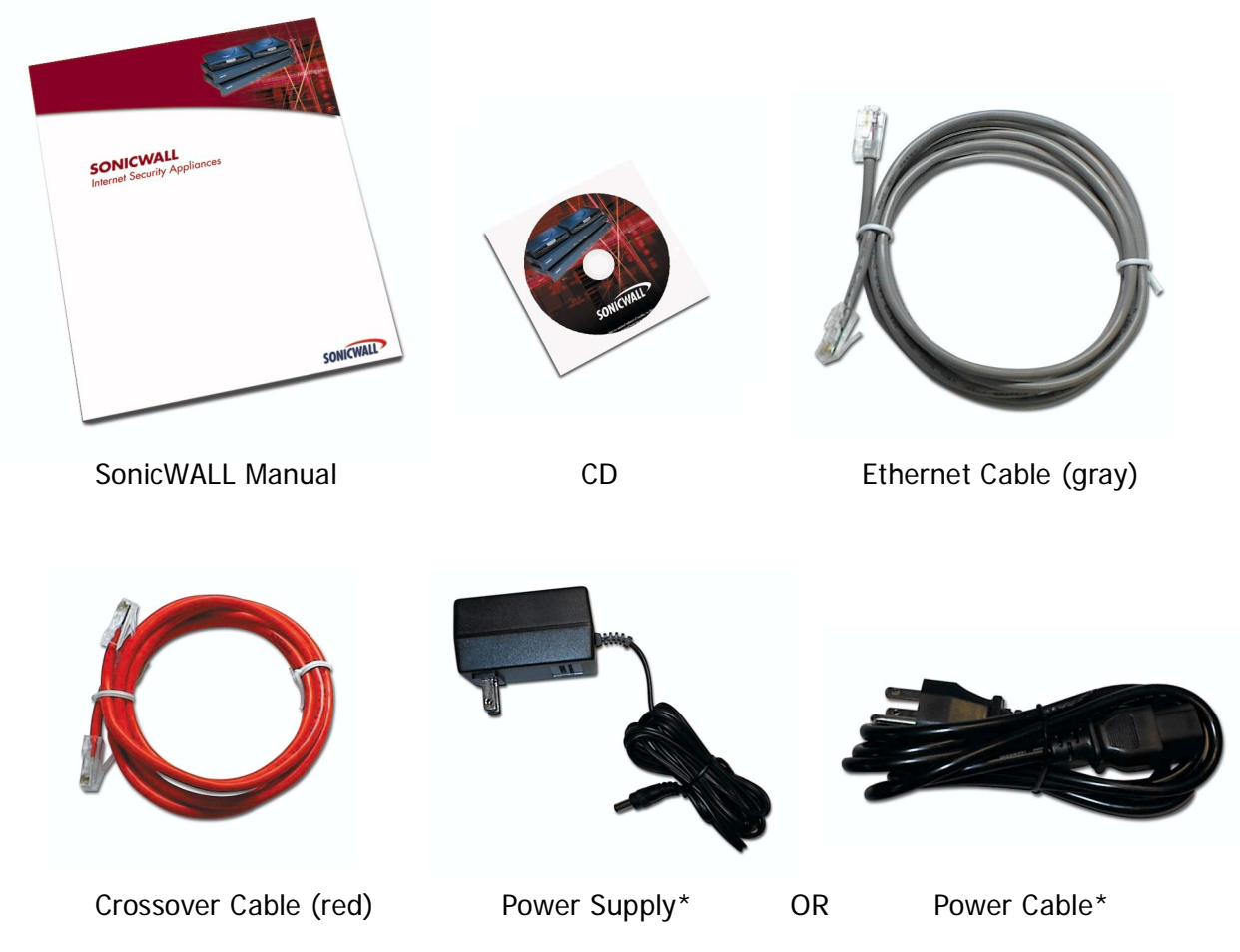

\*Note: Your actual power supply may vary from the pictures above. This does not affect functionality of the part.

# Installing the SonicWALL

Before you begin your SonicWALL installation, contact your ISP and obtain your Internet connection information. Enter this information into **Section 4**. Next, place your SonicWALL on a hard, flat surface near your cable modem, DSL modem, or Internet router.

**Note**: SonicWALL PRO 100, PRO 200, and PRO 300 front and rear panel views are different from the SOHO3 pictured below. The same installation instructions, however, apply to all models.

### Apply Power to the SonicWALL

If you are installing a TELE3, SOHO3, or PRO 100, attach the power supply to the power cord. Plug the power input into the SonicWALL and the other end into a power outlet.

If you are installing a PRO 200 or PRO 300, attach the power cable to the power input of the SonicWALL, and plug the other end into an AC power outlet. Use the power switch to turn on the SonicWALL.

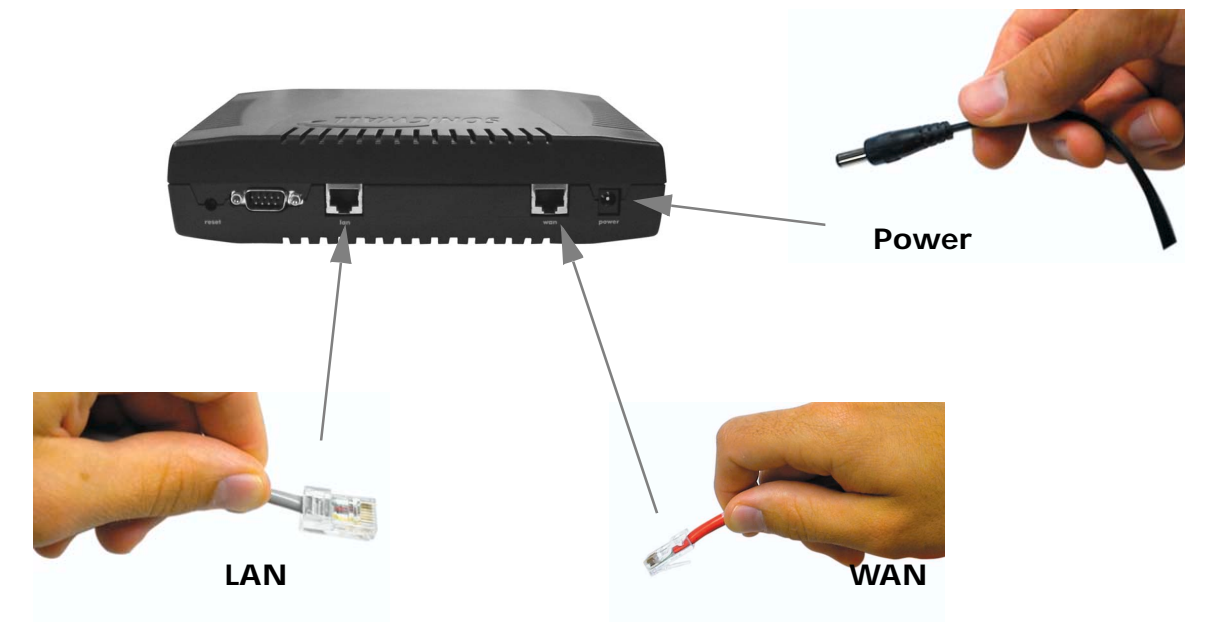

### **Connect the SonicWALL to the Internet**

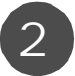

Connect the SonicWALL WAN port to your cable modem, DSL modem, or Internet router using the red crossover cable. The Link LED should light up indicating a connection. If it does not light, use the grey Ethernet cable to establish a connection. The two cables can be interchanged without damage to the SonicWALL or your computer.

#### **Connect the SonicWALL to Your Network**

Connect the grey Ethernet cable to the SonicWALL LAN port. Connect the other end to your computer at the network port. The LAN link LED should light up indicating a connection. If the Link LED does not light, try the red crossover cable.

# Check Link LEDs

If a **Link** LED does not light after connecting a cable, try connecting the ports using the other cable in the box. For instance, if you used the red Crossover cable to connect the WAN port to the cable modem, DSL modem, or your Internet router and the Link LED does not light, try connecting the grey **Ethernet** cable to the ports.

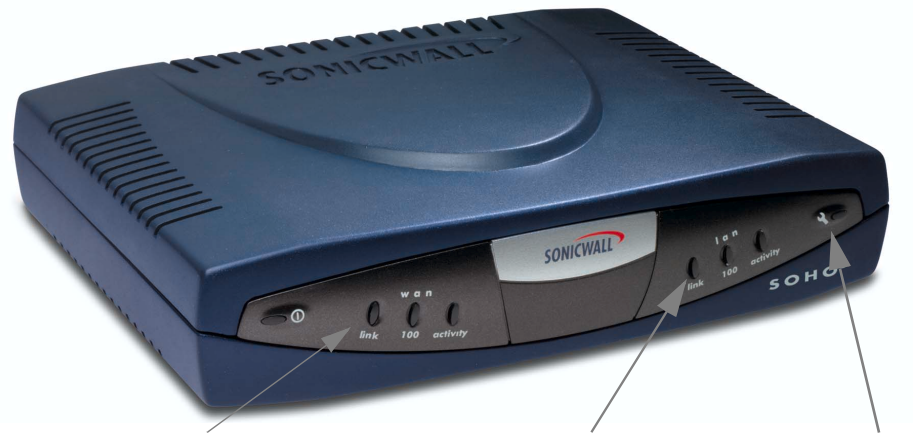

WAN Link LED

LAN Link LED

Test LED

The SonicWALL Test LED stays lit when the SonicWALL is powered on initially. It stays lit while the SonicWALL performs a series of diagnostic tests.

# Network Addressing Information

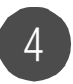

In order to continue the installation of your SonicWALL, you need to obtain IP addressing information from your Internet Service Provider (ISP). The information is required to connect to the Internet.

### **ISP** Contact Information

| Telephone Number, if contact by phone | or e-mail address if you |
|---------------------------------------|--------------------------|
| contact your ISP via e-mail           |                          |

You will use one of the following connection types to connect to the Internet:

| Static IP Address | NAT with PPPoE | NAT with DHCP                 |
|-------------------|----------------|-------------------------------|
| IP Address        | User Name:     | Host Name:                    |
| Subnet Mask       | Password:      | MAC Address (SonicWALL Serial |
| Default Gateway:  |                | Number):                      |
| DNS Address:      |                | Domain Suffix:                |

# 5

# **Setting Up Your Management Station**

You can manage your SonicWALL from any computer on your LAN. This computer is called the Management Station.

### Contacting the SonicWALL from your PC

The SonicWALL is preconfigured with the IP address 192.168.168.168. To access the Management interface for the first time, you have to change the IP address of your computer to 192.168.168.200.

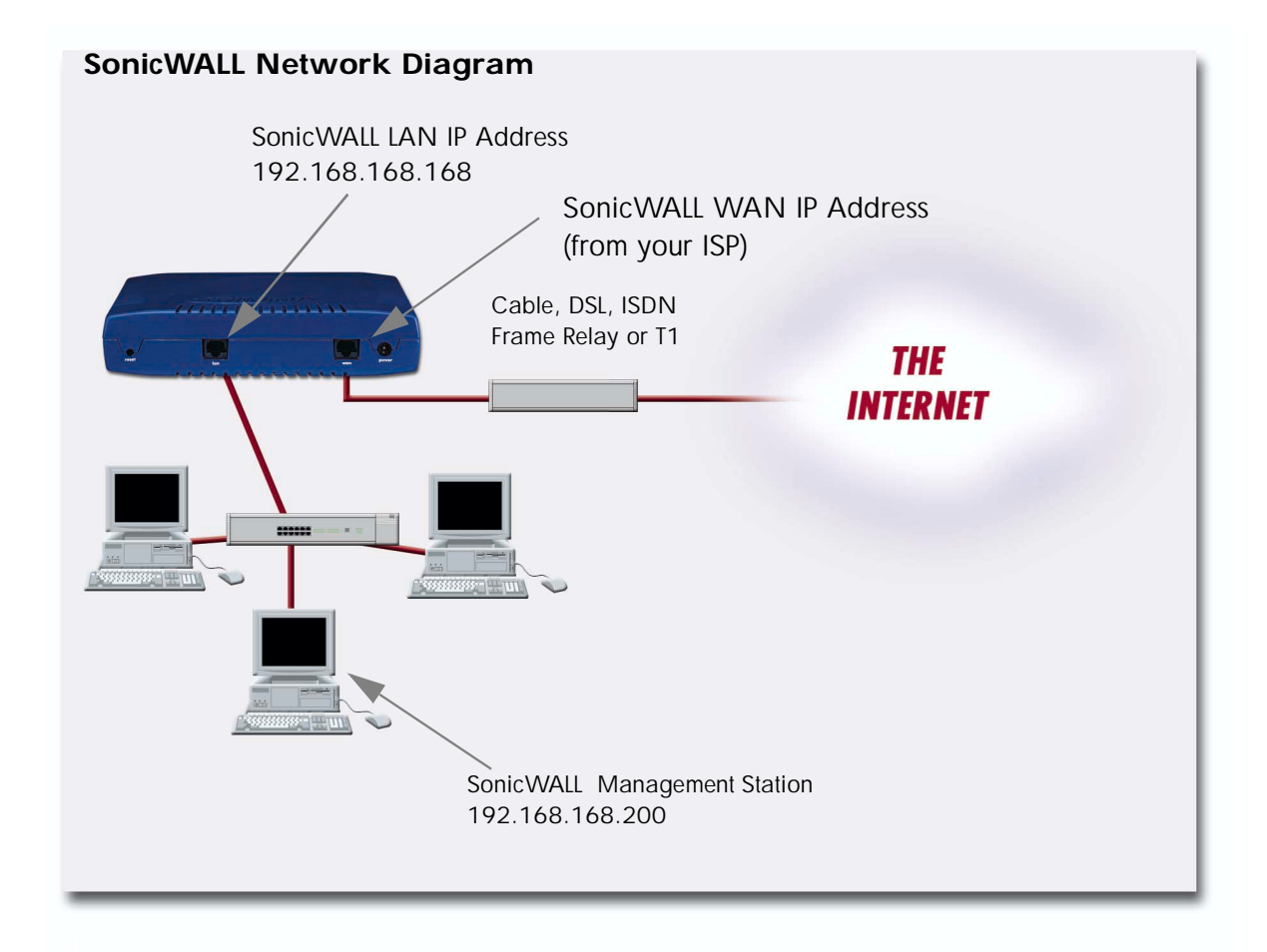

### **Configure TCP/IP Settings**

Configure your computer IP address, subnet mask, and gateway IP address. If the Management station is running Windows 2000, do the following:

*Note*: Consult your operating system manuals for specific instructions on configuring network settings.

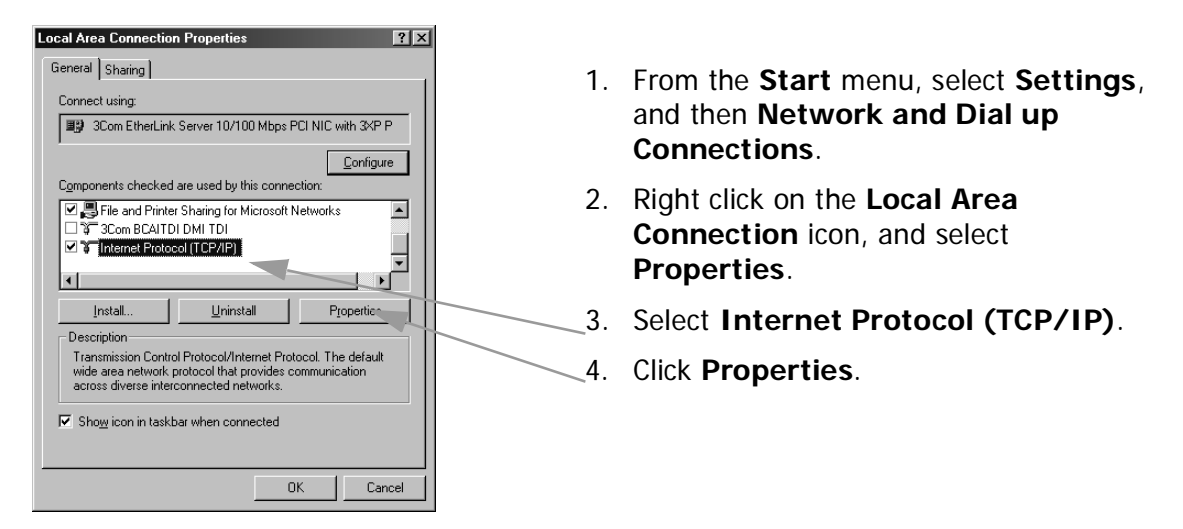

A TCP/IP Properties window appears.

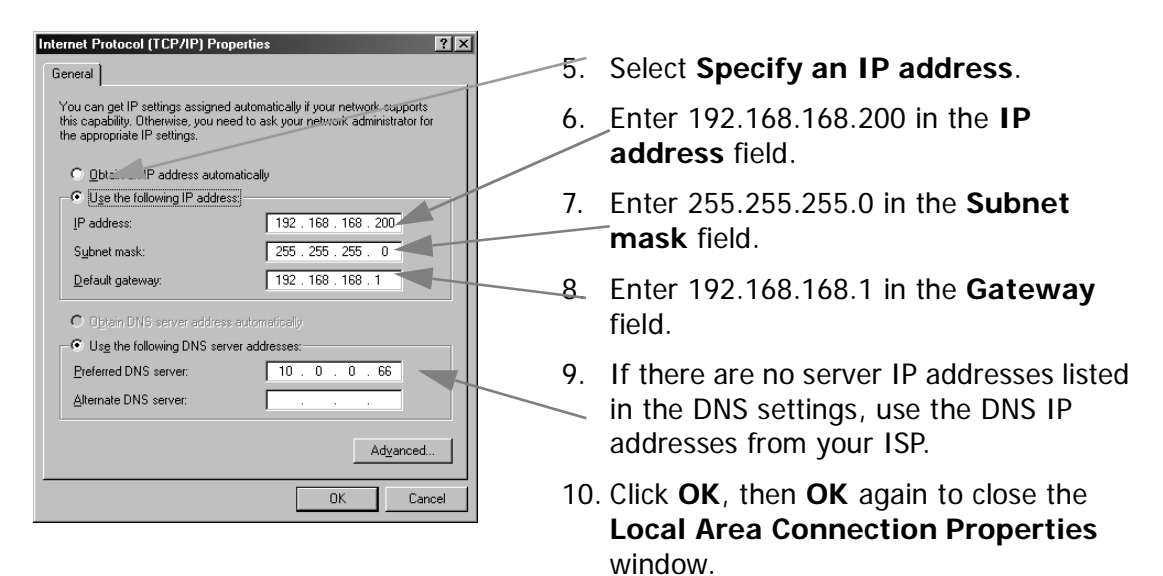

Restart your computer if you are running Windows 95, 98, or NT. Windows 2000 does not require restarting the computer for network settings to take effect.

Set Up Continues  $\rightarrow$ 

Page 10

# Logging into the SonicWALL

Now that you have changed the IP address of your computer, you need to log into the SonicWALL to begin the configuration.

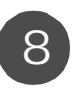

### Configure the SonicWALL

Launch your Web browser. Because you are not connected to the Internet, you may get an error page displayed with a message stating that you cannot access the Internet.

Type <u>192.168.168.168</u> into the **Location** or **Address** field at the top of your browser and press **Enter** on your keyboard.

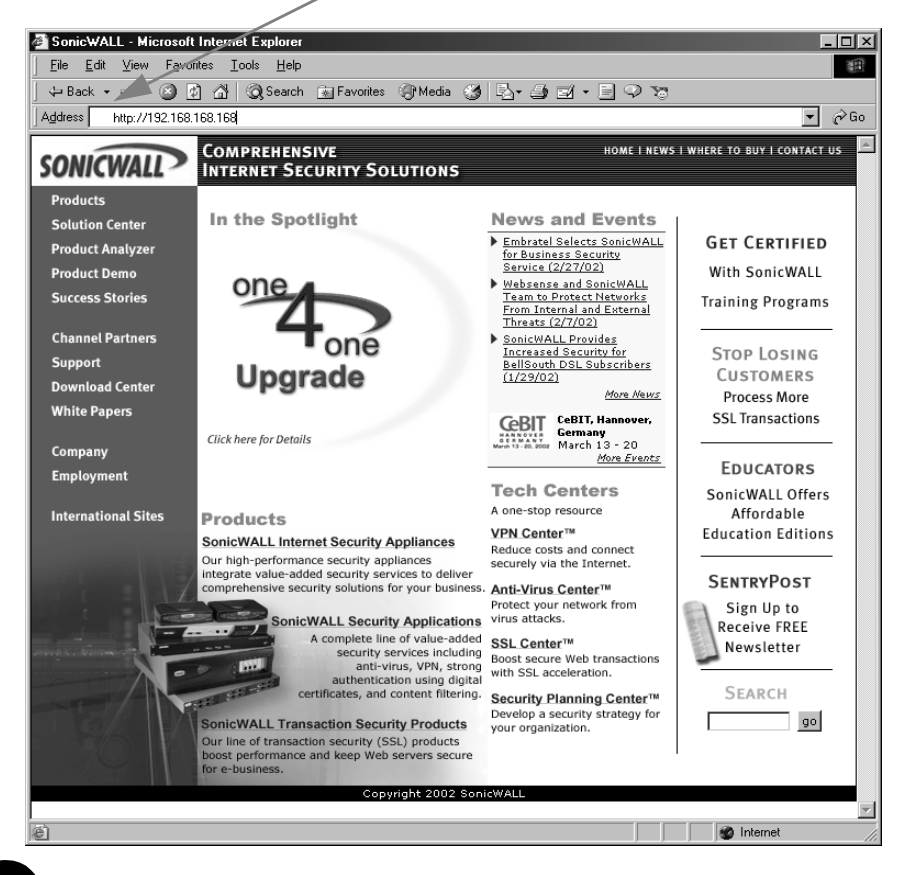

ļ

Your Web browser must support JAVA and HTTP uploads in order to fully manage the SonicWALL. Internet Explorer 5.0 or higher, as well as Netscape Navigator 4.0 or higher, are recommended.

### The Installation Wizard

The first time you access the SonicWALL, the Installation Wizard automatically launches. The Installation Wizard guides you through the initial setup.

**Note**: Certain browser configurations may not launch the wizard. In this case, you can log into the SonicWALL using "Admin" as the **User Name** and "password" as the **Password**. After you log into the SonicWALL, click **Tools**, then **Preferences**. Click **Launch Wizard** to begin configuring the SonicWALL.

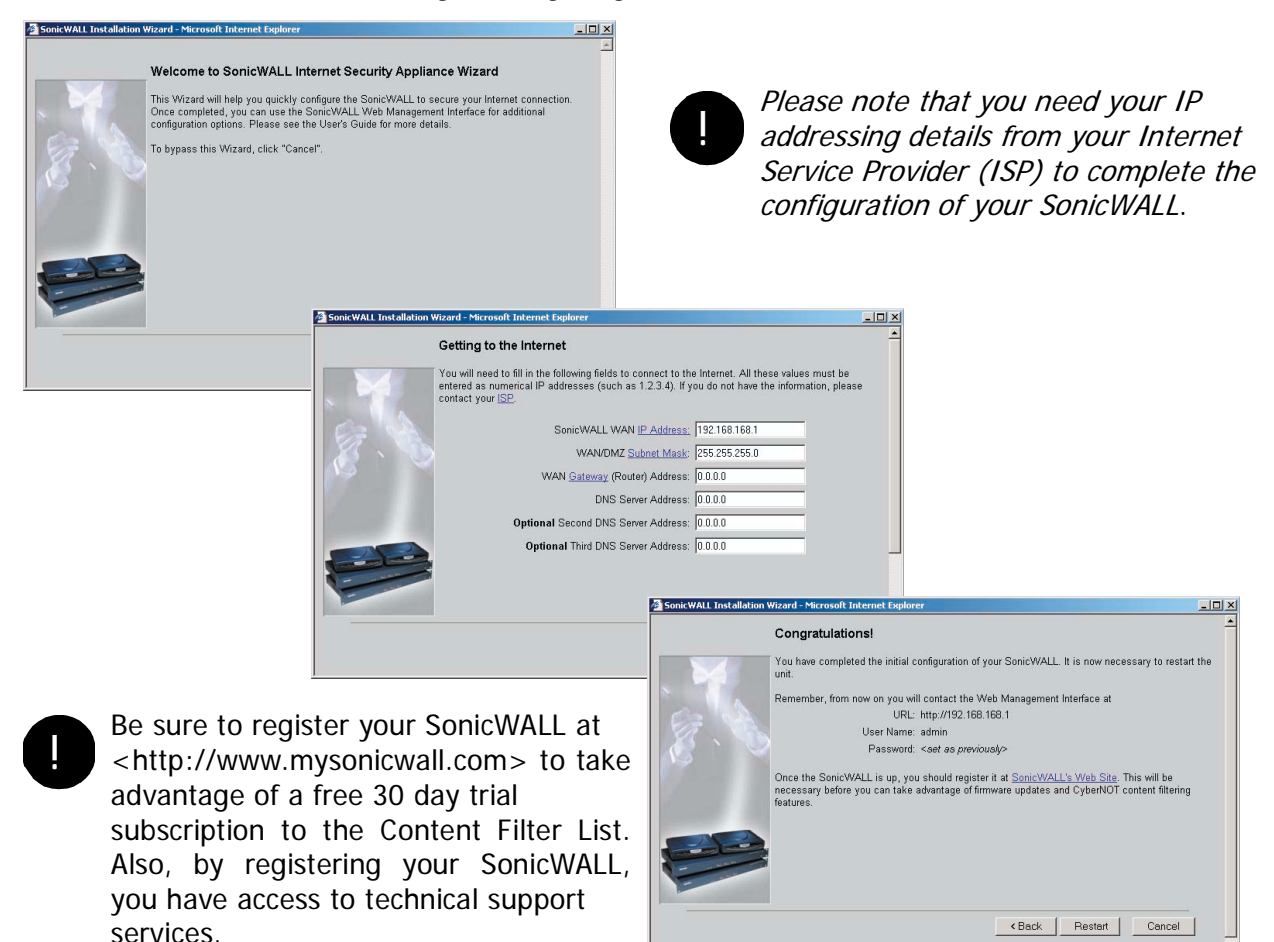

**Note**: Once you have completed the Installation Wizard and restarted your SonicWALL, you can manage the SonicWALL by typing the LAN IP address of the SonicWALL into a Web browser. You must log into the SonicWALL with the **User Name** "admin" and the **Password** that you defined in the Installation Wizard.

# **Configuring Computers on the LAN**

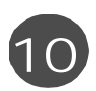

While the SonicWALL is restarting, two windows appear: one with the administrator login prompt, and the second with instructions for configuring your computers on your network (LAN). Minimize the login window to view and print the Installation Wizard instructions. Complete either **A** or **B** depending on the configuration selected during installation.

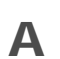

### DHCP Server Enabled

If you enabled the SonicWALL DHCP server, a screen is displayed with instructions to configure computers on your LAN.

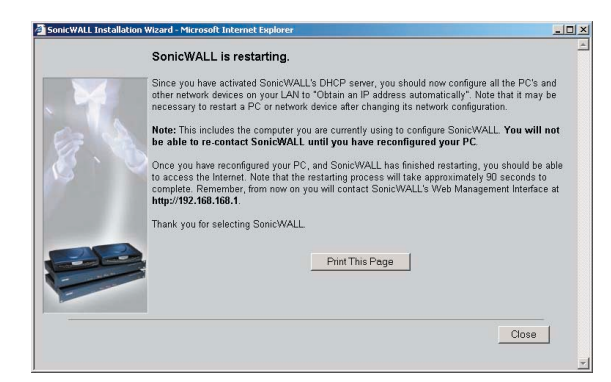

Print this screen. You need it to properly configure the computers on your LAN.

After the SonicWALL has restarted, change the network settings on the computers on the LAN. Each computer must be configured to get its IP address dynamically.

| ernet Pr<br>eneral                | otocol (TCP/II                                                 | Propertie                   | BS                                     | -                        | ?)                 | × |
|-----------------------------------|----------------------------------------------------------------|-----------------------------|----------------------------------------|--------------------------|--------------------|---|
| You can<br>this capa<br>the appro | get IP settings a<br>bility. Otherwise,<br>opriate IP setting: | signed autor<br>you need to | matically if your i<br>ask your netwoi | network su<br>kadministr | pports<br>ator for |   |
| • Op                              | tain an IP addres                                              | s automatica                | ly.                                    |                          |                    |   |
| -0 tij                            | the following IP                                               | address:                    |                                        |                          |                    |   |
|                                   | liess:                                                         |                             |                                        | 1.1                      |                    |   |
|                                   | et mask:                                                       | <u> </u>                    |                                        |                          |                    |   |
|                                   |                                                                |                             |                                        |                          |                    |   |
| ⊙ Ob                              | tain DNS server.                                               | address auto                | matically                              |                          |                    |   |
| -<br>- O Us                       | e the Lowing DI                                                | VS server ad                | dresses:                               |                          |                    |   |
|                                   | red DNS server.                                                |                             |                                        |                          |                    |   |
|                                   |                                                                |                             |                                        |                          |                    |   |
|                                   |                                                                |                             |                                        | Adva                     | anced              |   |
|                                   |                                                                |                             |                                        |                          | Cancel             |   |

On a Windows 2000 computer, do the following:

- 1. From the Start menu, select Settings.
- 2. Then select **Network and Dial-up Connections**.
- 3. Right click on the **Local Area Connection** icon, and then select **Properties**.
- 4. Click Internet Protocol (TCP/IP) and then Properties.
- 5. Click Obtain IP address automatically.
- You can select Obtain DNS server address automatically or enter IP addresses of the DNS servers.
- 7. Click **OK**, then **OK** again to close the **Properties** window.

You may need to restart the computers on your LAN to update the network settings. The SonicWALL is now functioning and protecting your LAN from Internet-based attacks and break-ins.

### **DHCP Server Disabled**

If you did not enable the SonicWALL DHCP server, a window with configuration instructions is displayed:

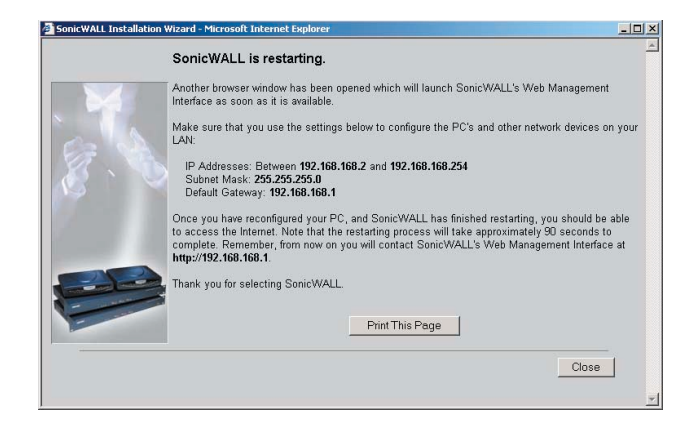

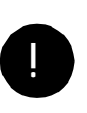

Print this screen. You need the information to configure computers on your LAN.

After the SonicWALL has restarted, change the network settings on the computers located on the LAN. Configure each computer with a static IP address from the range displayed in your configuration instructions.

| net Protocol (TCP/IP) Prop<br>                                                                       | perties <u>? X</u>                                                                 |
|----------------------------------------------------------------------------------------------------|------------------------------------------------------------------------------------|
| neral                                                                                                |                                                                                    |
| ou can get IP settings assigned<br>iis capability. Otherwise, you nee<br>ie appropriate IP settings. | automatically if your network supports<br>ad to ask your network administrator for |
| O Obtain an IP address autom                                                                         | natically                                                                          |
| Use the following IP addres                                                                          | s                                                                                  |
| IP address:                                                                                          | 192 . 168 . 168 . 200                                                              |
| S <u>u</u> bnet mask:                                                                                | 255 . 255 . 255 . 0                                                                |
| <u>D</u> efault gateway:                                                                             | 192 . 168 . 168 . 100                                                              |
| O D <u>b</u> tain DNS server address                                                                 | automatically                                                                      |
| Use the following DNS serv                                                                           | er addresses:                                                                      |
| Preferred DNS server:                                                                                | 10.0.0.66                                                                          |
| <u>A</u> lternate DNS server:                                                                        |                                                                                    |
|                                                                                                    | Advanced                                                                           |
|                                                                                                    | OK Cancel                                                                          |

On a Windows 2000 computer, do the following:

- 1. From the Start menu, select Settings.
- 2. Then select **Network and Dial-up Connections**.
- 3. Right click on the **Local Area Connection** icon, and then select **Properties**.
- 4. Click Internet Protocol (TCP/IP) and then Properties.
- 5. Select **Use the following IP address** and enter an IP address from the range indicated in your Wizard restart screen.
- 6. Enter the subnet mask indicated in your Wizard restart screen in the **Subnet Mask** field.
- 7. Enter the Default Gateway IP address in the Gateway field.
- 8: Enter IP addresses of the DNS servers provided by your ISP.
- 9. Click **OK**, then **OK** again to close the **Properties** window.

You may need to restart the computers on your LAN to update the network settings.

The SonicWALL is now functioning and protecting your LAN from Internet-based attacks and break-ins.

В

# 1 Introduction

This Installation Guide covers initial installation instructions for all SonicWALL Internet Security appliances. The instructions are the same for all SonicWALL models.

The Installation Guide assumes that you have a working knowledge of the Internet and networks. If you are unfamiliar with networking and networking terminology, read **Basic Network Terminology and Configuration**, see "Basic Networking Terminology" on page 44, as a starting point for your installation.

## **Inspecting the Package**

The following items should be included in the package:

- One SonicWALL Internet Security Appliance
- One power supply (not included with International SonicWALL PRO 200 or PRO 300)
- One Category 5 Ethernet crossover cable (labeled "Crossover")
- One Category 5 Ethernet standard cable
- One SonicWALL Installation Guide
- One Companion CD
- One SonicWALL Internet Security Appliance User's Guide

If an item is missing from the package, you can contact SonicWALL, Inc. by phone at (408) 752-7819 or submit a Web Support Form at <a href="http://techsupport.sonicwall.com/swtech.html">http://techsupport.sonicwall.com/swtech.html</a>.

Here are a few helpful guidelines for installing the SonicWALL appliance.

- The WAN Ethernet port should be connected to the Internet router or modem.
- The **LAN** Ethernet port should be connected directly to your PC, or a network hub, or a switch on the internal, protected network.
- The **DMZ** Ethernet port, included with the SonicWALL PRO 100, the SonicWALL PRO 200 and the SonicWALL PRO 300, should be connected to publicly accessible servers, such as Web and Mail servers.
- A crossover cable should be used when connecting the SonicWALL directly to another computer or router.
- A standard Ethernet cable should be used when connecting the SonicWALL to a network hub, switch, or modem.

**Note**: In some cases, you may need to switch the crossover cable with the standard cable. Switching cables will not damage your system.

## Internet Service Provider (ISP) Information

To install your SonicWALL Internet Security appliance and connect to the Internet, you need the following IP addressing information from your ISP.

#### **ISP Contact Information**

- Telephone Number, if contact by phone\_\_\_\_\_ or e-mail address if you contact your ISP via e-mail\_\_\_\_\_.
- Service Representative's name:\_\_\_\_\_

Your ISP uses one of the following IP addressing methods below. Select a method and fill in the pertinent information.

| Static/Permanent IP Addressing         |
|----------------------------------------|
| First IP Address:                      |
| Last IP Address:                       |
| Gateway IP Address:                    |
| Subnet Mask:                           |
| DNS IP Address:                        |
| DHCP                                   |
| Authentication Method                  |
| Host Name:                             |
| MAC Address: (SonicWALL serial Number) |
| N/A                                    |
| Domain Suffix:                         |
| PPPoE                                  |
| Username:                              |
| Password:                              |
| L2TP<br>Addressing Method              |
| DHCP                                   |
| Static:                                |
| IP Address:                            |
| Gateway IP Address:                    |
| Subnet Mask:                           |
| DNS IP Address:                        |

L2TP Settings Host Name:\_\_\_\_\_\_ Server IP:\_\_\_\_\_\_ Username:\_\_\_\_\_\_ Password:\_\_\_\_\_\_

*Note*: Items in bold are required information.

**Note**: Be sure to store this information in a safe place after establishing your Internet connectivity.

# **SonicWALL Configuration Overview**

There are three major sections to the configuration of the SonicWALL:

- **Management Station Configuration** In this step, configuring your computer to act as the management station that establishes connectivity with the SonicWALL.
- **SonicWALL Configuration** Configuring the SonicWALL to connect to the Internet using the information from your ISP. If you are assigned a single IP address from your ISP, enter it as the SonicWALL WAN IP address during the configuration.
- **Computer Configuration on the LAN** You must configure the computers on your LAN to be on the same network as the SonicWALL after setting up your SonicWALL.

**Note**: For specific, step by step instructions on installing and configuring your SonicWALL, consult the instructions beginning on page 9 of this manual.

#### Management Station Configuration

- 1. Change the TCP/IP settings of your PC to be in the same subnet as the default IP address of the SonicWALL. Typically, set your IP address to 192.168.168.200, subnet mask 255.255.255.0, and default gateway of 192.168.168.1.
- 2. Open your Web browser and enter the IP address, 192.168.168.168, into the Address field. This is the default IP address of the SonicWALL.

#### SonicWALL Configuration

- 3. Use the Wizard to configure the SonicWALL with the information from your ISP. If you have a single IP address assigned to you, enter it into the SonicWALL WAN IP Address field. Finish the steps as outlined by the Wizard.
- 4. Or, if you prefer not to use the Wizard, the user name of "admin" and the password "password" can be used to access the Management interface.
- 5. Restart the SonicWALL.

#### Computer Configuration on the LAN

6. Change your TCP/IP settings of your computer to be in the same subnet as the SonicWALL. For example, if you have used the default address of the SonicWALL, 192.168.168.1, configure the IP settings of your computer to be 192.168.168.X. **Important**: Do not set the computer IP address to be the same as the SonicWALL LAN IP Address.

7. Open your Web browser and see if you can access a Web site on the Internet. If so, you've successfully completed the configuration of your SonicWALL. If you cannot access the Internet, recheck the IP settings of your computer and your SonicWALL. Also refer to Chapter 5 for more troubleshooting information.

# 2 Performing the Initial Configuration

## Installing the SonicWALL

Start by placing the SonicWALL on a hard, flat surface near your cable modem, DSL modem, or Internet router.

**Note**: The hardware photos are used for descriptive purposes only. Refer to your model for specific locations.

#### **Connecting to Your Network**

1. **Apply Power to the SonicWALL** - If you are installing the SonicWALL TELE3, SOHO3, or PRO 100, attach the power supply to the power input on the SonicWALL and plug the other end into a power outlet.

If you are installing a SonicWALL PRO 200 or a PRO 300, attach the power cable to the power input on the SonicWALL and the other end into an AC power outlet. Use the power switch to turn on the SonicWALL.

The Test LED stays on while the SonicWALL performs a series of diagnostic tests.

 Connect the SonicWALL to your Network - Connect the SonicWALL LAN port to your LAN network card or hub using the grey Ethernet cable provided in the box. If the Link LED does not light, try the red Crossover cable.

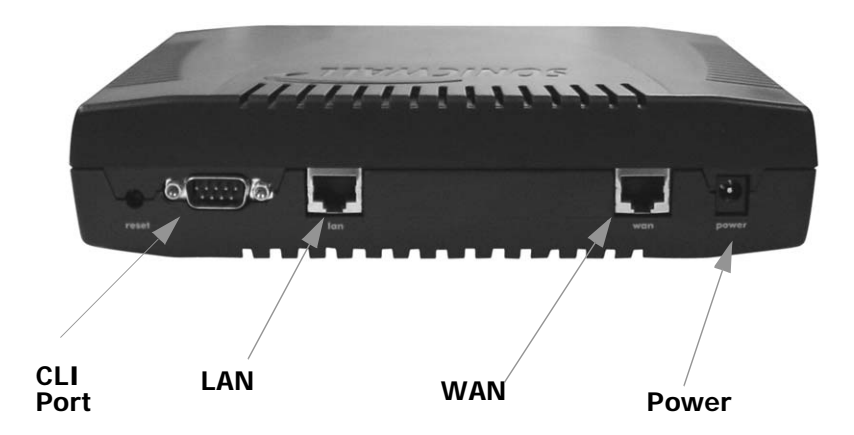

3. **Connecting to the Internet** - Connect the SonicWALL WAN port to your cable modem, DSL modem, or Internet router using the red crossover cable provided in the box. If the Link LED does not light, try the grey Ethernet cable.

#### 4. Checking Link LEDs

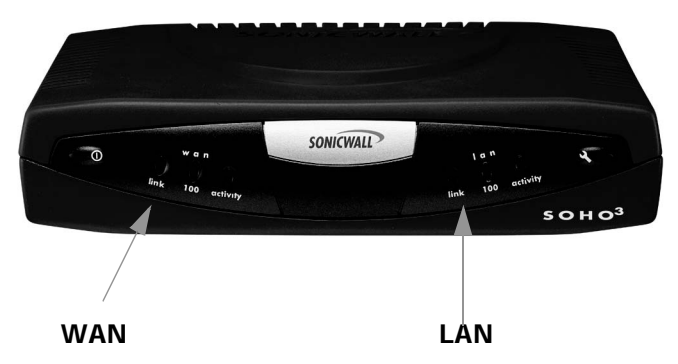

The WAN Link LED and the LAN Link LED light up when the SonicWALL is properly connected to the LAN and WAN ports of the computer and the modem.

*Important:* You may have to switch the red crossover cable with the standard grey cable to establish a connection. Switch cables until a link is established. Switching between a crossover cable and a standard cable does not damage your SonicWALL or your computer.

## Setting Up a Management Station

To access the SonicWALL Management interface, you must set up a PC on your LAN to be in the same subnet (network) as the SonicWALL. This computer is called the "Management Station".

#### Accessing the SonicWALL from your PC

The SonicWALL is preconfigured to have an IP address of 192.168.168.168. To contact the SonicWALL for the first time, you must change the Management Station (your PC) IP address to 192.168.168.X where X is any number between 0 and 254, except 168 which is the SonicWALL IP address. In this section, you configure your Management Station IP address to 192.168.168.200.

#### SonicWALL Network Diagram

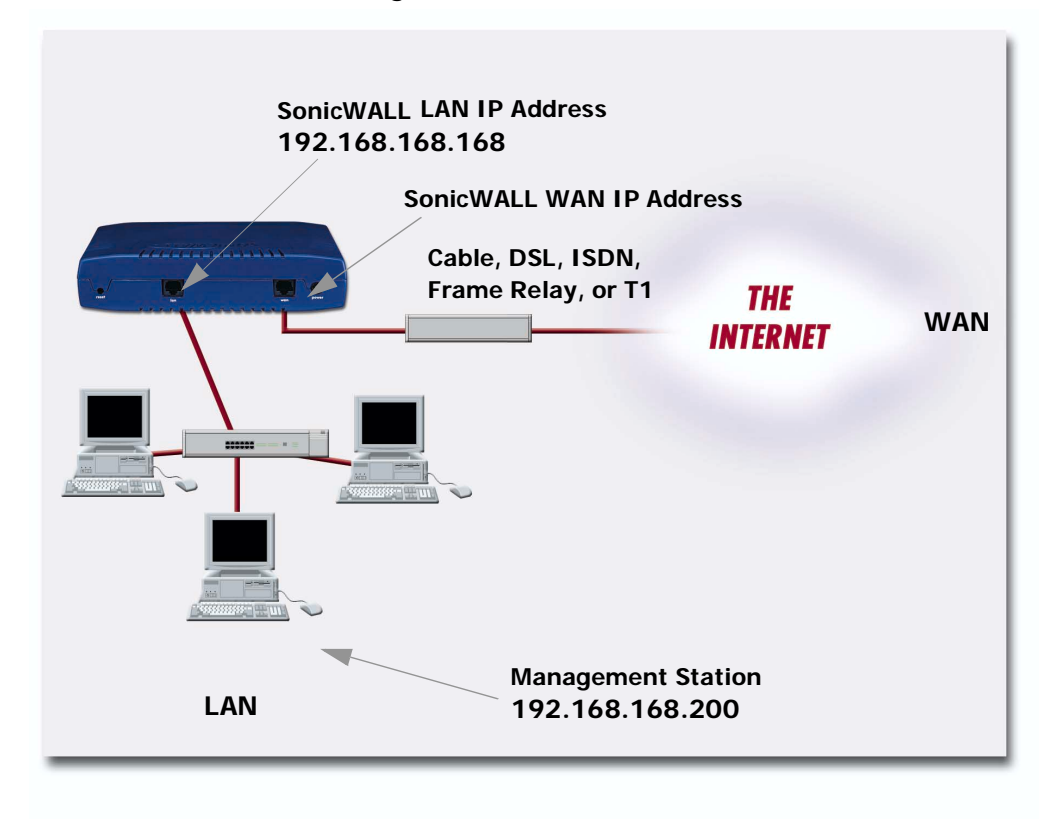

#### Setting up your Management Station

All management functions on the SonicWALL are performed from a Web browser-based user interface. Management can be performed from any computer connected to the LAN port of the SonicWALL. The computer used for managing the SonicWALL is referred to as the Management Station.

The following steps describe how to configure the Management Station TCP/IP settings in order to initially access the SonicWALL. It is assumed that the Management Station can access the Internet through an existing connection.

**Note**: If you are running Windows XP, consult your operating system documentation for configuring TCP/IP settings.

#### Configuring TCP/IP Settings

The SonicWALL is pre-configured with the IP address "192.168.168.168". During the initial configuration, it is necessary to temporarily change the IP address of the Management Station to one in the same subnet as the SonicWALL. For initial configuration, set the IP address of the Management Station to "192.168.168.200".

Make a note of the Management Station current TCP/IP settings. If the Management Station accesses the Internet through an existing broadband connection, the TCP/IP settings are helpful when configuring the IP settings of the SonicWALL.

#### Windows 95 or 98 computer

- 1. From the **Start** list, highlight **Settings** and then select **Control Panel**.
- 2. Double-click the **Network** icon in the **Control Panel** window.
- 3. Double-click **TCP/IP** in the **TCP/IP Properties** window.
- 4. Select the **Specify an IP Address** radio button.
- 5. Enter "192.168.168.200" in the **IP Address** field.
- 6. Enter "255.255.255.0" in the Subnet Mask field.
- 7. Click **OK**, and then click **OK** again.
- 8. Restart the computer for changes to take effect.

#### Windows2000

- 1. From the Start list, highlight Settings and then select Network and Dial Up Connections.
- 2. Select the Local Area Network icon in the Network and Dial Up Connections window.
- 3. Highlight TCP/IP in the Local Area Connection Properties window.
- 4. Select the **Specify an IP Address** radio button.
- 5. Enter "192.168.168.200" in the **IP Address** field.
- 6. Enter "255.255.255.0" in the Subnet Mask field.
- 7. Click **OK**, and then click **OK** again.

#### Macintosh computer

- 1. From the Apple list, choose Control Panel, and then choose TCP/IP to open the TCP/ IP Control Panel.
- 2. From the **Configure** list, choose **Manually**.
- 3. Enter "192.168.168.200" in the **IP address** field.
- 4. Enter "255.255.255.0 in the **Subnet Mask** field.
- 5. Click **OK**.

## **Connecting the SonicWALL to the Network**

The following diagram illustrates how the SonicWALL is connected to the network:

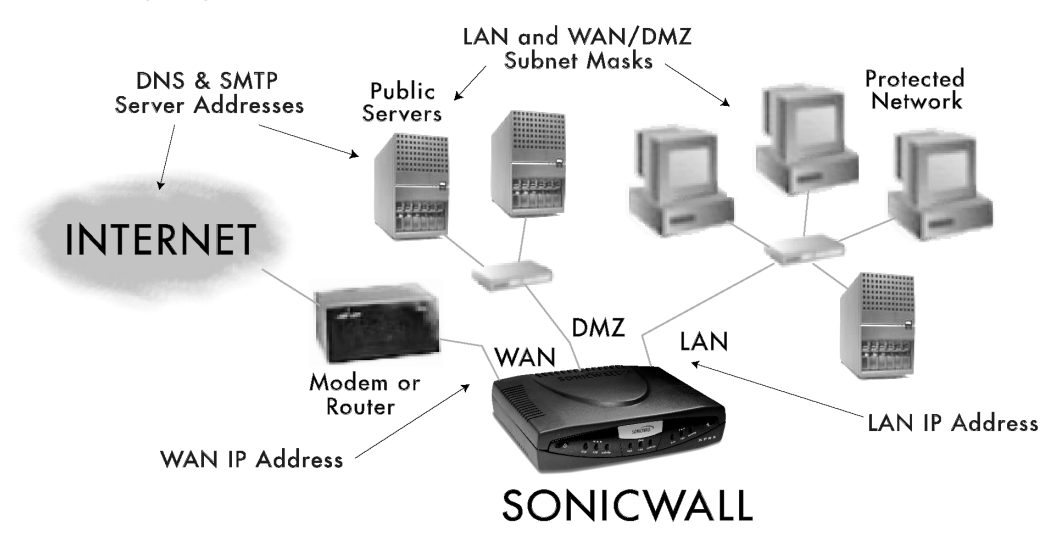

**Important**: Before installing the SonicWALL on your network, register your appliance on the user registration web site located at http://www.mysonicwall.com. It is strongly recommended that you create a user account before installing your SonicWALL and register any services and upgrades for your SonicWALL. As a registered user, you have access to the SonicWALL technical support website.

### Configuring your SonicWALL to Access the Internet

Three common network configurations, **NAT Enabled**, **NAT with PPPoE Client**, and **NAT with DHCP** Client are included in this chapter. For more network configurations, please refer to Chapter 2, **Installation**, of the SonicWALL Internet Security Appliance User's Guide.

#### Network Address Translation (NAT) Enabled

Using NAT to set up your SonicWALL eliminates the need for separate IP addresses for all computers on your LAN. It is a way to conserve IP addresses available from the pool of IPv4 addresses for the Internet. If you do not have enough individual IP addresses for all computers on your network, you can use NAT for your network configuration.

Essentially, NAT translates the IP addresses in one network into those for a different network. As a form of packet filtering for firewalls, it protects a network from outside intrusion from hackers by replacing the internal (LAN) IP address on packets passing through a SonicWALL with a "fake" one from a fixed pool of addresses. The actual IP addresses of computers on the LAN are hidden from outside view.

Instructions for configuring NAT Enabled Mode begin on page 24.

#### NAT with PPPoE Client

**NAT with PPPoE Client** is a network protocol that uses Point to Point Protocol over Ethernet to connect with a remote site using various Remote Access Service products. This protocol is typically found when using a DSL modem with an ISP requiring a user name and password to log into the remote server. The ISP may then allow you to obtain an IP address automatically or give you a specific IP address.

Instructions for configuring NAT with PPPoE Client mode begin on page 31.

### NAT with DHCP Client

**NAT with DHCP Client** is a networking mode that allows you to obtain an IP address for a specific length of time from a DHCP server. The length of time is called a lease which is renewed by the DHCP server typically after a few days. When the lease is ready to expire, the client contacts the server to renew the lease. This is a common network configuration for customers with cable or DSL modems. You are not assigned a specific IP address by your ISP.

Instructions for configuring NAT with DHCP Client mode begin onpage 36.

## Configuring the SonicWALL in NAT (Network Address Translation) Enabled Mode

This section describes configuring the SonicWALL appliance in the NAT mode. If you are assigned a single IP address by your ISP, follow the instructions below. If you do not want to use **NAT Enabled** mode for your network, please follow the installation instructions for **Standard** mode in the SonicWALL Internet Security Appliance User's Guide.

**Note**: Be sure to have your network information including your WAN IP address, subnet mask, and DNS settings ready. This information is obtained from your ISP.

#### Accessing the Wizard

1. Open a Web Browser. Then type the default SonicWALL IP address, "192.168.168.168", into the Location or Address field in the Web browser.

**Note**: Your Web browser must be Java-enabled and support HTTP uploads in order to fully manage SonicWALL. Internet Explorer 5.0 and above as well as Netscape Navigator 4.0 and above are recommended.

The first time you access the SonicWALL Management interface, the SonicWALL Installation Wizard automatically launches and begins the installation process.

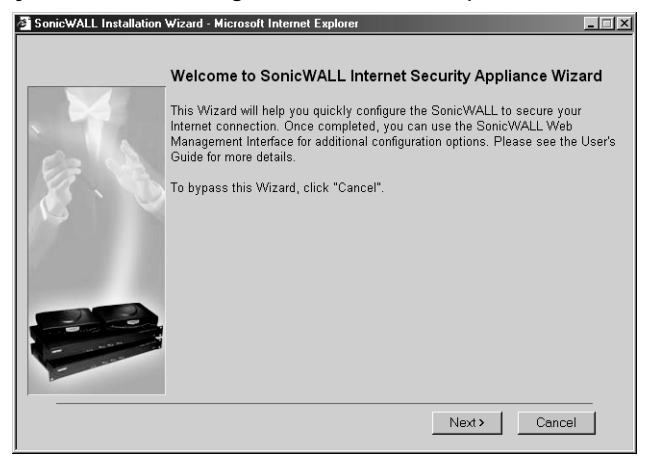

The SonicWALL **Installation Wizard** simplifies the initial installation and configuration of the SonicWALL. The **Wizard** provides a series of menu-driven instructions for setting the administrator password and configuring the settings necessary to access the Internet.

**Note**: To bypass the Wizard, click **Cancel**. Then log into the SonicWALL **Management Interface** by entering the User Name "admin" and the Password "password".

1. To configure your SonicWALL appliance, read the instructions on the Wizard **Welcome** window and click **Next** to continue.

#### Setting the Password

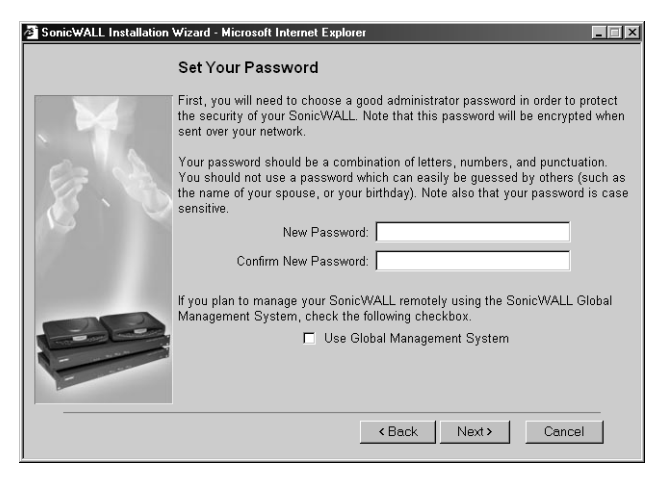

2. To set the password, enter a new password in the **New Password** and **Confirm New Password** fields.

#### Note: It is very important to choose a password which cannot be easily guessed by others.

This window also displays the **Use SonicWALL Global Management System** check box. SonicWALL Global Management System (SonicWALL GMS) is a web browser-based security management system. **SonicWALL GMS** allows enterprises and service providers to monitor and manage hundreds of remote SonicWALLs from a central location. For more information about SonicWALL GMS, contact SonicWALL Sales at (408) 745-9600.

3. Do not select the **Use Global Management System** check box unless your SonicWALL is remotely managed by SonicWALL GMS. Click **Next** to continue.

#### Setting the Time and Date

| SonicWALL Installation | Wizard - Microsoft Internet Explorer                                                                                              |
|------------------------|----------------------------------------------------------------------------------------------------|
|                        | Set your Time Zone SonicWALL's internal clock will be automatically configured by accessing a Network Time server on the Internet |
| St. A                  | Please select your Time Zone from the pull-down menu: Pacific Time (US & Canada) (GMT-8:00)                                       |
|                        |                                                                                                    |
|                        |                                                                                                    |
|                        | < Back Next > Cancel                                                                                                    |

4. Select the appropriate **Time Zone** from the **Time Zone** menu. The SonicWALL internal clock is set automatically by a Network Time Server on the Internet. Click **Next** to continue.

#### **Connecting to the Internet**

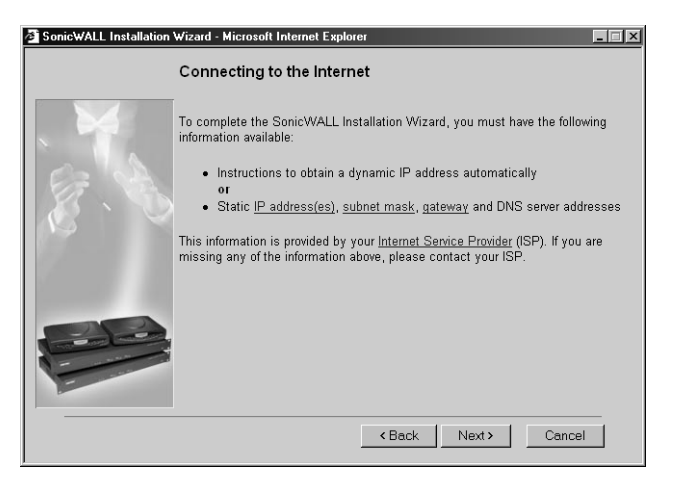

The **Connecting to the Internet** screen lists the information required to complete the installation. You need instructions for obtaining an IP address automatically or IP addresses from your ISP. You should have all of this information from your ISP on your ISP checklist found at the beginning of this guide.

5. Confirm that you have the proper network information necessary to configure the SonicWALL to access the Internet. Click the hyperlinks for definitions of the networking terms. Click **Next** to proceed to the next step.

#### **Selecting Your Internet Connection**

| SonicWALL Installation | Wizard - Microsoft Internet Explorer                                                                                             |
|------------------------|----------------------------------------------------------------------------------------------------|
|                        | Connecting to the Internet                                                                                                    |
|                        | Select one of the following <u>Network Addressing Modes</u> :                                                                    |
|                        | To connect to the Internet, your Internet Service Provider (ISP):                                                                |
|                        | Assigned you a single static IP address                                                                                          |
| 63 84                  | C Assigned you two or more IP addresses                                                                                          |
|                        | O Provided you with desktop software, a user name and password (PPPoE)                                                           |
|                        | <ul> <li>Automatically assigns you a dynamic IP address (<u>UHCP)</u></li> </ul>                                                 |
|                        | * Please note: When the SonicWALL was powered on, it did not detect the<br>presence of a PPPoE or a DHCP server on the Internet. |
| 1000                   |                                                                                                    |
|                        |                                                                                                    |
|                        |                                                                                                    |
|                        |                                                                                                    |
|                        |                                                                                                    |
|                        |                                                                                                    |
|                        | < Back Next > Cancel                                                                                                    |

6. Select Assigned you a single static IP address, if your ISP has provided you with a single, valid IP address. You can configure the SonicWALL to use NAT with a single, static IP address. The advantages of Network Address Translation (NAT) are IP address conservation, and hiding your IP address from a public WAN such as the Internet.

#### Confirming Network Address Translation (NAT) Mode

If you select **Assigned you a single static IP address** in the **Connecting to the Internet** window, the **Use Network Address Translation (NAT)** window is displayed.

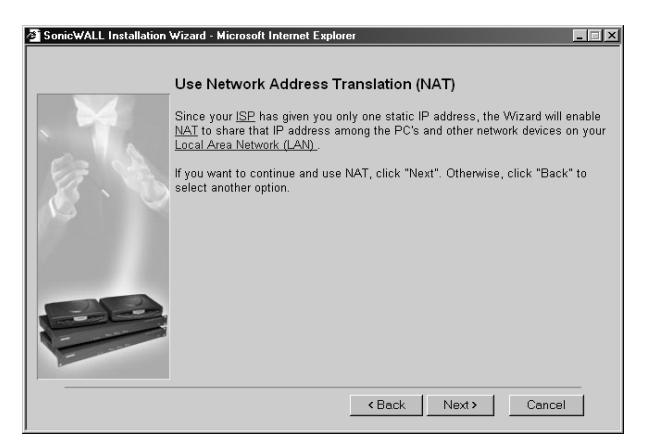

The Use Network Address Translation (NAT) window verifies that the SonicWALL has a registered IP address.

#### Selecting NAT Enabled Mode

If you selected **Assigned you two or more static IP Addresses**, the **Optional-Network Address Translation** window is displayed.

| 🖆 SonicWALL Installation Wizard - Microsoft Internet Explorer 📃 📰 |                                                                                                    |  |
|-------------------------------------------------------------------|----------------------------------------------------------------------------------------------------|--|
|                                                                   | Optional - Network Address Translation (NAT)                                                                                                    |  |
|                                                                   | You can enable <u>Network Address Translation (NAT)</u> to share a limited number of<br>IP addresses among the PC's and other network devices on your <u>Local Area</u><br><u>Network (LAN)</u> .                  |  |
|                                                                   | Don't use NAT                                                                                                    |  |
| 12.0                                                              | Select this only if your <u>ISP</u> has given you a non-private IP address<br>for <b>every</b> PC and network device on your LAN, as well as a non-<br>private IP address for the SonicWALL                        |  |
|                                                                   | C Use NAT                                                                                                    |  |
|                                                                   | Select this if you have more PC's and network devices than non-<br>private IP addresses. Later, you may use Sonic/VALL's Web<br>Management Interface to set up your public servers with the extra<br>IP addresses. |  |
|                                                                   | < Back Next Cancel                                                                                                    |  |

7. The Optional-Network Address Translation (NAT) window offers the ability to enable NAT. Select Don't Use NAT if there are enough static IP addresses for your SonicWALL, all PCs, and all network devices on your LAN. Selecting Don't Use NAT enables the Standard mode. Select Use NAT if valid IP addresses are in short supply or to hide all devices on your LAN behind the SonicWALL valid IP address. Click Next to continue.

#### **Configuring WAN Network Settings**

If you selected either **NAT** or **Standard** mode, the **Getting to the Internet** window is displayed.

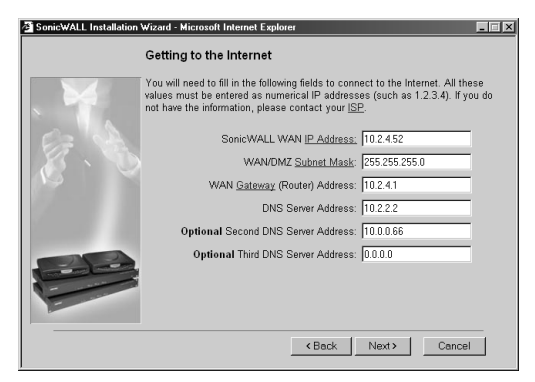

 Enter the IP address provided by your ISP in the SonicWALL WAN IP Address, WAN/ DMZ Subnet Mask, WAN Gateway (Router) Address, and DNS Server Addresses. Click Next to continue.

#### **Configuring LAN Network Settings**

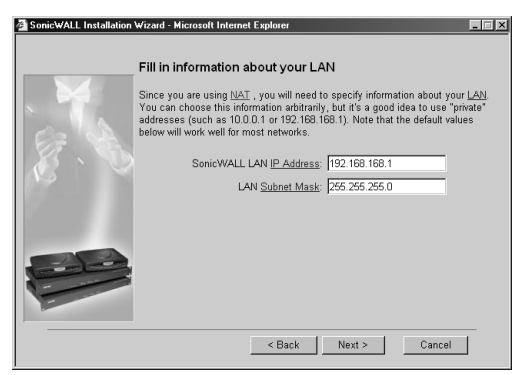

9. The Fill in information about your LAN window allows the configuration of the SonicWALL LAN IP Address and the LAN Subnet Mask. The SonicWALL LAN IP Address is the private IP address assigned to the LAN port of the SonicWALL. The LAN Subnet Mask defines the range of IP addresses on the LAN. The default values provided by the SonicWALL work for most networks. If you do not use the default settings, enter the SonicWALL LAN settings and click Next to continue.

#### **Configuration Summary**

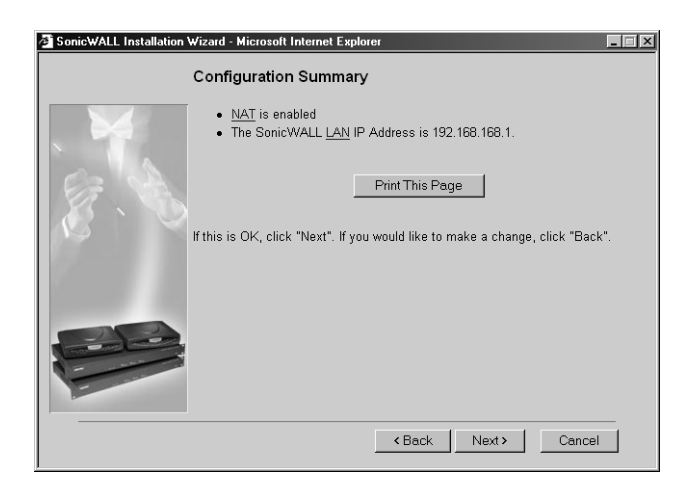

10. The Configuration Summary window displays the configuration defined using the Installation Wizard. To modify any of the settings, click Back to return to the Connecting to the Internet window. If the configuration is correct, click Next to proceed to the Congratulations window.

#### Congratulations

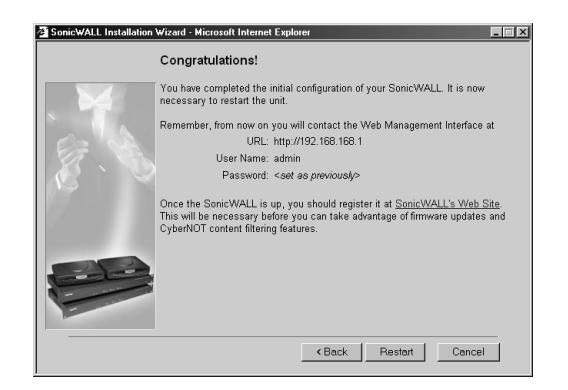

**Note**: The new SonicWALL LAN IP address, displayed in the **URL** field of the **Congratulations** window, is used to log in and manage the SonicWALL.

11. Click Restart to restart the SonicWALL.

#### Restarting

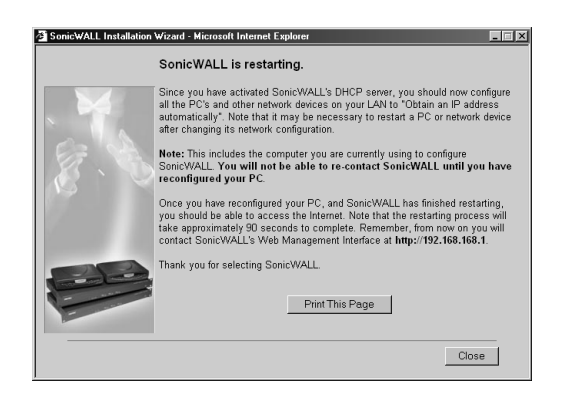

**Note**: The final window provides important information to help configure the computers on the LAN. Click **Print this Page** to print the window information.

12. The SonicWALL takes 90 seconds to restart. During this time, the yellow **Test** LED is lit. Click **Close** to exit the SonicWALL Wizard.

## **Configuring NAT Enabled with PPPoE**

The first time you access the SonicWALL Management interface, the SonicWALL **Installation Wizard** automatically launches and begins the installation process.

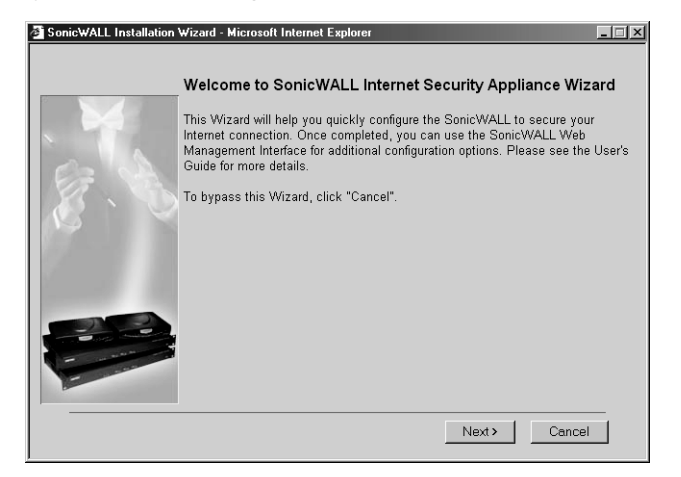

The SonicWALL **Installation Wizard** simplifies the initial installation and configuration of the SonicWALL. The **Wizard** provides a series of menu-driven instructions for setting the administrator password and configuring the settings necessary to access the Internet.

**Note**: Be sure to have your network information including your WAN IP address, subnet mask, and DNS settings ready. This information is obtained from your ISP.

**Note**: To bypass the Wizard, click **Cancel**. Then log into the SonicWALL **Management Interface** by entering the User Name "admin" and the Password "password".

To configure your SonicWALL appliance, read the instructions on the Wizard **Welcome** window and click **Next** to continue.

#### Setting the Password

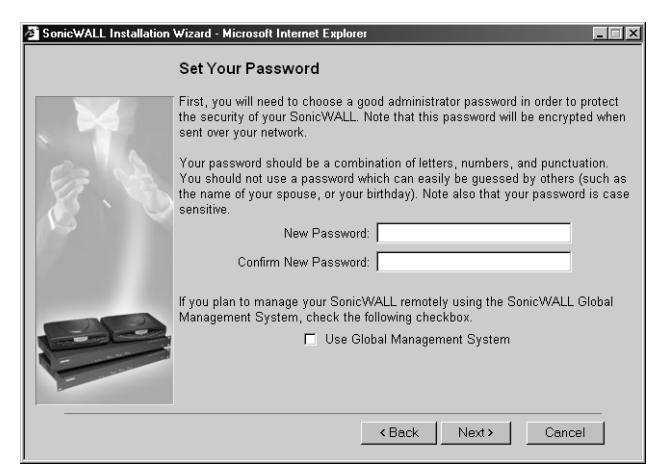

Note: It is very important to choose a password which cannot be easily guessed by others.

1. To set the password, enter a new password in the **New Password** and **Confirm New Password** fields.

This window also displays the **Use SonicWALL Global Management System** check box. SonicWALL Global Management System (SonicWALL GMS) is a web browser-based security management system. **SonicWALL GMS** allows enterprises and service providers to monitor and manage hundreds of remote SonicWALLs from a central location. For more information about SonicWALL GMS, contact SonicWALL Sales at (408) 745-9600.

2. Do not select the **Use Global Management System** check box unless your SonicWALL is remotely managed by SonicWALL GMS. Click **Next** to continue.

#### Setting the Time and Date

| SonicWALL Installation | Wizard - Microsoft Internet Explorer                                                                               |
|------------------------|----------------------------------------------------------------------------------------------------|
|                        | Set your Time Zone                                                                                                 |
|                        | SonicWALL's internal clock will be automatically configured by accessing a<br>Network Time server on the Internet. |
| 67 12                  | Please select your Time Zone from the pull-down menu:                                                              |
| 12.0                   | Pacific Time (US & Canada) (GMT-8:00)                                                                              |
| 7.27                   |                                                                                                    |
| -                      |                                                                                                    |
|                        |                                                                                                    |
| -                      |                                                                                                    |
|                        | <back next=""> Cancel</back>                                                                                       |

3. Select the appropriate **Time Zone** from the **Time Zone** menu. The SonicWALL internal clock is set automatically by a Network Time Server on the Internet. Click **Next** to continue.

#### **Connecting to the Internet**

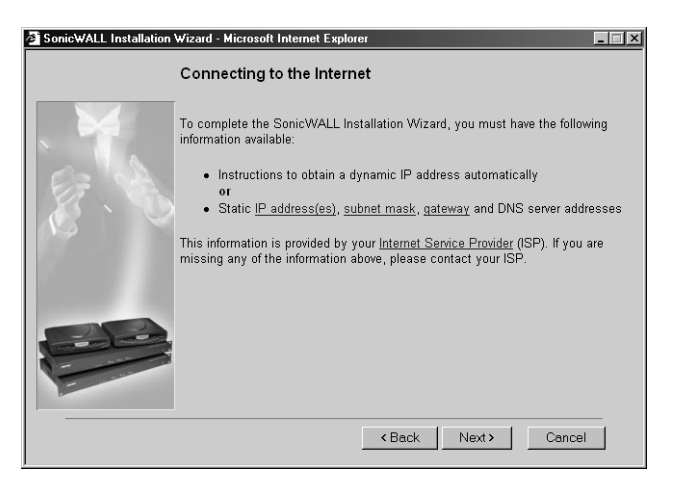

The **Connecting to the Internet** screen lists the information required to complete the installation. You need instructions for obtaining an IP address automatically or IP addresses from your ISP. You should have all of this information from your ISP on your ISP checklist found at the beginning of this guide.

 Confirm that you have the proper network information necessary to configure the SonicWALL to access the Internet. Click the hyperlinks for definitions of the networking terms. Click **Next** to proceed to the next step.

#### Selecting Your Internet Connection

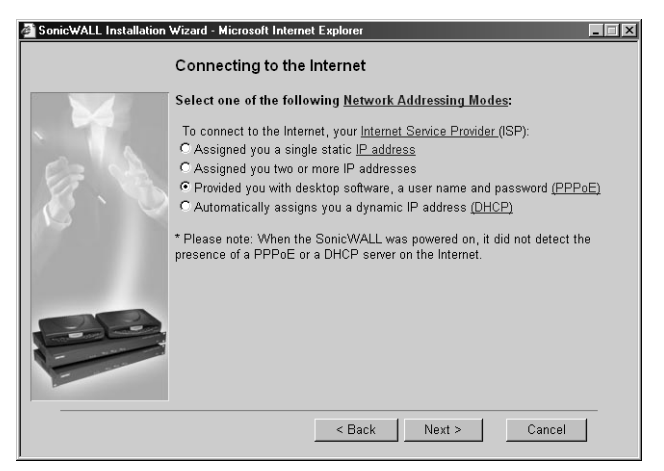

5. Select **Provided you with desktop software, a user name and password (PPPoE)**, if your ISP has provided you with desktop software, a user name and password information.

#### Setting the User Name and Password for PPPoE

6. If you select **Provided you with desktop software**, a user name and password **(PPPoE)** window, the **SonicWALL ISP Settings (PPPoE)** window is displayed.

| 🚰 SonicWALL Installation Wizard - Microsoft Internet Explorer                                                                  |
|----------------------------------------------------------------------------------------------------|
| SonicWALL's <u>ISP</u> Settings ( <u>PPPoE</u> )                                                                               |
| Please enter the user name and password that you use to<br>connect to the Internet. Note that your password is case sensitive. |
| User Name:                                                                                                    |
| Password:                                                                                                    |
|                                                                                                    |
|                                                                                                    |
|                                                                                                    |
| CBack Next Cancel                                                                                                    |
|                                                                                                    |

7. Enter the User Name and Password provided by your ISP into the User Name and Password fields.

**Configuring LAN Network Settings** 

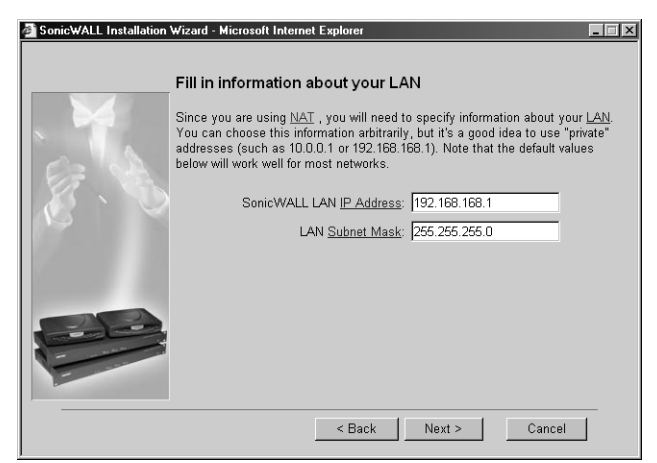

8. The **Fill in information about your LAN** window allows the configuration of the SonicWALL LAN IP Address and the LAN Subnet Mask.The SonicWALL LAN IP Address is

the private IP address assigned to the LAN port of the SonicWALL. The **LAN Subnet Mask** defines the range of IP addresses on the LAN. The default values provided by the SonicWALL work for most networks. If you do not use the default settings, enter the SonicWALL LAN settings and click **Next** to continue.

#### Configuring the SonicWALL DHCP Server

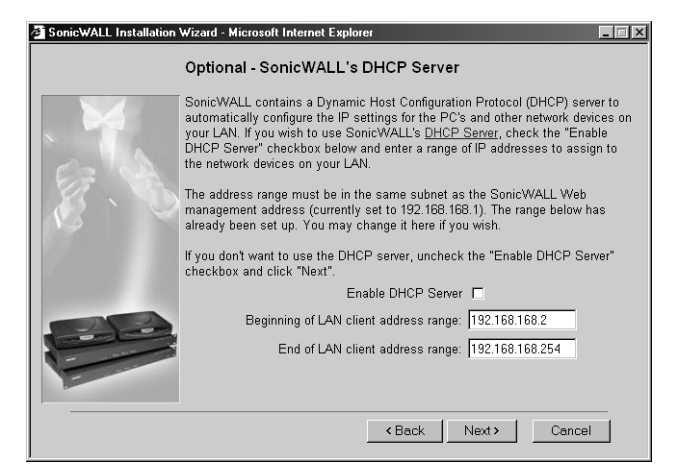

9. The Optional-SonicWALL DHCP Server window configures the SonicWALL DHCP Server. If enabled, the SonicWALL automatically configures the IP settings of computers on the LAN. To enable the DHCP server, select the Enable DHCP Server check box, and specify the range of IP addresses that are assigned to computers on the LAN.

If the **Enable DHCP Server** check box is not selected, the DHCP Server is disabled. Click **Next** to continue.

#### **Configuration Summary**

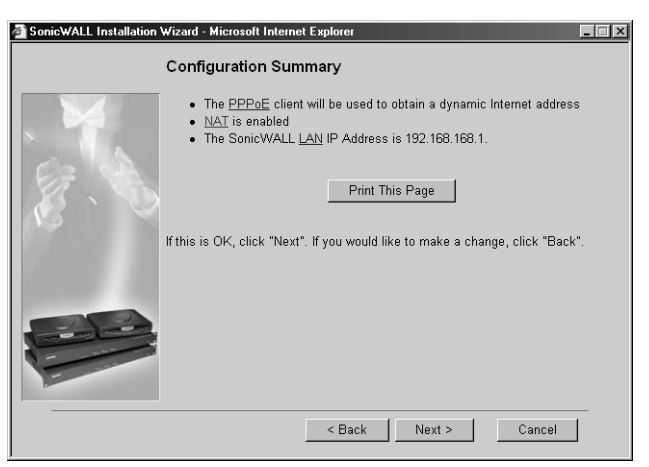
10. The **Configuration Summary** window displays the configuration defined using the **Installation Wizard**. To modify any of the settings, click **Back** to return to the **Connecting to the Internet** window. If the configuration is correct, click **Next** to proceed to the **Congratulations** window.

#### Congratulations

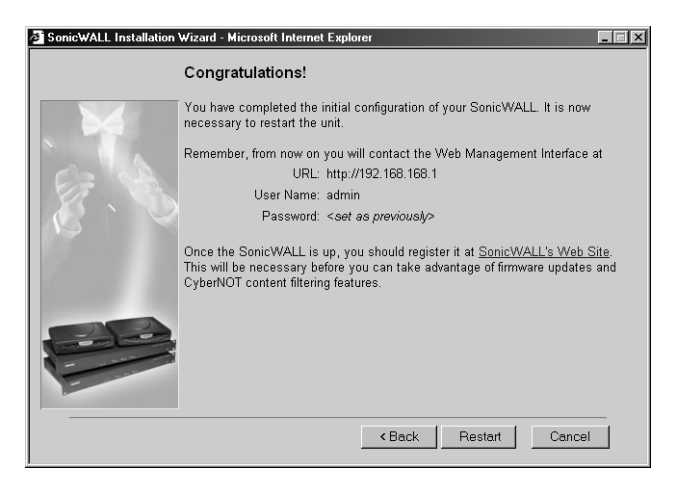

**Note**: The new SonicWALL LAN IP address, displayed in the **URL** field of the **Congratulations** window, is used to log in and manage the SonicWALL.

11. Click Restart to restart the SonicWALL.

#### Restarting

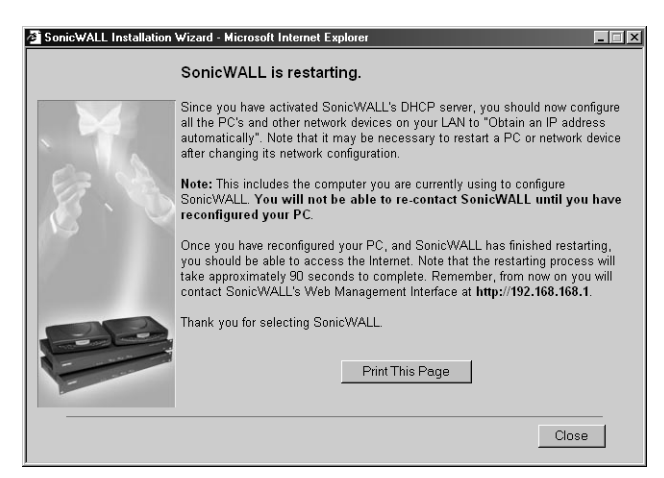

# **Configuring NAT with DHCP Client Mode** Accessing the Installation Wizard

The first time you access the SonicWALL Management interface, the SonicWALL Installation Wizard automatically launches and begins the installation process.

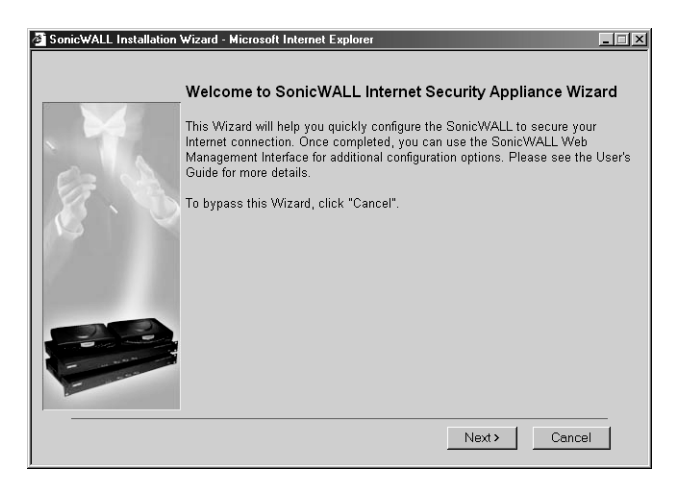

The SonicWALL **Installation Wizard** simplifies the initial installation and configuration of the SonicWALL. The **Wizard** provides a series of menu-driven instructions for setting the administrator password and configuring the settings necessary to access the Internet.

**Note**: To bypass the Wizard, click **Cancel**. Then log into the SonicWALL **Management Interface** by entering the User Name "admin" and the Password "password".

1. To configure your SonicWALL appliance, read the instructions on the Wizard **Welcome** window and click **Next** to continue.

#### Setting the Password

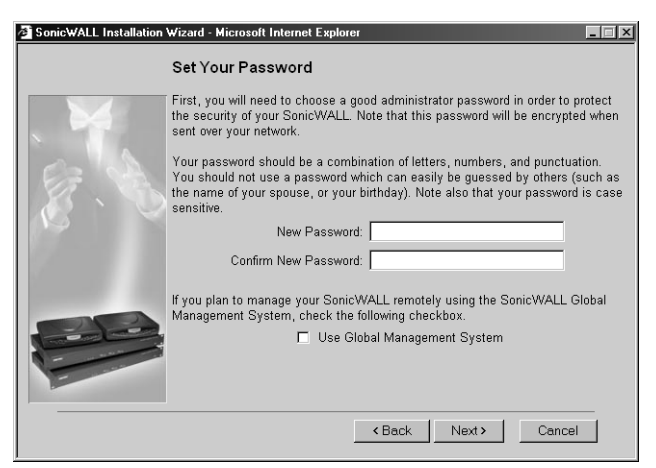

*Note*: It is very important to choose a password which cannot be easily guessed by others.

2. To set the password, enter a new password in the **New Password** and **Confirm New Password** fields.

This window also displays the **Use SonicWALL Global Management System** check box. SonicWALL Global Management System (SonicWALL GMS) is a web browser-based security management system. **SonicWALL GMS** allows enterprises and service providers to monitor and manage hundreds of remote SonicWALLs from a central location. For more information about SonicWALL GMS, contact SonicWALL Sales at (408) 745-9600.

3. Do not select the **Use Global Management System** check box unless your SonicWALL is remotely managed by SonicWALL GMS. Click **Next** to continue.

#### Setting the Time and Date

| your Time Zone                                                                                            |
|----------------------------------------------------------------------------------------------------|
| WALL's internal clock will be automatically configured by accessing a<br>ork Time server on the Internet. |
| se select your Time Zone from the pull-down menu:                                                         |
| ific Time (US & Canada) (GMT-8:00)                                                                        |
|                                                                                                    |
|                                                                                                    |
|                                                                                                    |
|                                                                                                    |
| <back next=""> Cancel</back>                                                                              |
|                                                                                                    |

4. Select the appropriate **Time Zone** from the **Time Zone** menu. The SonicWALL internal clock is set automatically by a Network Time Server on the Internet. Click **Next** to continue.

#### **Connecting to the Internet**

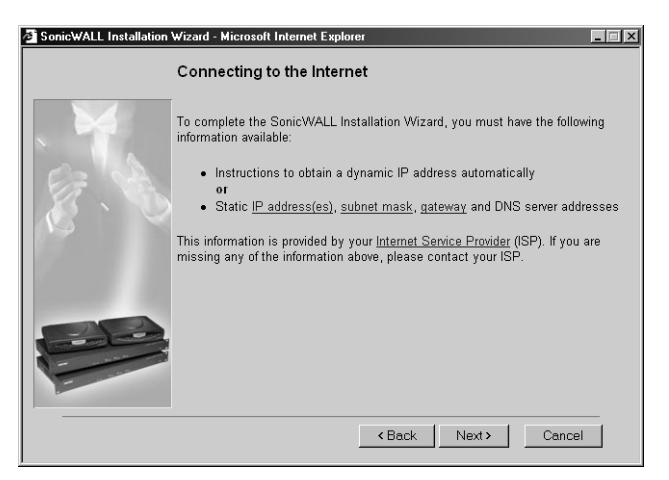

The **Connecting to the Internet** screen lists the information required to complete the installation. You need instructions for obtaining an IP address automatically or IP addresses from your ISP. You should have all of this information from your ISP on your ISP checklist found at the beginning of this guide.

 Confirm that you have the proper network information necessary to configure the SonicWALL to access the Internet. Click the hyperlinks for definitions of the networking terms. Click **Next** to proceed to the next step.

#### **Selecting Your Internet Connection**

| SonicWALL Installation | Wizard - Microsoft Internet Explorer                                                                                                    |
|------------------------|----------------------------------------------------------------------------------------------------|
|                        | Connecting to the Internet                                                                                                    |
| A.<br>A.               | Select one of the following <u>Network Addressing Modes</u> :<br>To connect to the Internet, your <u>Internet Service Provider</u> (ISP):<br>C Assigned you a single static <u>IP address</u><br>Assigned you two or more IP addresses<br>Provided you with desktop software, a user name and password ( <u>PPPoE</u> )<br>Automatically assigns you a dynamic IP address ( <u>DHCP</u> )<br>* Please note: What he SonicWALL was powered on, it did not detect the |
|                        | presence of a PPPoE or a DHCP server on the Internet.                                                                                                    |
|                        | < Back Next > Cancel                                                                                                    |

6. Select the option, Automatically assigns you a dynamic IP address (DHCP), the Obtain an IP address automatically window is displayed.

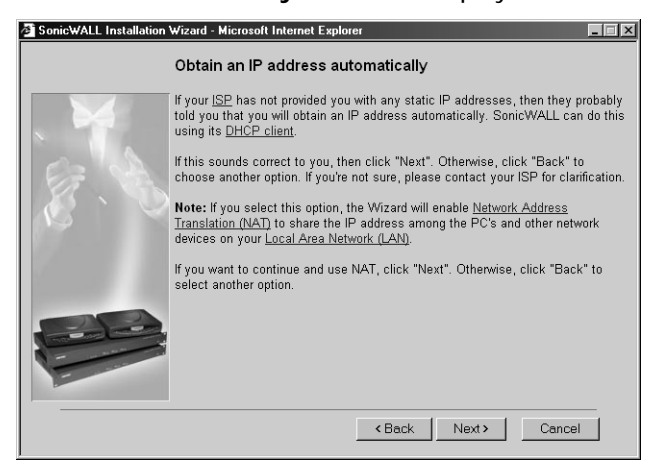

The **Obtain an IP address automatically** window states that the ISP dynamically assigns an IP address to the SonicWALL. To confirm this, click **Next**.

#### **Configuring LAN Network Settings**

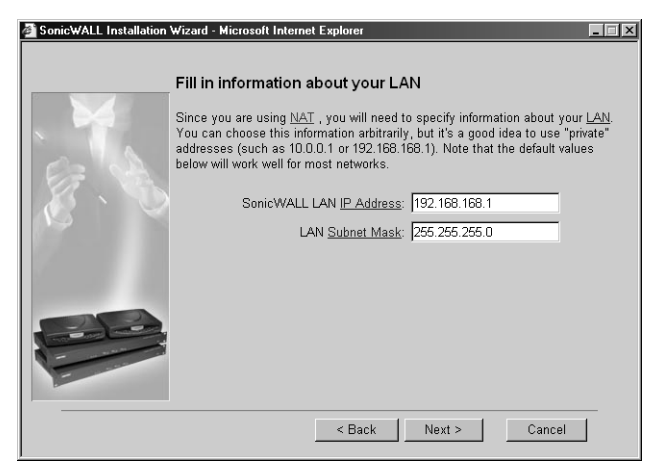

7. The Fill in information about your LAN window allows the configuration of the SonicWALL LAN IP Address and the LAN Subnet Mask. The SonicWALL LAN IP Address is the private IP address assigned to the LAN port of the SonicWALL. The LAN Subnet Mask defines the range of IP addresses on the LAN. The default values provided by the SonicWALL work for most networks. If you do not use the default settings, enter the SonicWALL LAN settings and click Next to continue.

#### Configuring the SonicWALL DHCP Server

| SonicWALL Installation Wizard - Microsoft Internet Explorer                                                                                                    |
|----------------------------------------------------------------------------------------------------|
| Optional - SonicWALL's DHCP Server                                                                                                    |
| SonicWALL contains a Dynamic Host Configuration Protocol (DHCP) server to<br>automatically configure the IP settings for the PC's and other network devices on<br>your LAN. If you wish to use SonicWALL's <u>DHCP Server</u> , check the "Enable<br>DHCP Server" checkbox below and enter a range of IP addresses to assign to<br>the network devices on your LAN. |
| The address range must be in the same subnet as the SonicWALL Web<br>management address (currently set to 192.168.168.1). The range below has<br>already been set up. You may change it here if you wish.                                                                                                    |
| If you don't want to use the DHCP server, uncheck the "Enable DHCP Server"<br>checkbox and click "Next".                                                                                                    |
| Enable DHCP Server                                                                                                    |
| Beginning of LAN client address range: 192.168.168.2                                                                                                    |
| End of LAN client address range: 192.168.168.254                                                                                                    |
|                                                                                                    |
| <back next=""> Cancel</back>                                                                                                    |

8. The **Optional-SonicWALL DHCP Server** window configures the SonicWALL DHCP Server. If enabled, the SonicWALL automatically configures the IP settings of computers on the LAN. To enable the DHCP server, select the **Enable DHCP Server** check box, and specify the range of IP addresses that are assigned to computers on the LAN.

If the **Enable DHCP Server** check box is not selected, the DHCP Server is disabled. Click **Next** to continue.

#### **Configuration Summary**

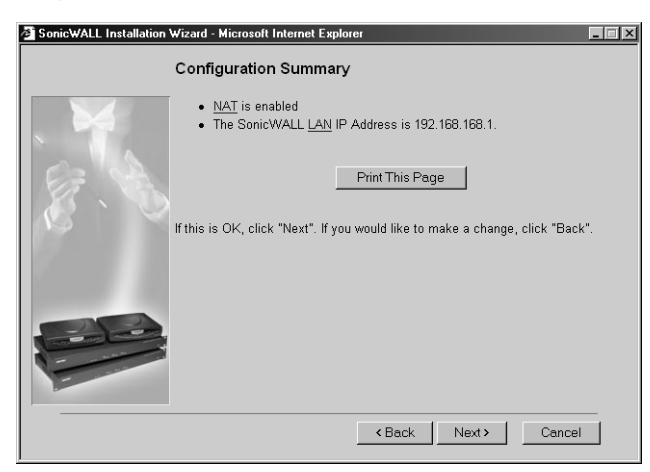

9. The Configuration Summary window displays the configuration defined using the Installation Wizard. To modify any of the settings, click Back to return to the Connecting to the Internet window. If the configuration is correct, click Next to proceed to the Congratulations window.

#### Congratulations

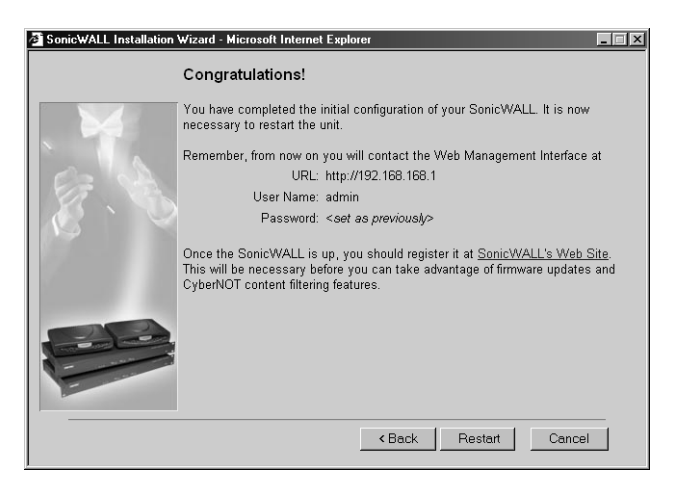

**Note**: The new SonicWALL LAN IP address, displayed in the **URL** field of the **Congratulations** window, is used to log in and manage the SonicWALL.

10. Click Restart to restart the SonicWALL.

#### Restarting

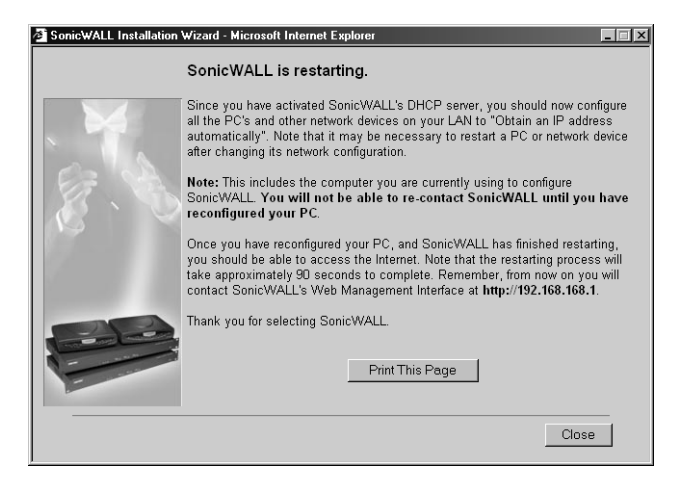

**Note**: The final window provides important information to help configure the computers on the LAN. Click **Print this Page** to print the window information.

The SonicWALL takes 90 seconds to restart. During this time, the yellow **Test** LED is lit. Click **Close** to exit the SonicWALL Wizard.

### Log into the SonicWALL Management Interface

Once the SonicWALL restarts, contact the SonicWALL Management interface at the new **SonicWALL LAN IP address**. Enter the **User Name** "admin" and enter the new administrator password to log into the SonicWALL.The **Status** page is displayed.

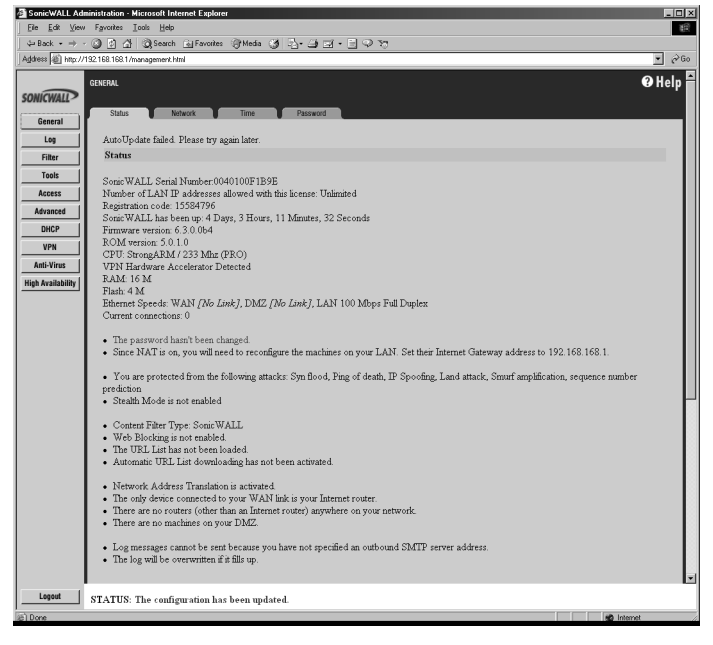

The **Status** tab displays the following information:

- SonicWALL Serial Number the serial number of the SonicWALL unit.
- Number of LAN IP addresses allowed with this license number of IP addresses that can be managed by the SonicWALL
- **Registration code** the registration code generated when the SonicWALL is registered at <http://www.mysonicwall.com>.
- **SonicWALL Active time** the length of time in days, hours and minutes that the SonicWALL is active.
- **Firmware version** shows the current version number of the firmware installed on the SonicWALL.
- **ROM version** the version number of the ROM.
- **CPU** the type and speed of the SonicWALL processor.
- **VPN Hardware Accelerator Detected** indicates the presence of a VPN Hardware Accelerator in the firewall. This allows better throughput for VPN connections.
- **RAM** the amount of Random Access Memory on the board
- **Flash** the size of the flash on the board
- Ethernet Speeds network speeds of the network card
- Current Connections number of computers connected to the SonicWALL.

Other SonicWALL general status information is displayed in this section relating to other features in the SonicWALL such as the type of network settings in use, log settings, content filter use, and if Stealth Mode is enabled on the SonicWALL.

Refer to the SonicWALL Internet Security Appliance User's Guide for detailed information on managing and configuring your SonicWALL.

# **Basic Network Terminology and Configurations**

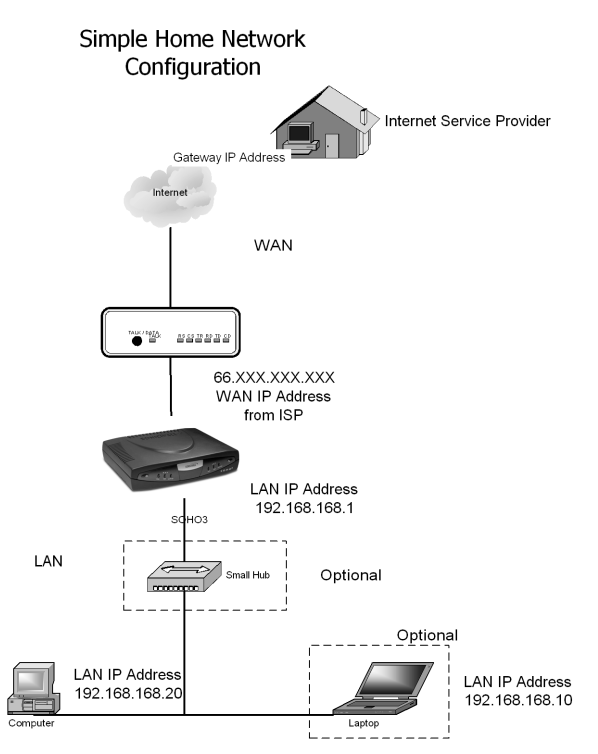

The above diagram depicts a simple home network solution with the SonicWALL Internet Security appliance.

**Note**: The WAN IP address is an example of an IP address and does not reflect the actual IP address supplied by your ISP.

#### **Basic Networking Terminology**

This section provides a non-technical overview of the network protocols supported by the SonicWALL and includes a discussion of Internet Protocol (IP) addressing.

It can be helpful to review a book on TCP/IP for an overview of protocols such as TCP (Transmission Control Protocol), UDP (User Datagram Protocol), and ICMP (Internet Control Message Protocol). The following book is recommended for beginner and intermediate network administrators:

Teach Yourself TCP/IP in 14 Days Second Edition

Timothy Parker, Ph.D

SAMS Publishing

ISBN # 0-672-30885-1

## Network Hardware Components

- Computers IBM- compatible, MAC, notebooks, and PDAs
- **Resources** printers, fax machines, tape backup units, and file storage devices
- **Cables** crossover, ethernet
- **Connectors** bridges, routers
- Network Interface Card (NIC) a card installed inside a computer that physically connects a computer to a network and controls the flow of data from the network to the computer. The NIC has a port where the network cable is connected.

### **Network Types**

- LAN stands for Local Area Network. Local area refers to a network in one location, Local Area Networks connect computers and devices close to each other such as on one floor of a building, one building, or a campus. LANs can connect as few as two computers or as many as 100 computers.
- WAN (Wide Area Network) connects LANs together. The networks that make up a WAN can be located throughout a country or even around the world. If a single company owns a WAN, it is often referred to as an enterprise network. The Internet is currently the largest WAN.

### Firewalls

A firewall is a software or hardware system that prevents unauthorized outside access, theft, deletion, or modification of information stored on a local network. Typically, unauthorized access would be via an organization's Internet connection.

### Gateways

A gateway can be a computer that acts as a connector between a private internal network and another network such as the Internet. A gateway used as a firewall can transmit information from an internal network to the Internet. Also, gateways can examine incoming information and determine if the information is allowed access to the network.

### **Network Protocols**

The method that used to regulate a workstation's access to a computer network to prevent data collisions. The SonicWALL uses the TCP/IP protocol.

- **TCP/IP** Internet Protocol, or "IP", provides connectionless data transfer over a TCP/IP network. Since IP alone does not provide end-to-end data reliability as well as some other services, other protocols such as TCP (Transmission Control Protocol) can be added to provide these services. In TCP/IP, TCP works with IP to ensure the integrity of the data traveling over the network. TCP/IP is the protocol of the Internet.
- **FTP** File Transfer Protocol (FTP) is used to transfer documents between different types of computers on a TCP/IP network.

- **HTTP** HyperText Transfer Protocol (HTTP) is a widely used protocol to transfer information over the Internet. Typically, it is used to transfer information from Web servers to Web browsers.
- **UDP** User Datagram Protocol (UDP) transfers information using virtual ports between two applications on a TCP/IP network. Slightly faster than TCP, it is not as reliable.
- **DNS** Domain Name System (DNS) is a protocol that matches Internet computer names to their corresponding IP addresses. By using DNS, a user can type in a computer name, such as www.sonicwall.com, instead of an IP address, such as 192.168.168.168, to access a computer.
- **DHCP** Dynamic Host Configuration Protocol (DHCP) allows communication between network devices and a server that administers IP numbers. A DHCP server leases IP addresses and other TCP/IP information to DHCP client that requests them. Typically, a DHCP client leases an IP address for a period of time from a DHCP server which allows a larger number of clients to use a set pool of IP addresses.
- WINS Windows Internet Naming System (WINS), used on Microsoft<sup>®</sup> TCP/IP Networks, matches Microsoft<sup>®</sup> network computer names to IP addresses. Using this protocol allows computers on the Microsoft<sup>®</sup> network to communicate with other networks and computers that use the TCP/IP suite.
- **HTTPS** Secure HyperText Transfer Protocol (HTTPS) is a protocol to transfer information securely over the Internet. HTTPS encrypts and decrypts information exchanged between a Web server and a Web browser using Secure Socket Layer (SSL).
- **SMTP** Simple Mail Transfer Protocol (SMTP) is used to send and receive e-mail messages. Typically, SMTP is used only to send e-mail while another protocol, POP3, is used to receive e-mail messages.
- **POP3** Post Office Protocol 3 (POP3) is used to receive e-mail messages and storing messages on a server, referred to as a POP server.
- **ICMP** Internet Control Messages Protocol (ICMP) reports errors and controls messages on a TCP/IP network. PING uses ICMP protocol to test if a network device is available.

## **IP Addressing**

To become part of an IP network, a network device must have an IP address. An IP address is a unique number that differentiates one device from another on the network to avoid confusion during communication. To help illustrate IP addresses, the following sections compare an IP address to the telephone numbering system, a system that is used every day.

Like a phone number with its long distance "1" and area code, an IP address contains a set of four numbers. While we separate phone number components with dashes, for example 1-408-555-1212, IP address number components are separated by decimal points or dots (called dotted decimal notation), for example 123.45.67.89. Because computers use a binary number system, each number in the set must be less than 255.

There are three components of IP addressing:

- IP address
- Subnet mask
- Default gateway

#### IP Address

Just as each household or business requires a unique phone number, a networked device (such as a computer, printer, file server, or router) must have a unique IP address. Unlike phone numbers, an IP address requires the entire number when communicating with other devices.

There are three classes of IP addresses: A, B, and C. Like a main business phone number that one can call, and then be transferred through interchange numbers to an individual's extension number, the different classes of IP addresses provide for varying levels of "interchanges" or subnetworks, and "extensions" or device numbers. The classes are based on estimated network size:

- Class A used for very large networks with hundreds of subnetworks and thousands of devices. Class A networks use IP addresses between 0.0.0.0 and 127.0.0.0.
- Class B used for medium to large networks with 10–100 subnetworks and hundreds of devices. Class B networks use IP addresses between 128.0.0.0 and 191.0.0.0.
- Class C used for small to medium networks, usually with only a few subnetworks and less than 250 devices. Class C networks use IP addresses between 192.0.0.0 and 223.0.0.0.

Just as one would go to the phone company for a phone number, there are controlling bodies for IP addresses. The overall controlling body for IP addresses worldwide is InterNIC. Businesses or individuals can request one or many IP addresses from InterNIC. It's a good idea to estimate the network's future growth when requesting the class and number of IP addresses requested.

#### Subnet Mask

The IP addressing system allows subnetworks or "interchanges" to be created and device numbers or "extensions" to be established within these subnetworks. These numbers are created using a mathematical device called a subnet mask. A subnet mask, like the IP address, is a set of four numbers in dotted decimal notation. Subnet masks typically take three forms:

- 255.0.0.0
- 255.255.0.0
- 255.255.255.0

The number 255 "masks" out the corresponding number of the IP address, resulting in IP address numbers that are valid for the network. For example, an IP address of 123.45.67.89 and a subnet mask of 255.255.255.0 results in a sub network number of 123.45.67.0 and a device number of 89. The IP address numbers that are actually valid to use are those assigned by InterNIC. Otherwise, anyone could set up IP addresses that are duplicates of those at another company.

The subnet mask used for the network typically corresponds to the class of IP address assigned. If the IP address is Class A, it uses a subnet mask of 255.0.0.0. Class B addresses use a subnet mask of 255.255.0.0, and Class C IP addresses use a subnet mask of 255.255.255.0.0.

#### Default Gateway

A default gateway is like a long distance operator. Users can dial the operator to get assistance connecting to the end party. In complex networks with many subnetworks, gateways keep traffic from traveling between different subnetworks unless addressed to travel there. While this helps to keep overall network traffic more manageable, it also introduces another level of complexity.

To communicate with a device on another network, one must go through a gateway that connects the two networks. Therefore, users must know the default gateway IP address. If there is no gateway in the network, use an IP address of 0.0.0.0 in fields that apply to a default gateway.

#### Network Address Translation (NAT)

NAT hides internal IP addresses by converting all internal host IP addresses to the IP address of the firewall as packets are routed through the firewall. The firewall then retransmits the data payload of the internal host from its own address using a translation table to keep track of which sockets on the exterior interface equate to which sockets on the interior interface. To the Internet, all of the traffic on the network appears to come from the same computer.

#### Nodes

A node is a device, such as a PC or a printer, on a network with an IP address. The feature chart shows how many node licenses for PCs or printers are included with a SonicWALL Internet Security appliance. The TELE3 has a non-upgradeable 5-node license, but the SOHO3 is upgradeable up to have 10, 50, or an unlimited number of node licenses. The PRO 100, PRO 200, and PRO 300 have an unlimited number of node licenses.

The TELE3, SOHO3-10, and SOHO3-50 allow a maximum of 5, 10, or 50 LAN IP addresses, respectively, to exist on the LAN (Local Area Network). The licenses for the nodes are counted cumulatively, not simultaneously. When the SonicWALL is turned on and configured, the SonicWALL begins to count IP addresses against the license, and continues to count new LAN IP addresses accessing the Internet until the appliance is rebooted.

When a computer or other device connects to the LAN port of the SonicWALL, it is detected via broadcast and stores the computer or other device IP address in memory. If 5, 10, or 50 IP addresses have been stored in the SonicWALL, the SonicWALL does not permit any additional machines to access the Internet. Therefore, the SonicWALL restricts the number of IP addresses on the LAN, not the number of simultaneous connections to the Internet.

If you have fewer than the maximum number of computers or other devices on your LAN, but it appears that the IP license limit is exceeded, download a **Tech Support Report** and review the devices with IP addresses. Rogue devices such as printers are filling up the SonicWALL IP address limit. **Tech Support Reports** are explained in the **Tools** chapter of this manual.

Additionally, computers with two (2) Network Interface Cards (NIC) can take up two IP addresses. You must reconfigure your network to avoid these problems by turning off IP forwarding on Windows<sup>®</sup> NT or Windows2000<sup>®</sup> servers using two NICs.

# 3 Registering at mySonicWALL.com

After you complete the initial installation and configuration of your SonicWALL, you should register your SonicWALL Internet Security Appliance at http://www.mysonicwall.com. You must create a user account to activate and manage services, as well as access technical support, for all of your SonicWALL Internet Security Appliances.

**Important:** You must register your SonicWALL on mySonicWALL.com to access technical support. By registering your SonicWALL, you provide the initial information necessary for technical support if any problems arise during installation.

ONLINE SUPPORT Submit your request for support here. For registered products only

**Note**: User interface screens may vary as mySonicWALL.com is updated with new features. For the latest version of this manual and other SonicWALL documentation, go to http://www.sonicwall.com/products/documentation.html

#### What is mySonicWALL.com?

MySonicWALL.com delivers a convenient, centralized way to register all your SonicWALL Internet Security appliances and Security Services. It eliminates the need to individually register SonicWALL appliances and upgrades to streamline the management of all your SonicWALL security services. Instead of registering each SonicWALL product individually, using mySonicWALL.com allows you to have a single user profile where you can manage all of your product registrations and security services.

#### What Can I Do with mySonicWALL.com?

You can do the following with MySonicWALL.com:

- · Centrally register all your SonicWALL appliances and services
- Access firmware and security service updates
- Get SonicWALL alerts on services, firmware, and products
- Check status of your SonicWALL services and upgrades linked to each registered SonicWALL Internet security appliance
- Manage (activate, change or delete) your SonicWALL security services online

## **Creating a New User Account**

If you currently have a mySonicWALL.com user account, you can skip this section and proceed to **Adding New Appliances or Services**.

1. Type http://www.mysonicwall.com into your web browser.

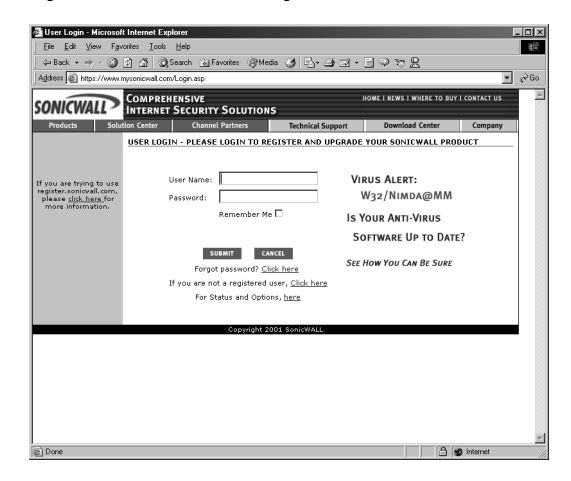

2. As a new user, locate the statement, "If you are not a registered user, <u>click here</u>." Click the link, and an information form appears.

#### **Account Information**

| Https://www.mys                                                                           | onicwall.com/Registration.asp                                                                                                    |                                                                                                    |                          | *              |
|-------------------------------------------------------------------------------------------|----------------------------------------------------------------------------------------------------|----------------------------------------------------------------------------------------------------|--------------------------|----------------|
| NICWALL                                                                                   | OMPREHENSIVE<br>NTERNET SECURITY SOLU                                                                                               | ITIONS                                                                                                    | HOME I NEWS I WHERE TO B | UY I CONTACT U |
| roducts Solutio                                                                           | n Center Channel Partner                                                                                                    | Technical Support                                                                                                    | Download Center          | Company        |
| s are trying to use<br>tensoniceall.com,<br>ase <u>click here</u> for<br>ree information. | Fields marked by (*) a<br>1. ACCOUNT INFORMAT<br>Username *<br>Pessword should be 6 to 3<br>Pessword *<br>If you forget your passwo | re Required IDN IDN IDN IDN Confirm F Confirm F Confirm | Password *               |                |
|                                                                                           | have to answer before yo<br>Secret Question                                                                                         | u can reset your password.<br>Answer                                                                                                    |                          |                |
| SonicWALL 1.6.24                                                                          | First Name *                                                                                                    | Last Nam                                                                                                    | • *                      |                |
|                                                                                           | Company<br>Street Address *                                                                                                    |                                                                                                    |                          |                |

3. All field marked with an \* are required fields. Be sure to fill out the form completely before submitting to the user database. Create a User Name and password for your mySonicWALL account. Confirm the password by typing it in the Confirm Password field. For your convenience, you can record the information below.

User Name:\_\_\_\_\_ Password:\_\_\_\_\_

**Important**: You must remember your user name and password until you have activated your account. You cannot obtain your password if you forget it before activating your account. If you do forget your password before your user account is active, you have to create a new user account.

**Note**: If your security policy doesn't allow you to write down passwords, write down a hint or a prompt for your password.

4. Create a **Secret Question and Answer** to prompt you for your password if you forget it.

#### Personal Information

5. Complete the **Personal Information** section of the Registration form.

| Ene Ede View Payono         | ex Toos Deb                                                                               |                                                                                 |     |
|-----------------------------|-------------------------------------------------------------------------------------------|---------------------------------------------------------------------------------|-----|
| ⇔Back • ⇒ • (2) (2)         | Of Search    Favorites    Of Media                                                        | 0 0-9 0-9 0-9 7 2                                                               |     |
| address (絶) https://www.mys | onicwall.com/Registration.asp                                                             |                                                                                 | - 0 |
|                             | If you forget your password, we w<br>have to answer before you can re-<br>Secret Question | ill ask you the Secret Question, which you will<br>set your password.<br>Answer |     |
|                             | 2 PERSONAL INFORMATION                                                                    |                                                                                 |     |
|                             | First Name *                                                                              | Last Name *                                                                     |     |
| INVSOINCE 1.6.24            |                                                                                           |                                                                                 |     |
|                             | Company                                                                                   | Title                                                                           |     |
|                             |                                                                                           |                                                                                 |     |
|                             | Church Address A                                                                          |                                                                                 |     |
|                             | Street Address                                                                            |                                                                                 |     |
|                             |                                                                                           |                                                                                 |     |
|                             |                                                                                           |                                                                                 |     |
|                             | 1                                                                                         |                                                                                 |     |
|                             | City *                                                                                    |                                                                                 |     |
|                             |                                                                                           |                                                                                 |     |
|                             | State *                                                                                   | Province *                                                                      |     |
|                             | (If in the United States)                                                                 | (If outside the United States)                                                  |     |
|                             | Select One                                                                                |                                                                                 |     |
|                             | Country *                                                                                 | Postal Code *                                                                   |     |
|                             | United States                                                                             |                                                                                 |     |
|                             | Phone Number *                                                                            | Fax Number                                                                      |     |
|                             |                                                                                           |                                                                                 |     |
|                             | Please note that a valid E-mail add<br>Code. You will need this code to a                 | fress is required to receive the Subscription<br>tivate your account            |     |
|                             | E-mail Address *                                                                          | Confirm E-mail Address *                                                        |     |
|                             |                                                                                           |                                                                                 |     |
|                             | URL                                                                                       |                                                                                 |     |
|                             | http://                                                                                   |                                                                                 |     |
|                             | 3. PREFERENCES                                                                            |                                                                                 |     |
|                             | Time Zone (GMT-08:00)Pacific Ti                                                           | me(US & Canada);Tijuana 💌                                                       |     |
|                             | Yes, I would like to be a Beta                                                            | Tester                                                                          |     |
|                             |                                                                                           | and by Conjewall up a mail                                                      |     |
|                             |                                                                                           |                                                                                 |     |
|                             | · · · would like to receive Securit                                                       | V MERS FOR SONEWALL                                                             |     |
|                             | M I would like to receive Product                                                         | Information from SonicWALL                                                      |     |
|                             | su                                                                                        | IMIT CANCEL                                                                     |     |
|                             | Copyright 200                                                                             | 12 SonicWALL                                                                    | _   |
| Done                        |                                                                                           | A stationer                                                                     | set |

Be sure to enter the correct e-mail address as the subscription code for your SonicWALL user account is e-mailed to you. The subscription code is necessary to activate your account.

- 6. Select your time zone from the **Time Zone** menu, and then select any or all of the following options:
- Yes, I would like to be a Beta Tester.
- No, I do not want to be contacted by SonicWALL via e-mail.
- I would like to receive security alerts from SonicWALL.
- I would like to receive product information from SonicWALL.
- 7. Click Submit.
- 8. Review your information carefully to ensure that it is accurate. Click **Back** on your Web browser navigation bar to go back to the form and re-enter any information.

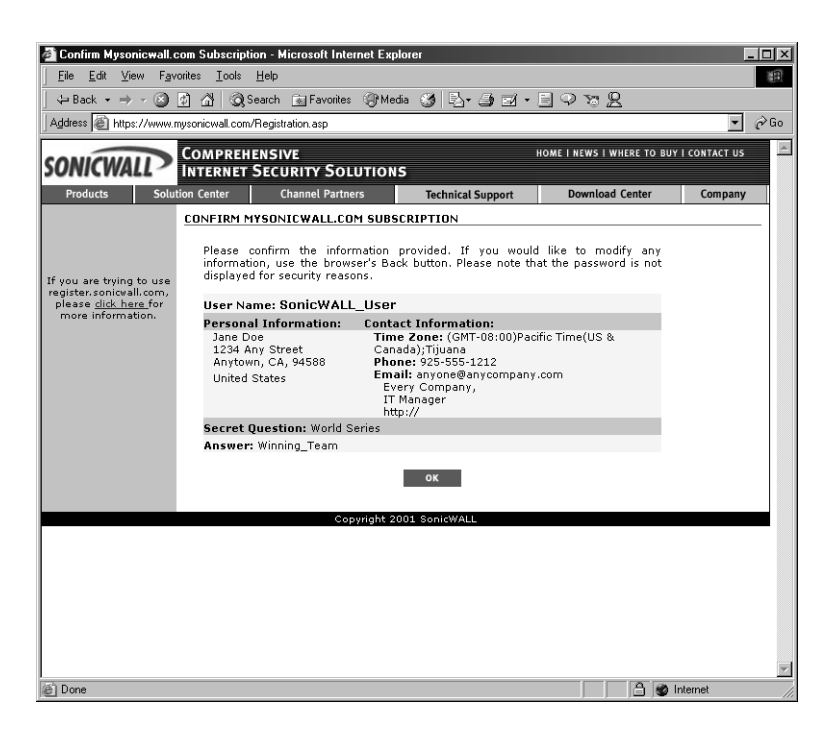

9. If all the information is correct, click **OK**. A confirmation message appears notifying you that your account must be activated within 72 hours of creating it. You also receive an e-mail with your subscription key in it. You can return to the mySonicWALL.com login screen, or alternatively, click on the link within the e-mail message.

| Your Mysonicwall.com Subscription - Message (Plain Text)                                                                                                    | _ [] × |
|----------------------------------------------------------------------------------------------------|--------|
| Di Banda Al Banda ta Al Al Bananari Al Po D' X A                                                                                                    | ×      |
| JAN Ender Jake Handrov Jake Handrov Jake Ha | н ам   |
| Dear                                                                                                    | *      |
| Velcome to mySonicWill. Your account information is as follows:<br>USername: MaryMoon_2001<br>Subscription Code: 866                                                                                                    |        |
| To complete your Mysonicwall.com subscription and activate your account<br>please login to the site with your Username and Password and enter the<br>Museription Code when progradued. Please remember that you have to<br>activate your account within 72 hours or your subscription information<br>will be deleted from our records and you will need to re-register.                                                                                                    | t,     |
| Alternatively, you can click on the following link and be directed to<br>Login screen.                                                                                                    | the    |
| https://www.mysonicwall.com/Login.asp?RC=8662B9E580AC4US=MaryNoon 2001                                                                                                    |        |
| Thank you,                                                                                                    |        |
| SonicWALL Support Team.                                                                                                    |        |
|                                                                                                    |        |
|                                                                                                    | ¥      |

**Note**: For security reasons, the subscriber name and part of the subscription code are masked.

10. The next time you access your mySonicWALL.com account, you must provide your subscription code to activate your account. Write your subscription code below.

Subscription code:\_\_\_\_\_

| nysoriowal.com/Login.asp                     |                                                                                                    |                                                                                                    | <b>v</b> 4                                                                                                    |
|----------------------------------------------|----------------------------------------------------------------------------------------------------|----------------------------------------------------------------------------------------------------|----------------------------------------------------------------------------------------------------|
| Comparinguese                                |                                                                                                    |                                                                                                    | ×                                                                                                    |
| INTERNET SECURITY SOLUTION                   | NS                                                                                                    | HOME I NEWS I WHERE TO BUY                                                                                                    | I CONTACT US                                                                                                    |
| tion Center Channel Partners                 | Technical Support                                                                                                    | Download Center                                                                                                    | Company                                                                                                    |
| USER LOGIN - PLEASE LOGIN TO R               | EGISTER AND UPGRADI                                                                                                    | E YOUR SONICWALL PRO                                                                                                    | DUCT                                                                                                    |
| To complete the subscription process<br>you. | , please enter the Subscri                                                                                                    | ption Code, which has bee                                                                                                    | n emailed to                                                                                                    |
|                                              | ,                                                                                                    | VIRUS ALERT:                                                                                                    |                                                                                                    |
|                                              |                                                                                                    | W32/Nimda@MN                                                                                                    | 1                                                                                                    |
| Subscription Code:                           | 19                                                                                                    | 5 Your Anti-Virus                                                                                                    |                                                                                                    |
| SUBMIT                                       | ANCEL                                                                                                    | SOFTWARE UP TO DA                                                                                                    | TE?                                                                                                    |
|                                              |                                                                                                    |                                                                                                    |                                                                                                    |
|                                              |                                                                                                    |                                                                                                    |                                                                                                    |
| Copyright :                                  | 2001 SonicWALL                                                                                                    |                                                                                                    |                                                                                                    |
|                                              |                                                                                                    |                                                                                                    |                                                                                                    |
|                                              |                                                                                                    |                                                                                                    |                                                                                                    |
|                                              |                                                                                                    |                                                                                                    |                                                                                                    |
|                                              |                                                                                                    |                                                                                                    |                                                                                                    |
|                                              | Son Center Channel Partners USER LOGIN - PIEASE LOGIN TO R To complete the subscription process you. Subscription Code: Subscription Code: Corynolit. | Openet         Object (2014)         Technick Support           USER LOGIN - PLEASE LOGIN TO REGISTER AND UPGRADI         To complete the subscription process, please enter the subscription process, please enter the subscription Code:         Image: Complete the subscription process, please enter the subscription Code:         Image: Complete the subscription process, please enter the subscription process, please enter the subscription Code:         Image: Complete the subscription process, please enter the subscription process, please enter the subscriptin please enter the subscriptin please enter the subscri | Sound Farmer         Technical Support         Desemble Creater           USER LOGON - PLEASE LOGON TO REGISTER AND UPGRADE TOUR SONIC#ALL PRO         To complete the subscription process, please enter the Subscription Code, which has bee<br>you.         To complete the subscription Code, which has bee<br>you.         Wint Vision Code, which has bee<br>you.         Wint Vision Code, which has bee<br>you.         You Point Code, which has bee<br>you.         You Point Code, which has bee<br>you.         You Point Code, which has bee<br>you.         You Point Code, which has bee<br>you.         You Point Code, which has bee<br>you.         You Point Code, which has bee<br>you.         You Point Code, which has bee<br>you.         You Point Code, which has bee<br>you.         You Point Code, which has bee<br>you.         You Point Code, which has bee<br>you. </td |

11. Type the subscription code you received via e-mail into the **Subscription Code** field, and click **Submit**. Your Account Management interface appears and you can now

register SonicWALL Internet Security appliances or services. You can also delete or move appliances from your user account.

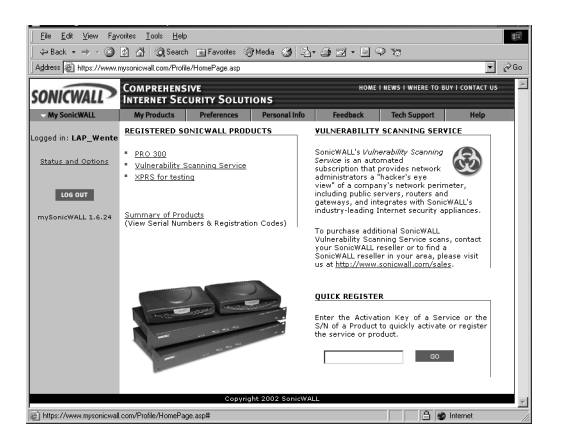

# Problems Creating a MysonicWALL.com user Account?

If you're having trouble creating a user account on the mySonicWALL.com website, be sure to check the following items in your browser:

- Accept Cookies
- Internet Explorer 5.0 or higher
- Netscape 4.5 or higher
- Allow Java scripts
- Correct Password for MysonicWALL.com

#### **User Name and Password Functions**

If you forget your user name, you must send an e-mail message to Tech Support requesting your user name. Be sure to include the e-mail address used to create the MysonicWALL.com account.

If you forget your password, use the **Forget Password?** <u>Click here</u>. link to use your **Secret Question and Answer** to remember your password. If you did not set up a **Secret Question and Answer** for your password, a link appears allowing you to reset your password. Be sure to use the same user name and e-mail address as your MysonicWALL.com user account.

# **Registering Your SonicWALL Internet Security Appliance**

To register your SonicWALL Internet Security appliance, click the hyperlink, <u>Click Here</u>, in the **Registered SonicWALL Products** section. Or to quickly register your appliance, enter the **Activation Key** of a service, or a SonicWALL Internet Security appliance serial number into the field in the **Quick Register** section.

#### **Click Here Registration**

If you use the hyperlink, <u>Click Here</u>, a **My Products** page appears, and you can register your appliance by entering the Serial Number in the **Add New Product** field. You can also create a **Friendly Name**, such as San Francisco Office, to identify the SonicWALL. Using **Friendly Names** can assist you with managing multiple SonicWALLs.

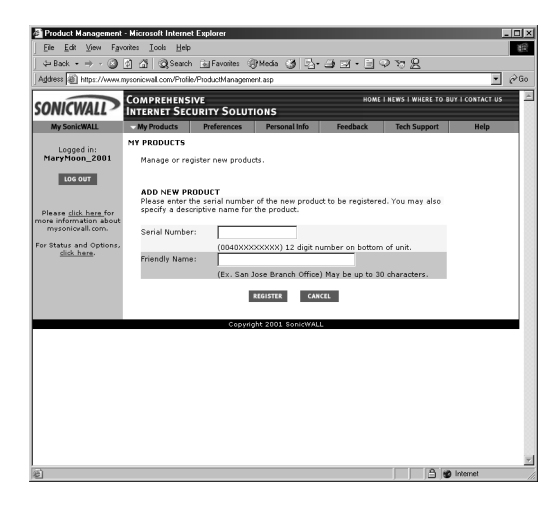

#### **Quick Registration**

To quickly register a SonicWALL Internet Security appliance, type the serial number in the field under the **Quick Register** section, and click **Go**. The serial number automatically appears in the **Serial Number** field. You can then create a **Friendly Name** for the appliance. If you type the incorrect serial number into the Serial Number field, a message stating that the appliance is previously registered may be returned. Write your SonicWALL serial number below.

SonicWALL Serial Number:\_\_\_\_\_

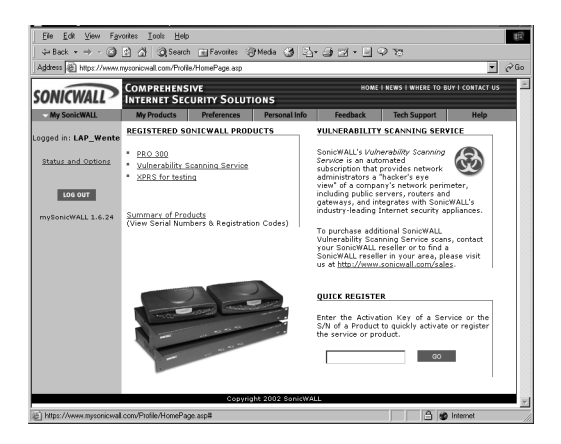

After you register the SonicWALL, the **Friendly Name** appears as a hyperlink under Registered SonicWALL Products. Click on the **Friendly Name** to view the services activated on the appliance.

| ALL My Products                                                                                                    |                                                             | IS                                                                        | HOME THEWS TWHERE TO BE | OFFCONTACT |
|----------------------------------------------------------------------------------------------------|-------------------------------------------------------------|---------------------------------------------------------------------------|-------------------------|------------|
|                                                                                                    | Preferences                                                 | Personal Info Fee                                                         | dback Tech Support      | Help       |
| SERVICE MAN                                                                                                    | AGEMENT                                                     |                                                                           |                         |            |
| Serial Num                                                                                                    | ber                                                         | Node Support                                                              | Unlimited               |            |
| Product: PR                                                                                                    | O-VX                                                        | Registration C                                                            | iode:                   |            |
| Platform: A                                                                                                    | RM                                                          | ,                                                                         |                         |            |
|                                                                                                    |                                                             |                                                                           |                         |            |
| You can ma                                                                                                    | nage this product by cl                                     | icking the appropriate                                                    | button:                 |            |
| MANAGER                                                                                                    | PODUCT                                                      |                                                                           |                         |            |
| PRO 300                                                                                                    | RENAL                                                       | VE 🛞 TRANSFER                                                             | CO DELETE (X)           |            |
| 110 000                                                                                                    |                                                             |                                                                           |                         |            |
| APPLICAB                                                                                                    | LE SERVICES                                                 |                                                                           |                         |            |
| Servic                                                                                                    | e Name                                                      | Status                                                                    | Expiry/Key              |            |
| 1. Conten                                                                                                    | t Filter                                                    | INSTALLED                                                                 | 06 Aug 2002             |            |
| 2. VPN Up                                                                                                    | grade                                                       | INSTALLED                                                                 |                         |            |
| 3. <u>VPN Cli</u>                                                                                                    | ent Upgrade                                                 | INSTALLED                                                                 |                         |            |
| 4. <u>Premiu</u>                                                                                                    | m Support                                                   | INSTALLED                                                                 | 27 Feb 2002             |            |
| 5. Extende                                                                                                    | ad Warranty                                                 | INSTALLED                                                                 | 27 Feb 2002             |            |
| 6. Authent                                                                                                    | tication Service - Admir                                    | INSTALLED                                                                 |                         |            |
| 7. Autheni                                                                                                    | acation Service - Client                                    | ALTIVATE E                                                                |                         |            |
| O                                                                                                    | ailability                                                  | INSTALLED                                                                 |                         |            |
| o. High As                                                                                                    |                                                             |                                                                           |                         |            |
| 9. <u>View Pc</u>                                                                                                    | aint                                                        | INSTALLED                                                                 |                         |            |
| <ol> <li>High As</li> <li><u>View Pr</u></li> <li>10. Anti-Vir</li> </ol>                                                    | iint<br>us Upgrade                                          | INSTALLED                                                                 | 06 Aug 2002             |            |
| <ol> <li>High As</li> <li><u>View Pc</u></li> <li><u>Anti-Vir</u></li> <li>Firmwa</li> </ol>                                 | <u>vint</u><br>us Upgrade<br>re Download                    | INSTALLED 🔗                                                               | 06 Aug 2002             |            |
| <ol> <li>High As</li> <li><u>View Pc</u></li> <li>Anti-Vir</li> <li>Firmwa</li> <li>Support</li> </ol>                       | <u>vint</u><br>u <u>s Upgrade</u><br>re Download<br>t 8X5   | INSTALLED V<br>INSTALLED V<br>ACTIVATE V                                  | 06 Aug 2002<br>-        |            |
| <ol> <li>High As</li> <li><u>View Pc</u></li> <li><u>Anti-Vir</u></li> <li>Firmwa</li> <li>Suppor</li> <li>Suppor</li> </ol> | <u>sint</u><br>us Upgrade<br>re Download<br>t 8X5<br>t 24X7 | INSTALLED (<br>INSTALLED (<br>ACTIVATE (<br>ACTIVATE (<br>ACTIVATE (<br>) | 06 Aug 2002<br>-<br>-   |            |

**Note**: Services may vary from model to model and may not have the same activated fields as the above appliance. Also, the serial number, registration code, and activation keys are masked for security reasons.

#### **Status and Options**

Click **Status and Options** underneath the login information to search for the status and options relating to a particular SonicWALL appliance. Enter the SonicWALL serial number to search for the related information.

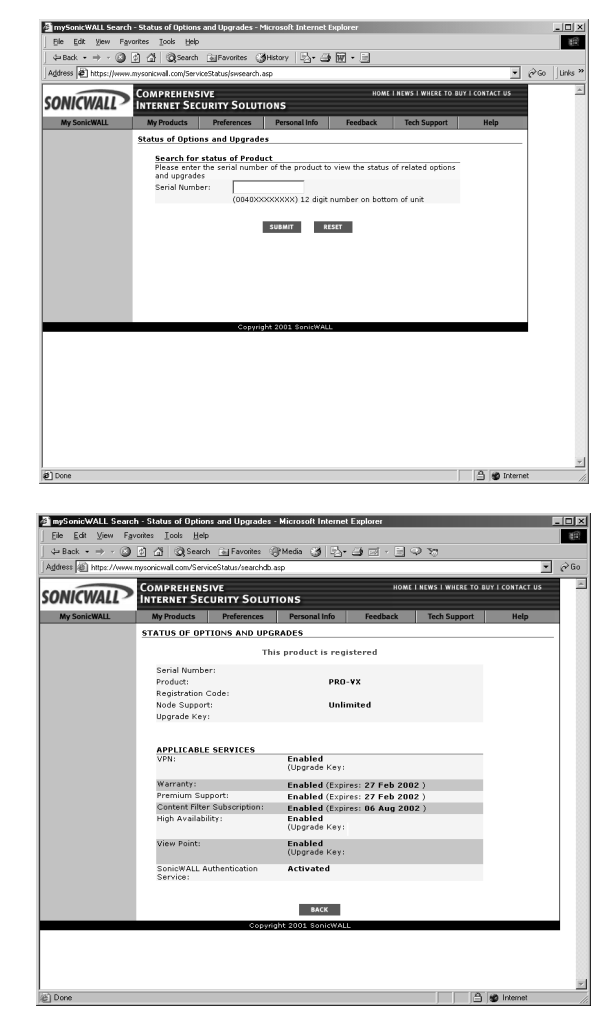

Information displayed includes

- Serial Number
- Product
- Registration Code
- Node Support Upgrade Key

There is also a list of applicable services with their activation keys as well as expiration dates for subscriptions.

# Managing Your SonicWALL

You can rename your SonicWALL, transfer your SonicWALL, or delete your SonicWALL in this section of **Services Management**.

#### **Renaming Your SonicWALL**

You can rename your SonicWALL at any time in order to manage your SonicWALLs. To rename your SonicWALL, click **Rename** in the **Manage Products** section. Type the new name in the **Friendly Name** field, and click **Submit**.

| Transfer Product - Mic<br>Elle Edit View Faw | nosoft Internet Exp<br>mites ∐ools <u>H</u> elp | lorer              |                    |                  |                       |              |
|----------------------------------------------|-------------------------------------------------|--------------------|--------------------|------------------|-----------------------|--------------|
| 4= Back • ⇒ - ③                              | 이 쇼 @Search                                     | 🐻 Favorites 🔅      | ji Moda 🎯 🔂        |                  | ୧ଅଟ                   |              |
| Address a https://www.n                      | ysonicwall.com/Profile                          | /RenameProduct.a   | sp                 |                  |                       | • ∂Go        |
| SONICWALL                                    | Comprehens<br>Internet Sec                      | IVE<br>URITY SOLUT | IONS               | ном              | I NEWS I WHERE TO BUY | I CONTACT US |
| My SonicWALL                                 | My Products                                     | Preferences        | Personal Info      | Feedback         | Tech Support          | Help         |
| agged in: LAP. Wente                         | RENAME PRODU                                    | CT: PRO-VX         |                    |                  |                       |              |
| 106 017                                      | Please enter t                                  | he new friendly i  | name for the prod  | uct.             |                       |              |
|                                              | Serial Number                                   | : 0040100          | F1566              |                  |                       |              |
|                                              | Friendly Name                                   | PRO-VX             |                    |                  |                       |              |
| nore information about                       |                                                 | (Ex. San.          | lose Branch Office | ) May be up to 3 | 0 characters.         |              |
| for Status and Options,                      |                                                 |                    | SUBMIT CAN         | ICEL             |                       |              |
| click here.                                  |                                                 |                    |                    |                  |                       |              |
|                                              |                                                 |                    |                    |                  |                       |              |
|                                              |                                                 |                    |                    |                  |                       |              |
|                                              |                                                 | Copyri             | ht 2001 SonicWAL   | L                |                       |              |
|                                              |                                                 |                    |                    |                  |                       |              |
|                                              |                                                 |                    |                    |                  |                       |              |
|                                              |                                                 |                    |                    |                  |                       |              |
|                                              |                                                 |                    |                    |                  |                       |              |
|                                              |                                                 |                    |                    |                  |                       |              |
|                                              |                                                 |                    |                    |                  |                       |              |
|                                              |                                                 |                    |                    |                  |                       |              |
|                                              |                                                 |                    |                    |                  |                       |              |
|                                              |                                                 |                    |                    |                  |                       |              |
|                                              |                                                 |                    |                    |                  |                       |              |
| 2                                            |                                                 |                    |                    |                  |                       | nternet      |

After clicking **Submit**, a new page appears with the message that you have successfully renamed your SonicWALL.

| <u>Eile E</u> dit ⊻iew Fgv                 | orites ∐ools ∐elp                                                                                                    |                    |                                   |             |                 |             |                 |   |              |     | 鍛  |
|--------------------------------------------|----------------------------------------------------------------------------------------------------|--------------------|-----------------------------------|-------------|-----------------|-------------|-----------------|---|--------------|-----|----|
| 🗢 Back 🔹 🔿 🗸 🎱                             | 화 삶 @ Search                                                                                                    | Favorites 🤅        | PMedia 🎯 🖏-                       | 33.         | E Q W!          | 8           |                 |   |              |     |    |
| Address A https://www.r                    | nysonicwall.com/Profile                                                                                                    | ProductManagem     | ent.asp?STATUS=REI                | NAME        |                 |             |                 |   |              | • 6 | Go |
| SONICWALL                                  | COMPREHENS<br>INTERNET SEC                                                                                                    | IVE<br>URITY SOLUT | IONS                              |             | HOME I NEWS I   | WHERE TO BI | IY I CONTACT US |   |              |     | 14 |
| My SonicWALL                               | My Products                                                                                                    | Preferences        | Personal Info                     | Feedba      | ick Tech        | Support     | Help            |   |              |     |    |
| Logged in: LAP_Wente                       | MY PRODUCTS                                                                                                    | Product has        | been successful                   | ly rename   | ⊧d.             |             |                 |   |              |     |    |
| Please click here for                      | REGISTERED P                                                                                                    | RODUCTS            |                                   |             |                 |             |                 |   |              |     |    |
| more information about<br>mysonicvall.com. | To manage the s                                                                                                    | ervices of a pro   | duct, please click o              | on the appr | opriate produc  | t link.     |                 |   |              |     |    |
| For Status and Options.                    | NAME                                                                                                    |                    | SERIAL                            | UMBER       | REGISTRATI      | ON CODE     |                 |   |              |     |    |
| dick here.                                 | PRO 300                                                                                                    |                    | 0040100                           | F1566       | 01425436        |             |                 |   |              |     |    |
|                                            | Vulnerability Sca                                                                                                    | nning Service      | BB0000                            | 000034      |                 |             |                 |   |              |     |    |
|                                            | specify a descr<br>Serial Number:<br>Friendly Name:                                                                                                    | (0040XXX)          | he product.<br>(XXXX) 12 digit nu | mber on b   | attorn of unit. |             |                 |   |              |     |    |
|                                            | To manage the services of a product, please dick on the appropriate product link.           NAME         EVERATION TO A PROVIDE THE ADVISED AND A PROVIDED TO ADVISED ADVISED AD |                    |                                   |             |                 |             |                 |   |              |     |    |
|                                            |                                                                                                    | R                  | EGISTER CANC                      | EL.         |                 |             |                 |   |              |     |    |
|                                            |                                                                                                    | Canadi             | the 2001 Particular               |             |                 |             |                 |   |              |     |    |
|                                            |                                                                                                    | Сорун              | gnt 2001 Sonicival                | -           |                 |             |                 |   |              |     |    |
|                                            |                                                                                                    |                    |                                   |             |                 |             |                 |   |              |     |    |
|                                            |                                                                                                    |                    |                                   |             |                 |             |                 |   |              |     |    |
|                                            |                                                                                                    |                    |                                   |             |                 |             |                 |   |              |     |    |
|                                            |                                                                                                    |                    |                                   |             |                 |             |                 |   |              |     |    |
|                                            |                                                                                                    |                    |                                   |             |                 |             |                 |   |              |     |    |
|                                            |                                                                                                    |                    |                                   |             |                 |             |                 |   |              |     |    |
|                                            |                                                                                                    |                    |                                   |             |                 |             |                 |   |              |     |    |
| (ii) Dome                                  |                                                                                                    |                    |                                   |             |                 |             |                 | 1 | and Internet | ,   | -  |

#### **Transfer Product**

You can transfer a SonicWALL to another mySonicWALL.com user at any time. Transferring a SonicWALL is necessary if you sell the appliance to another user, or if you want to transfer it to another person in your company. For example, the sales manager for the East Coast has left, and you were managing the services for his SonicWALL. However, another manager may have an immediate need for the SonicWALL, and requests that you transfer the appliance to him. To transfer a SonicWALL to another user, click **Transfer** in the **Manage Product** section.

| 🚰 Transfer Product - Mi                                | crosoft Internet Ex        | plorer                |                   |                  |                      |                 |              | - 🗆 × |
|--------------------------------------------------------|----------------------------|-----------------------|-------------------|------------------|----------------------|-----------------|--------------|-------|
| Eile Edit ⊻iew Fav                                     | vonkes ∐ools Help          |                       |                   |                  |                      |                 |              | 憲     |
| 😓 Back + 🔿 - 🎱                                         | 🖉 🔏 🥥 Search               | n 📓 Favorites 🍳       | PMedia 🎯 🖏-       |                  | 220                  |                 |              |       |
| Address @ https://www.i                                | mysonicwall.com/Ptofi      | le/TransferProduct.a: | ip.               |                  |                      |                 | *            | ∂G0   |
| SONICWALL                                              | COMPREHENS<br>INTERNET SEC | IVE<br>URITY SOLUT    | IONS              | номе             | I NEWS I WHERE TO BI | JY I CONTACT US |              | *     |
| My SonicWALL                                           | My Products                | Preferences           | Personal Info     | Feedback         | Tech Support         | Help            |              |       |
| .ogged in: LAP_Wente                                   | TRANSFER PRO               | DUCT: PRO-VX          |                   |                  |                      |                 |              |       |
| LOG OUT                                                | Please specif<br>sent.     | y the username        | and E-mail addre  | ss. An E-mail co | nfirmation will be   |                 |              |       |
|                                                        | New User Na                | me:                   |                   |                  |                      |                 |              |       |
| Please <u>click here</u> for<br>more information about | E-mail ID:                 |                       |                   |                  |                      |                 |              |       |
| mysonicvall.com.                                       |                            |                       |                   |                  |                      |                 |              |       |
| For Status and Options,<br>click here.                 |                            |                       | SUBMIT CAN        | CEL              |                      |                 |              |       |
|                                                        |                            |                       |                   |                  |                      |                 |              |       |
|                                                        |                            |                       |                   |                  |                      |                 |              |       |
|                                                        |                            |                       |                   |                  |                      |                 |              |       |
|                                                        |                            | Copyrig               | pht 2001 SonicWAL | L                |                      |                 |              |       |
|                                                        |                            |                       |                   |                  |                      |                 |              |       |
|                                                        |                            |                       |                   |                  |                      |                 |              |       |
|                                                        |                            |                       |                   |                  |                      |                 |              |       |
|                                                        |                            |                       |                   |                  |                      |                 |              |       |
|                                                        |                            |                       |                   |                  |                      |                 |              |       |
|                                                        |                            |                       |                   |                  |                      |                 |              |       |
|                                                        |                            |                       |                   |                  |                      |                 |              |       |
|                                                        |                            |                       |                   |                  |                      |                 |              |       |
|                                                        |                            |                       |                   |                  |                      |                 |              |       |
|                                                        |                            |                       |                   |                  |                      |                 |              |       |
|                                                        |                            |                       |                   |                  |                      |                 |              |       |
|                                                        |                            |                       |                   |                  |                      |                 |              |       |
|                                                        |                            |                       |                   |                  |                      |                 |              |       |
|                                                        |                            |                       |                   |                  |                      |                 |              | *     |
| Done                                                   |                            |                       |                   |                  |                      |                 | 🕒 🌚 Internet |       |

Type in the **User Name** of the new owner, and the e-mail address ID in the appropriate fields. Click **Submit**. A page is returned with the message that you've successfully transferred the SonicWALL to the new user.

| ONICWALL?                                | COMPREHENS                                        | I CONTACT US                                 |                                   |                    |                 |      |  |
|------------------------------------------|---------------------------------------------------|----------------------------------------------|-----------------------------------|--------------------|-----------------|------|--|
| My SonicWALL                             | My Products                                       | Preferences                                  | Personal Info                     | Feedback           | Tech Support    | Help |  |
| and in: LAP Wente                        | MY PRODUCTS                                       |                                              |                                   |                    |                 |      |  |
|                                          |                                                   | Product has b                                | een successfull                   | y transferred.     |                 |      |  |
| LOG OUT                                  | Manage or regist                                  | er new products                              |                                   |                    |                 |      |  |
| lease click here for                     | REGISTERED P                                      | RODUCTS                                      |                                   |                    |                 |      |  |
| re information about<br>mysonicvall.com. | To manage the s                                   | ervices of a pro                             | duct, please click                | on the appropriat  | e product link. |      |  |
| Status and Options,                      | NAME                                              |                                              | SERIAL                            | NUMBER REGI        | STRATION CODE   |      |  |
| dick here-                               | Vulnerability Sca                                 | nning Service                                | BB0000                            | 000034             |                 |      |  |
|                                          | ADD NEW PRO<br>Please enter th<br>specify a descr | DUCT<br>e serial number<br>iptive name for t | of the new produc<br>the product. | t to be registered | . You may also  |      |  |
|                                          | Serial Number:                                    | (00403222                                    | (VVV) 12 diaž pr                  | mber on bottom     | of unit         |      |  |
|                                          | Friendly Name:                                    | (00407777                                    | nonony ze ulĝis lis               | anger on bottom    | or or it.       |      |  |
|                                          |                                                   | (Ex. San J                                   | ose Branch Office)                | May be up to 30    | characters.     |      |  |
|                                          |                                                   |                                              | EGISTER CAN                       | CEL.               |                 |      |  |
|                                          |                                                   |                                              |                                   |                    |                 |      |  |
|                                          |                                                   | Copyri                                       | ght 2001 SonicWA                  | .L                 |                 |      |  |
|                                          |                                                   |                                              |                                   |                    |                 |      |  |

Also, an e-mail message is sent to both the old and new user as a notification that the appliance was transferred.

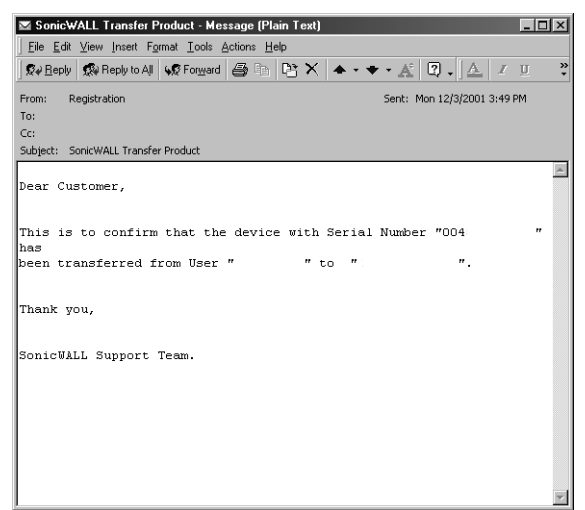

Note: You can only transfer a SonicWALL to another registered user of mySonicWALL.com.

### **Delete Product**

You can also delete a SonicWALL from your mySonicWALL.com user account. Click on the **Friendly Name** for the appliance, and then click **Delete**. A confirmation message appears in the next window, and you have successfully deleted a SonicWALL from your user account. You can add the SonicWALL back to your account at anytime.

## Applicable Services for SonicWALL Internet Security Appliances

In the **Applicable Services** section of mySonicWALL.com, a list of installed and unactivated services for your SonicWALL is displayed.

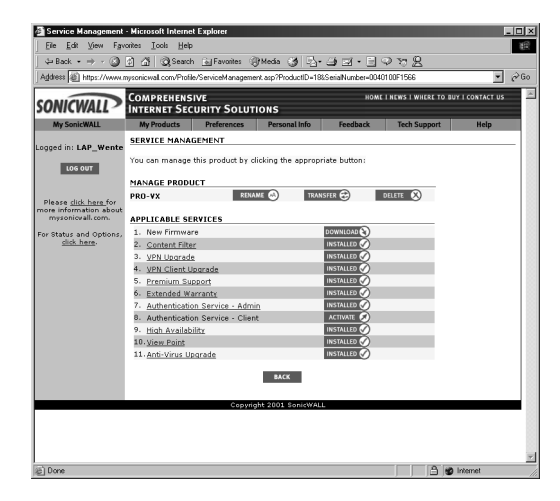

Activated services are indicated by the Installed icon with a green check mark.

Inactive services are indicated by the **Activate** icon with a red arrow.

ACTIVATE

Activated service names are also hyperlinked to an information page with **Activation Status** and the **Expiration Date** of the service. Services can also be renewed by clicking on the name, and entering the activation key into the **Activation Key** field.

| Ip is and opport       Ip option       Ip option       Ip optio                                                                                                    | Service Status - Micro                                                     | soft Internet Expl                                    | prer                         |                    |                  |                  |      |            | - 🗆 🗵 |
|----------------------------------------------------------------------------------------------------|----------------------------------------------------------------------------|-------------------------------------------------------|------------------------------|--------------------|------------------|------------------|------|------------|-------|
| Network     Converted confidence of the confidence of the                          | Ele Edit View Faw                                                          | orites ∐ools ∐elp<br>a) Al (Strand                    | i<br>Alternative (M          | and set mu         | /4 == 1 = EI (   | D THE D          |      |            | 1993  |
| Sourieau     Interest SECORITY SOLUTIONS       Wy Sourieau     Wy Markenson Status:       Ung ged in: Lang Wenter     Exabled       Distance     Activation Status:       Distance     Bulk 2002 (52:00 PM         Michael Anter Sourie     Provide Markenson Date:         Planes gifted hand formation:     Bulk 2002 (52:00 PM         My Sourieau     Planes gifted hand formation:         Planes gifted hand formation:     Bulk 2002 (52:00 PM         Planes gifted hand formation:     Bulk 2002 (52:00 PM         Planes gifted hand formation:     Bulk 2002 (52:00 PM         Planes gifted hand formation:     Bulk 2002 (52:00 PM         Planes gifted hand formation:     Bulk 2002 (52:00 PM         Planes gifted hand formation:     Bulk 2002 (52:00 PM         Planes gifted hand formation:     Bulk 2002 (52:00 PM         Planes gifted hand formation:     Bulk 2002 (52:00 PM         Planes gifted hand formation:     Bulk 2002 (52:00 PM         Planes gifted hand formation:     Bulk 2002 (52:00 PM         Planes gifted hand formation:     Bulk 2002 (52:00 PM         Planes gifted hand formation:     Bulk 2002 (50:00 PM         Planes gifted hand formation:     Bulk 2002 (50:00 PM         Planes gifted hand formation:                                                                                                    | Address (2) https://www.n                                                  | wsonicwall.com/Serv                                   | ice/ServiceStatus.asp        | ProductD=18&Servi  | celD=78tSeriaNum | ber=0040100F1566 |      | -          | ∂G0   |
| Image: Solution Status     Prevente Main     Prevente Main     Prevente Main     Prevente Main       Lagged init LAP_where     STATUS - COUNTY ILTER <ul> <li>Additional Total Tables</li> <li>Expansion Date:</li> <li>Bold Status</li> <li>Expansion Date:</li> <li>Bold Status</li> <li>Bold Status</li> <li>Expansion Date:</li> <li>Bold Status</li> <li>Prevente Main Status:</li> <li>Expansion Date:</li> <li>Bold Status</li> <li>Bold Status</li> <li>Prevente Main Status:</li> <li>Bold Status</li> <li>Additional Total</li> <li>Bold Status</li> <li>Additional Total</li> <li>Bold Status</li> <li>Additional Total</li> <li>Bold Status</li> <li>Additional Total</li> <li>Bold Status</li> <li>Additional Total</li> <li>Bold Status</li> <li>Additional Total</li> <li>Bold Status</li> <li>Bold Status</li> <li>Additional Total</li> <li>Bold Status</li> <li>Bold Status</li></ul>                                                                                                    | SONICWALL                                                                  | COMPREHENSIVE HOME I NEWS I WHERE TO BUY I CONTACT US |                              |                    |                  |                  | 1    |            |       |
| Lagged fri LAP_Wert        • Advation Status: Enabled       • Advation Status: Enabled       • Advation Status: DV/2002 612:100 PM       • Provement       • Advation Date: DV/2002 612:100 PM       • Advation Date: DV/2002 612:100 PM        Possegint Status: Advation Status: DV/2002 612:100 PM         • Advation Date: DV/2002 612:100 PM        V Status: Advation Status: DV/2002 612:100 PM         • Advation Date: DV/2002 612:100 PM        V Status: Advation Key:        • Plasse enter the Advation Key:       • Plasse enter the Advation Key       • Status: DV/2002 612:100 PM        V Status: Advation Key:        • Plasse        • Output: DV/2002 612:100 PM         • Output: DV/2002 612:100 PM                                                                                                    | My SonicWALL                                                               | My Products                                           | Preferences                  | Personal Info      | Feedback         | Tech Support     | Help |            |       |
| Coorright 2001 Entrovenul                                                                                                    | Logged in: LAP_Wente                                                       | STATUS - CONT                                         | ENT FILTER                   |                    |                  |                  |      |            |       |
| Provide Analysis Provide County of County of | LOG OUT                                                                    | <ul> <li>Activa</li> <li>Expira</li> </ul>            | ition Status:<br>ation Date: | Enabled<br>8/6/200 | 2 6:52:00 PM     |                  |      |            |       |
| Fir that and options     Prices enter the Addivation Kay.       Addivation Kay:                                                                                                    | Please <u>click here</u> for<br>more information about<br>mysonicvall.com. |                                                       |                              |                    |                  |                  |      |            |       |
| Activation Key:  Wy Genetices  Cancer  Comparison Soft Soft SoftwareALL                                                                                                    | For Status and Options,<br><u>click here</u> .                             | Please ente                                           | r the Activation Ke          | ν.                 |                  |                  |      |            |       |
| The forward States CANCE                                                                                                    |                                                                            | Activation K                                          | ey:                          |                    |                  |                  |      |            |       |
| Capitri Stol I Enroval L                                                                                                    | My Services                                                                |                                                       | I                            | SUBMIT CA          | (CEL             |                  |      |            |       |
| Georgán 2011. Sonyoral L                                                                                                    |                                                                            |                                                       |                              |                    |                  |                  |      |            |       |
| Copyright 2011 Soncorall                                                                                                    |                                                                            |                                                       |                              |                    |                  |                  |      |            |       |
| Cosynght 2003 boschall                                                                                                    |                                                                            |                                                       |                              |                    |                  |                  |      |            |       |
| Copyrght 2001 Somewall                                                                                                    |                                                                            |                                                       |                              |                    |                  |                  |      |            |       |
| Copyrgh 2001 EoscWALL                                                                                                    |                                                                            |                                                       |                              |                    |                  |                  |      |            |       |
| Copyright 2001 SonicWALL                                                                                                    |                                                                            |                                                       |                              |                    |                  |                  |      |            |       |
|                                                                                                    |                                                                            |                                                       | Copyri                       | ght 2001 SonicWA   | L                |                  |      |            |       |
| Si Dove                                                                                                    | (iii) Done                                                                 |                                                       |                              |                    |                  |                  |      | A internet | -     |

### Available Services on SonicWALL Appliances

| Services                         | SOHO3,<br>TELE3, &<br>PRO100 | PRO 200     | PRO 300                 | GX 2500                  | GX 6500                     |
|----------------------------------|------------------------------|-------------|-------------------------|--------------------------|-----------------------------|
| Content Filter                   | ACTIVATE 🔗                   | ACTIVATE 🔗  | Optional                | Optional                 | Optional                    |
| VPN Upgrade                      | ACTIVATE 🔗                   | INSTALLED   | INSTALLED               | INSTALLED                | INSTALLED                   |
| VPN Client<br>Upgrade            | ACTIVATE 🔗                   | One License | 50 Licenses<br>Included | 100 Licenses<br>Included | 100<br>Licenses<br>Included |
| Premium<br>Support<br>(optional) | ACTIVATE 🔗                   | ACTIVATE 🔗  | activate 🔗              |                          |                             |

# Available Services on SonicWALL Appliances

| Services                           | SOHO3,<br>TELE3, &<br>PRO100 | PRO 200    | PRO 300    | GX 2500    | GX 6500    |
|------------------------------------|------------------------------|------------|------------|------------|------------|
| Extended<br>Warranty               | ACTIVATE 🔗                   | ACTIVATE   | ACTIVATE   | ACTIVATE 🔗 | ACTIVATE Ø |
| Authentication<br>Service - Admin  | ACTIVATE 🔗                   | ACTIVATE   | ACTIVATE 🔗 | ACTIVATE 🔗 |            |
| Authentication<br>Service - Client | ACTIVATE 🔗                   | ACTIVATE   | ACTIVATE 🔗 | ACTIVATE 🔗 | ACTIVATE 🔗 |
| High Availability                  |                              |            |            | INSTALLED  |            |
| ViewPoint                          | ACTIVATE 🔗                   | ACTIVATE 🔗 | ACTIVATE 🔗 | ACTIVATE 🔗 |            |
| Anti-Virus<br>Upgrade              | ACTIVATE 🔗                   | ACTIVATE   | ACTIVATE 🔗 | ACTIVATE 🔗 |            |
| Firmware<br>download               | ACTIVATE 🔗                   | ACTIVATE 🕖 | ACTIVATE 🔗 | ACTIVATE 🔗 |            |
| Support 8X5                        | ACTIVATE 🔗                   | ACTIVATE   | ACTIVATE 🔗 | ACTIVATE 🔗 |            |
| Support 24X7<br>(US only)          | ACTIVATE 🔗                   | ACTIVATE   | ACTIVATE   |            | ACTIVATE 🔗 |
| Int'l Support                      | ACTIVATE 🔗                   | ACTIVATE   | ACTIVATE 🔗 |            | ACTIVATE Ø |

# Activating Services Using mySonicWALL.com

To activate a service such as **Content Filter**, use the following steps:

- 1. Log into mySonicWALL.com using your username and password. Select the appliance to be upgraded with the **Content Filter List** subscription, and click the name.
- 2. Click Activate next to Content Filter. The following screen appears with an Activation Key field, and a Terms and Conditions message.
- 3. Type the Activation Key into the Activation Key field, and select I have read and agreed to all of the above terms and conditions. Click Submit.
- 4. The **Content Filter List** subscription is now active, and you can download the **Content Filter List** through your SonicWALL appliance.

**Note:** The Anti-Virus service also needs to be activated on your SonicWALL appliance. See the Anti-Virus User's Guide for more information.

# 4 Hardware Description

This chapter provides detailed illustrations and descriptions of the SonicWALL Internet Security Appliances front and back panels by model. Refer to this chapter to learn the location of LEDs, switches, and connectors.

### SonicWALL PRO 200 and PRO 300 Front Panel

The SonicWALL PRO 200 front panel is shown below, followed by a description of each item. The SonicWALL PRO 300 is identical to the SonicWALL PRO 200 except for the PRO 300 label on the front panel and has 64MB of RAM.

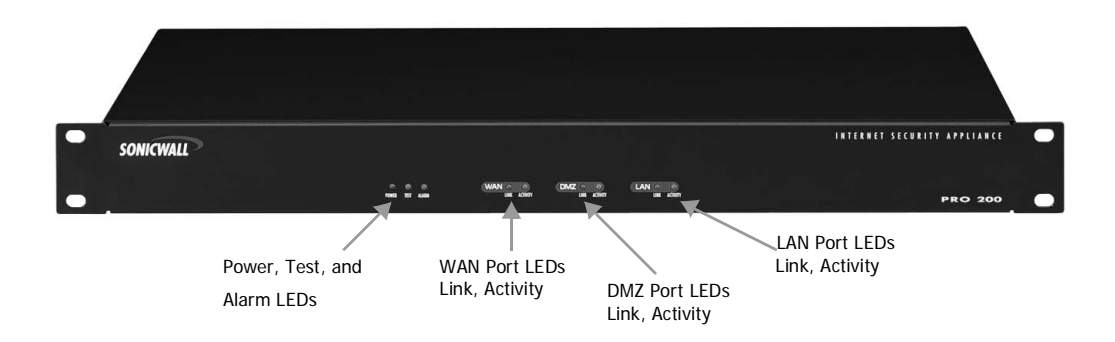

### SonicWALL PRO 200 and SonicWALL PRO 300 Front Panel Description

#### Power

Lights up when power is applied to SonicWALL PRO or SonicWALL PRO 300.

Test

Lights up when the SonicWALL is powered up and performing diagnostic tests to check for proper operation. These tests take about 90 seconds. If the Test LED remains lit after this time, the software is corrupt and must be reinstalled.

Alarm

Lights up and flashes for 10 seconds when an event generates an alert. **Alarm** LED flashes for 10 seconds. Alert events are defined in the **Log Settings** section in Chapter 5 of the SonicWALL Internet Security Appliance User's Guide.

There are three Ethernet ports; one for each of the LAN, DMZ, and WAN ports:

• Link

Lights up when a **Twisted Pair** connection is made to another Ethernet device (usually a hub) on the port. Note that the device connected to the SonicWALL must support the standard Link Integrity test.

### Activity

Lights up when the SonicWALL transmits or receives a packet through the Twisted Pair port onto the network.

# SonicWALL PRO 200 and PRO 300 Back Panel

The SonicWALL PRO 200 back panel is shown below, followed by a description of each item. *The SonicWALL PRO 300 back panel is identical to the SonicWALL PRO 200.* 

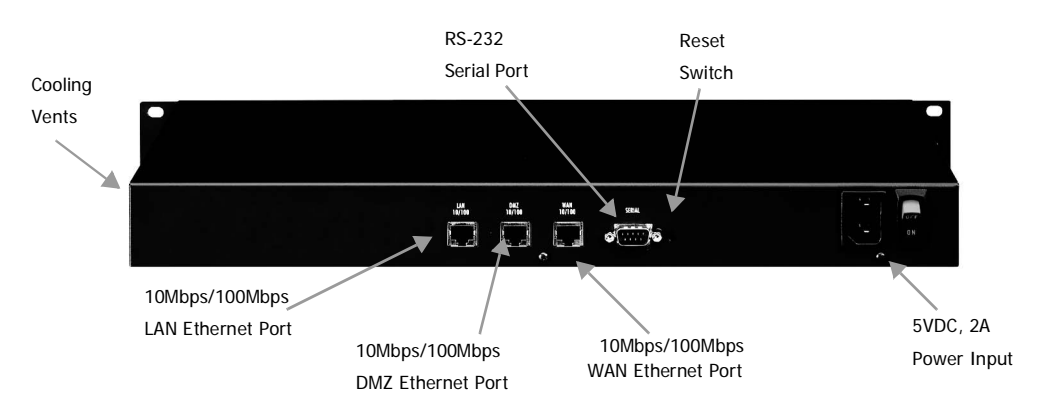

### SonicWALL PRO 200 and SonicWALL PRO 300 Back Panel Description

### • (3) Twisted Pair (10Base-T, 100Base-T) Ethernet Ports

(3) Auto switching 10Mbps/100Mbps Ethernet ports provide connectivity for both Ethernet and Fast Ethernet networks. The Ethernet ports connect the SonicWALL to the LAN, DMZ, and WAN using Twisted Pair cable with RJ45 connectors.

Serial

DB-9 RS-232 Serial port

Reset Switch

Resets the SonicWALL PRO 200 or the SonicWALL PRO 300 to its factory clean state. This can be required if you forget the administrator password, or the SonicWALL firmware has become corrupt.

#### Power Input

Connects the SonicWALL to power input. The use of an Uninterruptible Power Supply (UPS) is strongly recommended to protect the SonicWALL against damage, or loss of data due to electrical storms, power failures, or power surges.

#### Power Switch

Powers the SonicWALL on and off.

#### Cooling Vents

The SonicWALL is convection cooled; an internal fan is not necessary. Do not block the cooling vents on the SonicWALL side panels.

# SonicWALL PRO 100 Front Panel

The SonicWALL PRO 100 front panel is shown below, followed by a description of each item.

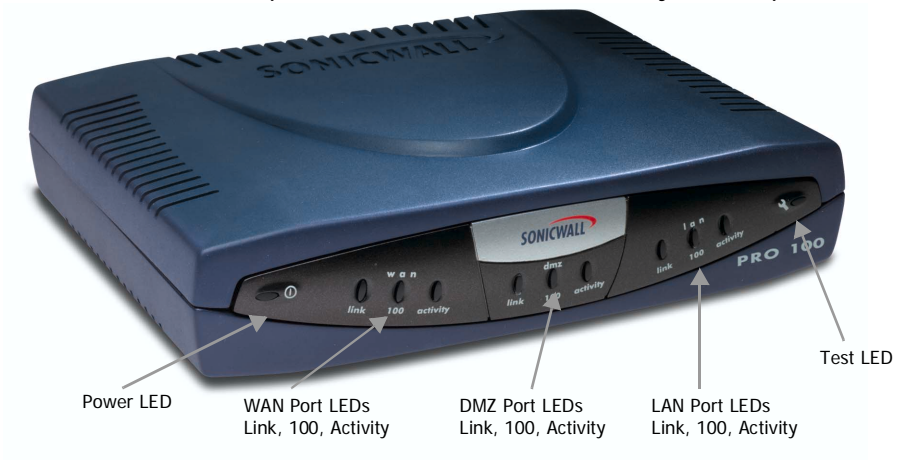

#### SonicWALL PRO 100 Front Panel Description

#### Power

Lights up when power is applied to the SonicWALL PRO 100.

• Test

Lights up when the SonicWALL PRO 100 is first powered up and performing diagnostic tests to check for proper operation. These tests take about 90 seconds. If the **Test LED** remains lit after this time, the software is corrupt and must be reinstalled.

There are three Ethernet ports; one for each of the LAN, DMZ, and WAN ports:

• Link

Lights up when the **Twisted Pair** port is connected to a 10Mbps or 100Mbps hub or switch, or directly connected to a computer. Note that the connected Ethernet device must support the standard Link Integrity test.

• 100

Lights up when the **Twisted Pair** port is connected to a 100Mbps hub or switch or directly connected to a computer with a 100Mbps network interface.

Activity

Flashes when the SonicWALL PRO 100 transmits or receives a packet through the **Twisted Pair** port.

# SonicWALL PRO 100 Back Panel

The SonicWALL PRO 100 back panel is shown below, followed by a description of each item.

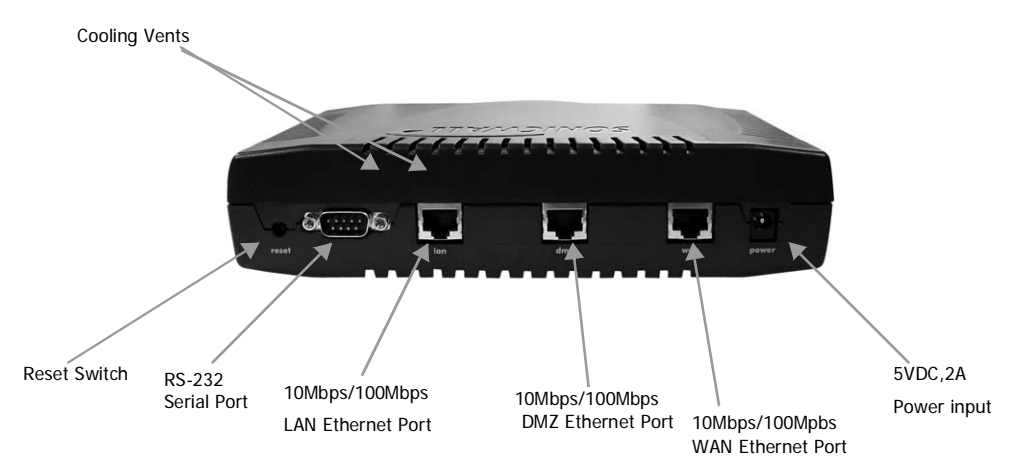

### The SonicWALL PRO 100 Back Panel Description

Reset Switch

Erases the firmware and resets SonicWALL PRO 100 to its factory clean state. This can be necessary if the administrator password is forgotten, or the firmware has become corrupt. Instructions for erasing the SonicWALL firmware are Guide.

Serial

DB-9 RS-232 Serial port.

## • (3) Twisted Pair (10Base-T, 100Base-T) Ethernet Ports

(3) Auto switching 10Mbps/100Mbps Ethernet ports provide connectivity for both Ethernet and Fast Ethernet networks. The Ethernet ports connect the SonicWALL PRO 100 to the LAN, DMZ, and WAN using Twisted Pair cable with RJ45 connectors.

#### Power Input

Connects to the external power supply that is provided with the SonicWALL PRO 100. The use of an Uninterruptible Power Supply (UPS) is recommended to protect the SonicWALL PRO 100 against damage or loss of data due to electrical storms, power failures, or power surges.

- Cooling Vents
- The SonicWALL PRO 100 is convection cooled; an internal fan is not necessary. Do not block the cooling vents.

# SonicWALL SOHO3 and TELE3 Front Panel

The SonicWALL **SOHO3** front panel is shown below, followed by a description of each item. The SonicWALL **TELE3** is identical to the SonicWALL **SOHO3** except for the **TELE3** label on the front panel and the inclusion of SonicWALL VPN.

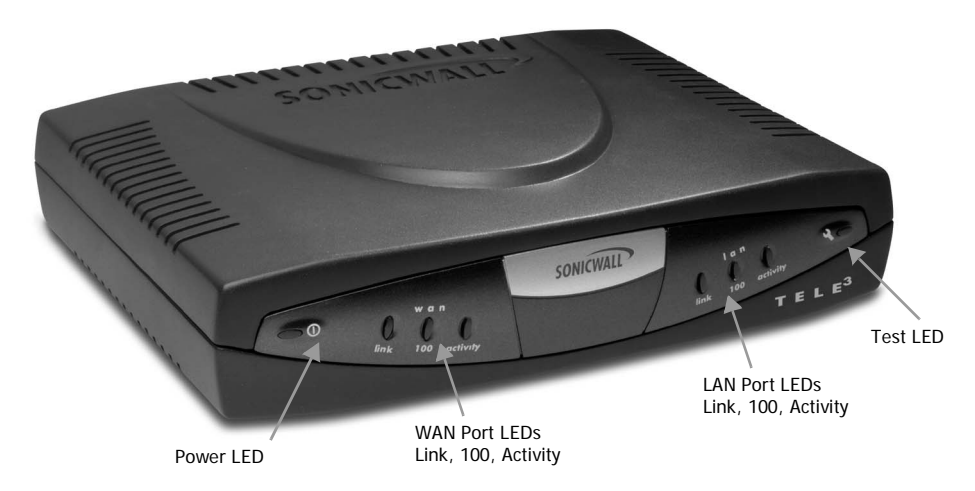

#### SonicWALL SOHO3 and SonicWALL TELE3 Front Panel Description

Power

Lights up when power is applied to the SonicWALL SOHO3 or SonicWALL TELE3.

Test

Lights up when the SonicWALL is first powered up and performing diagnostic tests to check for proper operation. These tests take about 90 seconds. If the Test LED remains lit after this time, the software is corrupt and must be reinstalled.
There are two Ethernet ports; one of the following for the LAN and WAN ports:

• Link

Lights up when the Twisted Pair port is connected to a 10Mbps or 100Mbps hub or switch or directly connected to a computer. Note that the connected Ethernet device must support the standard Link Integrity test.

• 100

Lights up when the Twisted Pair port is connected to a 100Mbps hub or switch or directly connected to a computer with a 100Mbps network interface.

Activity

Flashes when the SonicWALL transmits or receives a packet through the Twisted Pair port.

# SonicWALL SOHO3 and TELE3 Back Panel

The SonicWALL SOHO3 back panel is shown below, followed by a description of each item. The SonicWALL TELE3 back panel is identical to the SonicWALL SOHO3.

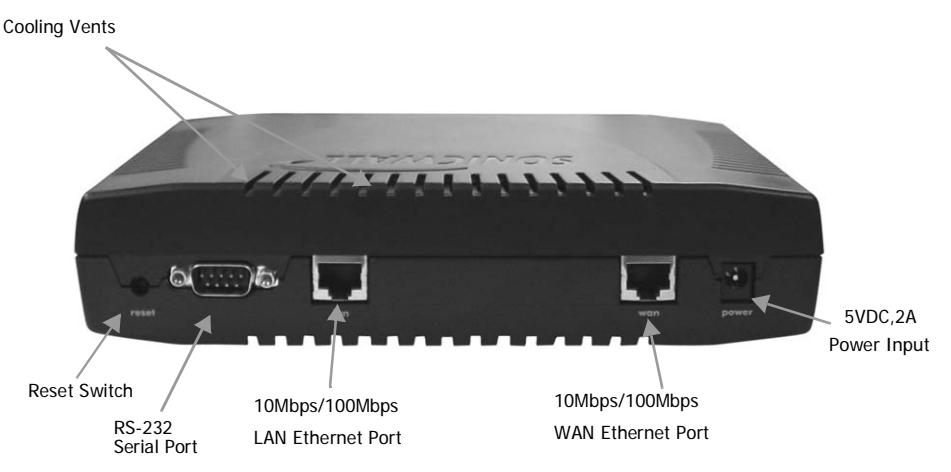

# The SonicWALL SOHO3 and TELE3 Back Panel Description

Reset Switch

Erases the firmware and resets the SonicWALL to its factory clean state. This can be necessary if you forget the administrator password or the firmware has become corrupt.

Serial Port

DB-9 RS-232 Serial port

# • (2) Twisted Pair (10Base-T, 100Base-T) Ethernet Ports

(2) Auto switching 10Mbps/100Mbps Ethernet ports provide connectivity for both Ethernet and Fast Ethernet networks. The Ethernet ports connect the SonicWALL to the LAN and WAN using Twisted Pair cable with RJ45 connectors.

## Power Input

Connects to the external power supply which is provided with the SonicWALL SOHO3 and the SonicWALL TELE3. The use of an Uninterruptible Power Supply (UPS) is recommended to protect against damage or loss of data due to electrical storms, power failures, or power surges.

## Cooling Vents

The SonicWALL is convection cooled; an internal fan is not necessary. Do not block the cooling vents on the SonicWALL SOHO3 or the TELE3 side panels.

# SonicWALL GX 250 and GX 650 Front Panel

The SonicWALL GX 250 front panel is shown below, followed by a description of each item. The SonicWALL GX 650 is identical to the SonicWALL GX 250 except for the GX 650 label on the front panel and the types of network interfaces installed.

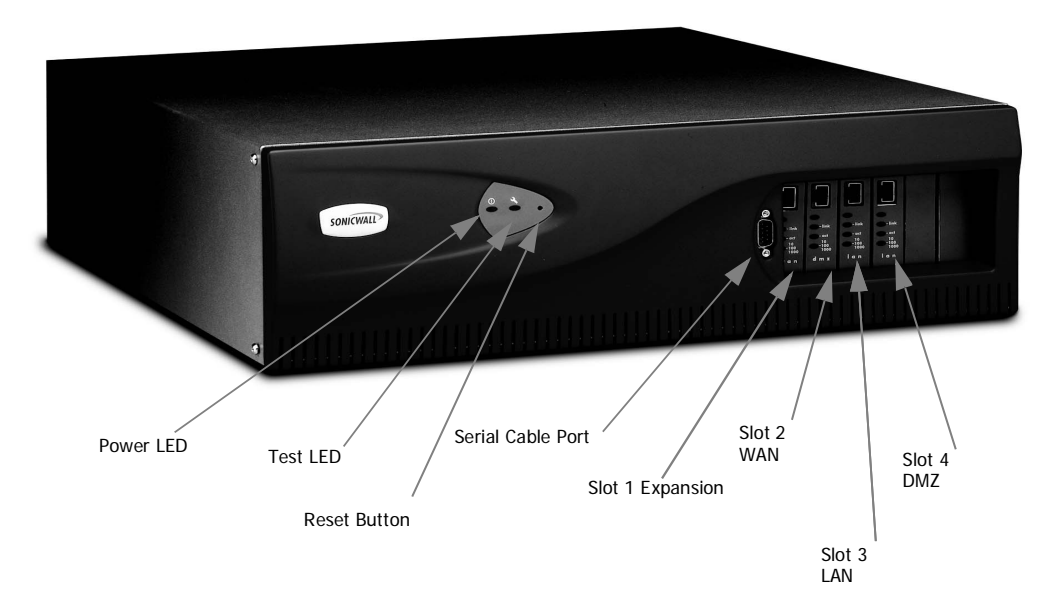

# SonicWALL GX Models Front Panel Description

Power

Lights up green if both power supplies are functioning on the SonicWALL GX Models. If it is red, one of the power supplies has failed, and an audible alarm also sounds.

# • Test

Lights up when the SonicWALL is powered up and performing diagnostic tests for proper operation. These tests take up to 5 minutes. If the Test LED remains lit after this time, the firmware is corrupt and must be reinstalled.

# Serial Port

DB-9 RS-232 Serial port for a modem or null-modem cable to support Command Line Interface Management.

There are three network interfaces on the GX Models from left to right:

- WAN
- LAN
- DMZ

The GX 250 includes two Fast Ethernet network interfaces. The GX 650 includes either Fast Ethernet or 1000Base-SX over Fiber network interfaces. A fourth slot for upgrades is available on the GX 250.

Two types of network cards are available in the GX series:

- Fast Ethernet (10/100Base-T)
- Gigabit over Fiber (1000Base-SX)

# GX 250 Front Panel

Three Fast Ethernet interfaces provide connectivity for either Ethernet and Fast Ethernet networks. The Ethernet ports connect the SonicWALL to the LAN, DMZ, and WAN using category 5 twisted pair cable with RJ-45 connectors. There is an additional slot available for upgrading the appliance. The standard NIC has two LEDs:

# Link/Activity

The **Link** light is green when a twisted pair connection is made to another Ethernet device (usually a switch or a hub) on the port. Note that the device connected to the SonicWALL must support the standard link integrity test. The **Link** LED blinks, indicating **Activity**, when the SonicWALL transmits or receives a packet through the Twisted Pair port onto the network.

# Network Speed

The **Network Speed** LED is not lit if the network speed is 10 Mbps, and the LED is green if the network speed is 100 Mbps.

# GX650 Front Panel

Three Gigabit over Fiber ports provide connectivity for Gigabit networks. Before inserting the cables into the network ports on the fiber optics card, remove the plug from the ports. The 1000Base-SX interface has the following LED lights:

# Transmit (TX)

The **TX** light is lit when the network is transmitting data over the network connection.

# • Receive (RX)

The **RX** light is lit when data is received over the network connection.

• Link

The Link LED indicates that the interface is connected to a valid link partner and is receiving link pulses.

The 1000Base-T network interface has the following LEDs:

• Link

The **Link** light is green when a network connection is made to another Ethernet device (usually a hub) on the port.

Activity

The **Activity** LED blinks, indicating **Activity**, when the SonicWALL transmits or receives a frame.

Network Speed

The **Network Speed** light remains off if there is no connection or if a 10Mbps connection is made. If a 100 Mbps connection is made, the LED is green. If a 1000 Mbps connection is obtained, the LED is yellow.

# **Reset Switch**

Resets the SonicWALL GX 250 or the SonicWALL GX 650 to its factory clean state. This may be required if you forget the administrator password, or the SonicWALL firmware has become corrupt.

# SonicWALL GX 250 and GX 650 Rear Panel

The SonicWALL GX 250 back panel is shown below, followed by a description of each item. *The SonicWALL GX 650 back panel is identical to the SonicWALL GX 250.* 

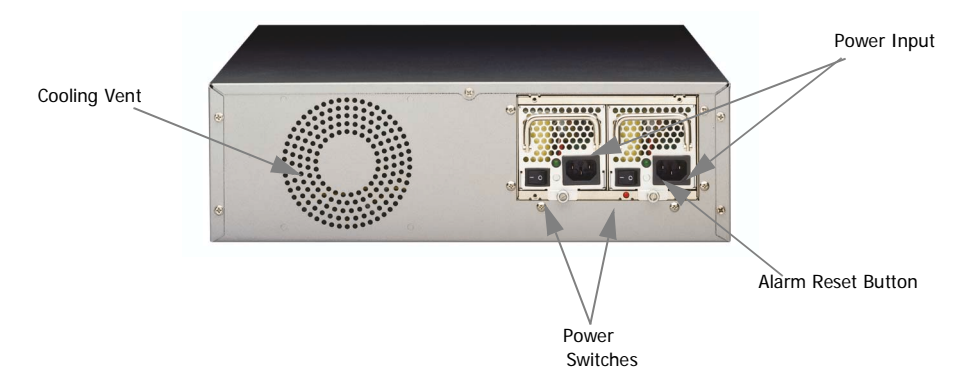

# SonicWALL GX 250 and SonicWALL GX 650 Back Panel Description

Power Inputs

There are two power input receptacles to connect the SonicWALL to the AC power input. The unit comes standard with redundant hot swappable power supplies with active power function correction (100-240 VAC 50/60 Hz).

#### Power Switches

One power switch for each hot swappable power supply module. The audible alarm sounds if only one power supply is functioning.

## Alarm Reset Button

The **Alarm Reset** button resets the audible alarm.

## Cooling Vents

The SonicWALL is convection cooled and has an internal fan that is not crucial to the function of the GX, but provides additional cooling to the unit. Do not block the cooling vents on the SonicWALL front and back panels.

# **5 Troubleshooting Guide**

# Tips for Cable/DSL Modem Users

#### **No Internet Access**

If you are experiencing problems connecting to the Internet after installing your SonicWALL, you should turn off your cable modem for five (5)minutes, and then turn it back on. Restart the SonicWALL and try to access it using the LAN IP address. This is an easy fix that's worth trying before contacting tech support.

If you are using **NAT with DHCP Client** network configuration, log into the SonicWALL and click **General**, then **Network**. Verify that the **Host Name** field has information in it. Your ISP may require a Host Name to connect to the Internet.

Some ISPs require the MAC address or the Ethernet address of the SonicWALL before the IP lease can be established. The MAC address of the SonicWALL is the serial number located on the bottom of the appliance. It is also displayed on the **Status** page of the **General** window.

#### Cannot Maintain IP Address

Typically, cable modem users obtain an IP address dynamically via DHCP. The IP address is leased for a specific period of time and then renewed by the DHCP server. If you are experiencing trouble maintaining your lease from your service provider, configure the SonicWALL to be "pingable" from the WAN. Some ISPs assume that if they cannot ping you, you must not be online and the lease is not renewed by the DHCP server. Use the following steps to solve this problem:

- 1. Open your Web browser and enter the LAN IP address of the SonicWALL to access the Management interface.
- 2. Log into the Management interface using the user name and password you created during configuration.
- 3. Click Access, then Rules.
- 4. Click Add New Rule.

| 🗿 Add Bule - Microsoft Internet Explorer                                                        |
|-------------------------------------------------------------------------------------------------|
| Add Network Access Rule                                                                         |
| Action © Allow © Deny<br>Service (Ping                                                          |
| Ethernet Addr Range Begin Addr Range End<br>Source (WAN 11921681681<br>Destination (* 11921681) |
| Apply this rule always I to (24-Hour Format)<br>Sun I to Sun I                                  |
| Inactivity Timeout in Minutes 🖻                                                                 |
| Allow Fragmented Packets                                                                        |
| Update Reset                                                                                    |

5. Select **Allow** from the **Action** choices.

- 6. Select **Ping** from the **Service** menu.
- 7. Select **WAN** from the **Source** menu. Enter the LAN address of your SonicWALL.
- 8. Click **Update** and the **Rule** is added to your **Rule** list.

| Lagent       Q Search       Q Search       Q Media       Q - Q - Q - Q - Q - Q - Q - Q - Q - Q -                                                                                                    | File Edit View Favorites Tools Help                                  |                          |                 |              |               |                     |             |            |      |        |  |
|----------------------------------------------------------------------------------------------------|----------------------------------------------------------------------|--------------------------|-----------------|--------------|---------------|---------------------|-------------|------------|------|--------|--|
| Addweige the /v122 till till humangement hall         Sont With L         Sont With L         Sont With L         Sont With L         Sont With L         Sont With L         Sont With L         Sont With L         Sont With L         Sont With L         Sont With L         Sont With L         Sont With L         Sont With L         Add New Kith L         Sont With L         Sont With L         Answer         Sont With L         Sont With L         Answer         Sont With L         Sont With L         Answer         Sont With L         Sont With L         Answer         Sont With L         Sont With L         Answer         Sont With L         Sont With L         Sont With L         Sont With L         Sont With L         Sont With L         Sont With L         Sont With L         Sont With L         Sont With L         Sont With L         Sont With L         Sont With L <th colspan="11">⇔Back • → - 🕼 🖻 付 (3),Search (a),Favorites (9) Media 🎯 💁 😅 🖬 • 🚍 🖓 🏷</th>                                                                                                    | ⇔Back • → - 🕼 🖻 付 (3),Search (a),Favorites (9) Media 🎯 💁 😅 🖬 • 🚍 🖓 🏷 |                          |                 |              |               |                     |             |            |      |        |  |
| Source     Add Service     Rule     Base     RADUS     Management       Image     Current Network Access Rules     Image Rules     Image Rules     Image Rules       Image     1     Add Service     Source     Destination     Time Day Enable       Image     1     Allow     Ping     WAN     VAN     Ping     Image Rules       Add New Rule     2     Allow     Ping     LAN     WAN     Ping     Image Rules       Add New Rule     Default     UMAN     VAN     Ping     Image Rules       Add New Rule     Restore Rules to Defaults     MAN     Ping     Image Rules                                                                                                    | Address 🙆 http://                                                    | 192.168.168.1/management | html            |              |               |                     |             |            |      |        |  |
| Gurrent Network Access Rules         Filter         Priority / Action Service Source Destination Time Day Enable         Text       Allow Web (WTP) WAN 192.163.163.1 (LAN)       P       0       0         Accessi       2       Allow Web (WTP) WAN LAN       P       0       0         Accessi       3       Allow Web (WTP) WAN LAN       P       0       0         Mexec       3       Allow Default       WAN       P       0       0         Mex       Allow Default       WAN       DMZ       P       0       0         MaxWeb       5       Allow Default       LAN       *       P       0       0         Add New Rule       Allow Default       VAN       *       P       0       0       0       0       0       0       0       0       0       0       0       0       0       0       0       0       0       0       0       0       0       0       0       0       0       0       0       0       0       0       0       0       0       0       0       0       0       0       0       0       0       0       0       0                                                                                                    | SONICWALL                                                            | ACCESS<br>Services       | td Service      | Rules U      | isers 🔰       | RADIUS Management   |             |            |      | € Help |  |
| Leget     STATUS: The configuration has been updated.                                                                                                    | General                                                              | Cument Natur             |                 | Dulas        |               |                     |             |            |      |        |  |
| Test       Test       Time Day Enable         1       Allow       Pion       WAN       P       P       1         Adarded       3       Allow       Pion       LAN       VAN       P       P       1         Marked       3       Allow       Pion       LAN       WAN       P       P       1         Marked       4       Allow       Default       DMZ       WAN       P       P       1         Marked       4       Allow       Default       DMZ       WAN       P       P       1         Add Year       P       P       1       Allow       Default       DMZ       VAN       P       P       1         Add Year       Default       DMZ       VAN       N       P       P       1       1         Market       Default       VAN       *       P       P       1       1         Allow       Default       VAN       *       P       P       1       1         Market       Default       VAN       *       P       P       1       1         Add New Rule       Restore Rules to Defaults        N <t< th=""><th>Log</th><th>Current Netwo</th><th>JFK ALLESS</th><th>Rules</th><th></th><th></th><th></th><th></th><th></th><th></th></t<>                                                | Log                                                                  | Current Netwo            | JFK ALLESS      | Rules        |               |                     |             |            |      |        |  |
| Testet       1       Allow Ping       WAN       192.168.168.1 (LAN)       P       P       0         Assets       2       Allow Wein(HTTP) WAN       LAN       KAN       F       P       0       0         3       Allow Ping       LAN       WAN       P       D       0       0       0       0       0       0       0       0       0       0       0       0       0       0       0       0       0       0       0       0       0       0       0       0       0       0       0       0       0       0       0       0       0       0       0       0       0       0       0       0       0       0       0       0       0       0       0       0       0       0       0       0       0       0       0       0       0       0       0       0       0       0       0       0       0       0       0       0       0       0       0       0       0       0       0       0       0       0       0       0       0       0       0       0       0       0       0       0       0 <t< th=""><th>Filter</th><th>Priority</th><th>/ <u>Action</u></th><th>Service</th><th><u>Source</u></th><th>Destination</th><th><u>Time</u></th><th>Day Enable</th><th></th><th></th></t<> | Filter                                                               | Priority                 | / <u>Action</u> | Service      | <u>Source</u> | Destination         | <u>Time</u> | Day Enable |      |        |  |
| Accessed       2       Allow       Web (HTTP) WAN       LAN       IT       IT       IT         Messaced       3       Allow       Dig       LAN       WAN       FP       IT         Messaced       4       Allow       Default       WAN       DMZ       FP       IT         Material       6       Allow       Default       DMZ       WAN       FP       IT         Material       6       Allow       Default       LAN       *       FP       IT       It         Material       6       Allow       Default       LAN       *       FP       IT       It         Name       6       Allow       Default       WAN       *       FP       IT       It         8       Allow       Default       WAN       *       K       FP       IT       It         Add New Rule       Restore Rules to Defaults        *       Add New Rule       *       *       T       It         STATUS: The configuration has been updated.       *       STATUS: The configuration has been updated.       *       *       *       *       *       *                                                                                                    | Tools                                                                | 1                        | Allow           | Ping         | WAN           | 192.168.168.1 (LAN) |             | 9          | D' Ö |        |  |
| Answed       3       Allow Ping       LAN       WAN       P       01       01         BitCP       4       Allow Default       WAN       DMZ       P       01       01         S       Allow Default       DMZ       WAN       P       01       01         Matrixes       F       Of 01       Allow Default       LAN       *       P       01       01         Matrixes       F       Of 01       Allow Default       WAN       *       P       01       0         Matrixes       F       Of 01       *       LAN       *       P       01       0         Matrixes       Default       WAN       *       P       01       0       0         Matrixes       Default       WAN       *       P       01       0       0         Allow Default       WAN       *       P       01       0       0       0         Add New Rule       Restore Rules to Defaults         0       0         STATUS: The configuration has been updated.                                                                                                    | Access                                                               | 2                        | Allow           | Web (HTTP)   | WAN           | LAN                 |             |            | D' 1 |        |  |
| Levet       STATUS: The configuration has been updated.                                                                                                    | Advanced                                                             | 3                        | Allow           | Ping         | LAN           | WAN                 |             | 2          | Cí 1 |        |  |
| Image: Status       Status       Default       DMZ       WAN       P       Dr       0         Anatyres       6       Allow       Default       LAN       *       F       Dr       0         7       Allow       Default       *       LAN       *       F       Dr       0         3       Allow       Default       *       LAN       *       P       Dr       0         3       Allow       Default       WAN       *       P       Dr       0       0         Add New Role       Restore Roles to Defaults        *       P       Dr       0                                                                                                    | DHCP                                                                 | 4                        | Allow           | Default      | WAN           | DMZ                 |             | 되          | D' D |        |  |
| Lay       6       Allow       Default       *       P       0       0         TQ       Allow       Default       *       LAN       *       P       0       0         TQ       Allow       Default       *       LAN       *       P       0       0         TQ       Allow       Default       WAN       *       P       0       0         Allow       Default       WAN       *       P       0       0       0         Add New Rela       Restore Rules to Defaults       *       *       P       0       0         Status       Status       Status       *       *       *       *       *       *         Status       Status       Status       *       *       *       *       *       *         Law       Status       *       *       *       *       *       *       *       *       *         Status       *       *       *       *       *       *       *       *       *       *       *       *       *       *       *       *       *       *       *       *       *       * <th>VPN</th> <th>5</th> <th>Allow</th> <th>Default</th> <th>DMZ</th> <th>WAN</th> <th></th> <th>9</th> <th>D' 🚺</th> <th></th>                                                                      | VPN                                                                  | 5                        | Allow           | Default      | DMZ           | WAN                 |             | 9          | D' 🚺 |        |  |
| Imple Analability       7       Allow       Default       *       LAN       P       0       0         B       Allow       Default       WAN       *       P       0       0         Add New Rule       Restore Rules to Defaults        0       0         STATUS: The configuration has been updated.                                                                                                    | Anti-Virus                                                           | 6                        | Allow           | Default      | LAN           | *                   |             | 9          | D' D |        |  |
| Allow Default WAN * P 0 0      Add New Role. Restore Rules to Defaults      STATUS: The configuration has been updated.                                                                                                    | High Availability                                                    | 7                        | Allow           | Default      | *             | LAN                 |             | 모          | D' 1 |        |  |
| Add New Rule Restore Rules to Defaults  STATUS: The configuration has been updated.                                                                                                    |                                                                      | 8                        | Allow           | Default      | WAN           | *                   |             | 먹          | D' O |        |  |
| status: The configuration has been updated.                                                                                                    |                                                                      |                          |                 |              |               |                     |             |            |      |        |  |
|                                                                                                    | Logout                                                               | STATUS: The o            | configuratio    | n has been u | pdated.       |                     |             |            |      |        |  |

# Other Troubleshooting Tips

Be sure you can connect from your computer directly to the cable modem and establish an Internet connection. If you can do this with your computer, but not with the SonicWALL, record all of your Network settings and check them against the information in the SonicWALL.

# **Erasing the Firmware**

There can be instances when it is necessary to reset the SonicWALL to its factory clean state if the following events happen to the appliance:

- Administrator password is forgotten.
- The firmware has become corrupt, and you cannot contact the Management Interface.
- The test light comes on and stays on for more than a few minutes.
- During the troubleshooting process, you must start from a "known" state.

Once the firmware is erased, new firmware must be loaded, and the SonicWALL must be reconfigured.

The following procedure erases all settings and reverts the unit to the factory default state. It is necessary to follow the initial configuration procedures detailed in this manual's QuickStart

section to reconfigure the SonicWALL. If you need the firmware, download it from <http:// firmware.sonicwall.com> or load it from the CD included with the appliance. You can also download firmware by logging into <http://www.mysonicwall.com> as a registered user.

## Locating the Reset button on your SonicWALL Internet Security Appliance

SonicWALL SOHO3, PRO 100, TELE3, SOHO 10, SOHO 50, XPRS, SOHO Telecommuter, PRO 200, PRO 300, and newer SonicWALL DMZ models use the small recessed button on the back of the unit for this procedure. If your SonicWALL DMZ unit has a square reset button that is not recessed on the back of the unit, follow the procedure below to locate the blue reset button.

SonicWALL 10 and 50 models, SonicWALL Plus, and older SonicWALL DMZ models have a blue reset button inside. Open the SonicWALL unit by unscrewing the screws on the bottom and gently pulling the top cover off. (The front and back panels remain in place.) Locate the blue button towards the front between the Power, Test, and WAN LEDs.

If your SonicWALL DMZ unit has a circular reset button that is recessed in the back of the unit, then it's an older DMZ model and you should follow the procedure for locating the reset button inside the unit.

#### Erasing the Firmware for all Models

- 1. Turn off the SonicWALL and disconnect all cables to the network.
- 2. Locate the recessed Reset Switch on the back panel of the SonicWALL.
- 3. Press and hold the Reset Switch and then apply power to the SonicWALL. Once the Test LED starts to flash, let go of the Reset Switch.

The Test LED flashes for approximately 90 seconds while the firmware is erased. After completing the diagnostic sequence, the Test LED stays lit, indicating that the firmware has been erased. It is normal for the Test LED to stay lit after erasing the firmware. It does not go off until the firmware is installed and loaded into memory by the automatic restart.

- Log back into the SonicWALL at the default IP address, "http://192.168.168.168". Make sure that the Management Station's IP address is in the same subnet as the SonicWALL--for example, "192.168.168.200".
- The SonicWALL Management Interface displays a message stating that the firmware has been erased. Click **Browse** to locate the SonicWALL firmware file on the Management Station hard drive. Or upload the firmware file that is located on the SonicWALL Companion CD.
- 6. Reconfigure the SonicWALL as described in Chapter 2 of this guide.

# 6 SonicWALL Support Solutions

SonicWALL's powerful security solutions give unprecedented protection from the risks of Internet attacks. SonicWALL's comprehensive support services protect your network security investment and offer the support you need - when you need it.

#### Knowledge Base

All SonicWALL customers have immediate, 24X7 access to our state-of-the-art electronic support tools. Power searching technologies on our web site allow customers to locate information quickly and easily from our robust collection of technical information - including manuals, product specifications, operating instructions, FAQs, web pages, and known solutions to common customer questions and challenges.

#### Internet Security Expertise

Technical Support is only as good as the people providing it to you. SonicWALL support professionals are Certified Internet Security Administrators with years of experience in networking and Internet security. They are also supported by the best in class tools and processes that ensure a quick and accurate solution to your problem.

# Support Offers

#### Warranty Support - North America and International

SonicWALL products are recognized as extremely reliable as well as easy to configure, install, and manage. SonicWALL Warranty Support enhances these features with

•1 year, factory replacement for defective hardware

•90 days of advisory support for installation and configuration assistance during local business hours.

•90 days of software and firmware updates

•Access to SonicWALL's electronic support and Knowledge Base system.

#### SonicWALL Support 8X5

Designed for customers who need advanced technical support and the additional benefits of ongoing software and firmware updates, SonicWALL Support 8X5 is an annual service that includes

- •Factory replacement for defective hardware
- •Telephone or electronic technical support during local business hours
- •Access to SonicWALL's electronic support and Knowledge Base systems

## •All software and firmware updates and upgrades

## SonicWALL Support 24X7

For customers with mission-critical network requirements who cannot afford downtime, SonicWALL Support 24X7 is an annual subscription service that offers

- Advanced-exchanged replacement of defective hardware
- Telephone or electronic support, 24 hours, 7 days a week
- Enhanced escalation for high priority problems
- Access to SonicWALL's electronic support and Knowledge Base systems

All of SonicWALL Support Services offer a variety of support services to meet your unique needs including fast, responsive service, instant access to electronic support tools, and high quality technical support.

#### SonicWALL Support Services Features and Benefits

**Telephone or Web-based Technical Support**. SonicWALL's technical support experts help solve your problems or answer your questions quickly, reducing your risk of Internet attack.

**Knowledge Base**. Instant access to solutions and documentation provides answers to questions and solves problems electronically.

**Firmware/Software Upgrades.** Automatic firmware and software upgrades give instant access to new features and capabilities, allowing you to extend your Internet security investment.

**Annual Support Agreement.** Low, fixed prices for support services allow you to budget accurately and protect you from unexpected technical support expenses.

|                                          | SonicWALL<br>Warranty                                            | SonicWALL<br>Support 8X5                                        | Super<br>SonicWALL<br>Support          |
|------------------------------------------|------------------------------------------------------------------|-----------------------------------------------------------------|----------------------------------------|
| Telephone/Web-based<br>technical support | 90 days<br>8:00 a.m 5:00 p.m.,<br>local time, Monday -<br>Friday | 1-year<br>8:00 a.m 5:00 p.m.,<br>local time, Monday -<br>Friday | 1-year<br>24 hours by 7 days a<br>week |
| Hardware Replacement                     | 1 year, return to<br>factory                                     | 1 year, return to<br>factory                                    | 1 year, advanced<br>exchange           |
| Software/Firmware<br>Updates             | 90 days                                                          | 1-year                                                          | 1-year                                 |
| Enhanced Escalation                      |                                                                  |                                                                 | Yes                                    |

# SonicWALL Support 24X7

#### Overview

Available for all SonicWALL products, **SonicWALL Support 24X7** includes software/ firmware technical support, and factory replacement of defective hardware. Coverage is provided 24 hours a day, 7 days a week.

# Deliverables

#### **Coverage Hours**

Support is provided during standard business hours, 24 hours per day local time, seven days per week, including locally-recognized SonicWALL holidays.

#### **Telephone and Web-based Support**

SonicWALL provides technical assistance during standard coverage hours by telephone or through web-based support tools. A SonicWALL technical specialist works with you to remotely diagnose and identify firmware and hardware not performing to documented specifications. Web-based support includes interactive communication with a SonicWALL technical specialist. SonicWALL also provides general assistance regarding usage and documentation on a limited basis.

#### Hardware Service

**SonicWALL Support 24X7** includes the repair or replacement of failing hardware returned to the SonicWALL factory.

Upon diagnosis of a hardware failure, a SonicWALL technical specialist issues an RMA number and provides instructions for returning the hardware to SonicWALL. SonicWALL ships a replacement appliance to you based upon the RMA information. You are responsible for returning the failed appliance to SonicWALL with 30 days or be charged for the full replacement cost.

SonicWALL does not accept failed appliances without a valid RMA number.

#### Software/Firmware Support

SonicWALL logs, tracks, prioritizes, and resolves software, firmware and/or documentation bug reports and enhancement requests for software support under this agreement.

SonicWALL Support 24X7 includes priority escalation based on problem severity.

Support for software, firmware, and documentation is limited to the most current version and the immediate prior revision.

#### Software/Firmware Updates

All software and firmware maintenance releases and updates are included with this agreement. SonicWALL notifies administrators via electronic mail of new updates. The updates are delivered exclusively via the web.

# Support Tools

**SonicWALL Support 24X7** provides access to SonicWALL's web-based support tools, including FAQs, documentation, and Knowledge Base systems.

# Availability

**SonicWALL Support 24X7** is an annual service available for sale at the time of product purchase or anytime before warranty expiration.

# SonicWALL Support 8X5

## Overview

Available for all products, **SonicWALL Support 8X5** includes software/firmware technical support and factory hardware replacement. Coverage is provided during standard business hours.

# Deliverables

## **Coverage Hours**

Support is provided during standard business hours, 8:00 a.m. - 5:00 p.m. local time, Monday through Friday, excluding locally-recognized SonicWALL holidays.

## **Telephone and Web-based Support**

SonicWALL provides technical assistance during standard coverage hours by telephone or through web-based support tools. A SonicWALL technical specialist works with you to remotely diagnose and identify firmware and hardware not performing to documented specifications. Web-based support includes interactive communication with a SonicWALL technical specialist. SonicWALL also provides general assistance regarding usage and documentation on a limited basis.

## Hardware Service

**SonicWALL Support 8X5** includes the repair or replacement of failing hardware returned to the SonicWALL factory.

Upon diagnosis of a hardware failure, a SonicWALL technical specialist issues an RMA number and provides instructions for returning the hardware to SonicWALL. Upon receipt of the failed appliance, SonicWALL ships a fully functional replacement appliance to you. The replacement appliance is equivalent to a new appliance.

SonicWALL does not accept failed appliances without a valid RMA number.

## Software/Firmware Support

SonicWALL logs, tracks, prioritizes, and resolves software, firmware and/or documentation bug reports and enhancement requests for software support under this agreement.

SonicWALL Support 8X5 includes priority escalation based on problem severity.

Support for software, firmware, and documentation is limited to the most current version and the immediate prior revision.

## Software/Firmware Updates

All software and firmware maintenance releases and updates are included with this agreement. SonicWALL notifies administrators via electronic mail of new updates. The updates are delivered exclusively via the web.

#### Support Tools

SonicWALL Support 8X5 provides access to SonicWALL's web-based support tools, including FAQs, documentation, and Knowledge Base systems.

#### Availability

SonicWALL Support 8X5 is an annual service available for sale at the time of product purchase or anytime before warranty expiration.

# Warranty Support - North America

#### Overview

Included with all SonicWALL products, SonicWALL warranty support includes return-tofactory hardware replacement for one year. Warranty Support also includes technical support and software/firmware updates for 90 days. Coverage is provided during normal business hours.

# Deliverables

#### **Coverage Hours**

Support is provided during standard business hours, 24 hours per day local time, seven days per week, including locally-recognized SonicWALL holidays.

#### **Telephone and Web-based Support**

SonicWALL provides technical assistance during standard coverage hours by telephone or through web-based support tools for 90 days after the date of purchase. A SonicWALL technical specialist works with you to remotely diagnose and identify firmware and hardware not performing to documented specifications. Web-based support includes interactive communication with a SonicWALL technical specialist. SonicWALL also provides general assistance regarding usage and documentation on a limited basis.

#### Hardware Service

Warranty Support includes the repair or replacement of failing hardware returned to the SonicWALL factory for a period of year following the date of purchase.

Upon diagnosis of a hardware failure, a SonicWALL technical specialist issues an RMA number and provides instructions for returning the hardware to SonicWALL. SonicWALL ships a replacement appliance to you based upon the RMA information. Upon receipt of the failed appliance, SonicWALL ships a fully functional replacement appliance to you. The replacement appliance is equivalent to a new appliance.

SonicWALL does not accept failed appliances without a valid RMA number.

## Software/Firmware Support

SonicWALL logs, tracks, prioritizes, and resolves software, firmware and/or documentation bug reports and enhancement requests for software support for a period of 90 days after the date of purchase.

## Software/Firmware Updates

All software and firmware maintenance releases and updates are included for 90 days after the date of purchase. SonicWALL notifies administrators via electronic mail of new updates. The updates are delivered exclusively via the web.

## Support Tools

Warranty Support provides access to SonicWALL's web-based support tools, including FAQs, documentation, and Knowledge Base systems.

## Availability

This warranty is available only in the United States and Canada.

# Warranty Support - International

#### Overview

Included with all SonicWALL products, SonicWALL warranty support includes return-tofactory hardware replacement for one year. Warranty Support also includes technical support and software/firmware updates for 90 days. Coverage is provided during normal business hours.

# Deliverables

## **Coverage Hours**

Support is provided during standard business hours, 24 hours per day local time, seven days per week, including locally-recognized SonicWALL holidays.

#### Hardware Service

Warranty Support includes the repair or replacement of failing hardware returned to the SonicWALL factory for a period of year following the date of purchase.

Upon diagnosis of a hardware failure, a SonicWALL technical specialist issues an RMA number and provides instructions for returning the hardware to SonicWALL. Upon receipt of the failed appliance, SonicWALL ships a fully functional appliance. The replacement appliance is equivalent to a new appliance.

SonicWALL does not accept failed appliances without a valid RMA number.

## Software/Firmware Updates

All software and firmware maintenance releases and updates are included for 90 days after the date of purchase. SonicWALL notifies administrators via electronic mail of new updates. The updates are delivered exclusively via the web.

# Support Tools

Warranty Support provides access to SonicWALL's web-based support tools, including FAQs, documentation, and Knowledge Base systems.

# Availability

This warranty applied to products sold in Europe, the Middle East, Africa, Asia, Central and South America.

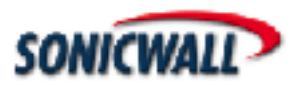

SonicWALL, Inc. 1160 Bordeaux Drive Sunnyvale, CA 94089-1209 Tel: (408) 745-9600 Fax: (408) 745-9300 E-mail: info@sonicwall.com Web: www.sonicwall.com

Part# 232-000302-00 Rev. A 03/02